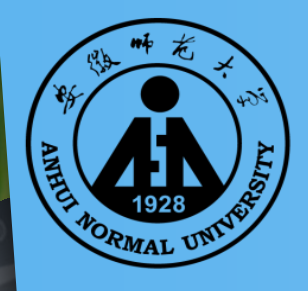

安徽师龙大学 图书馆新生入馆教育

安徽师范大学图书馆 2020年9月

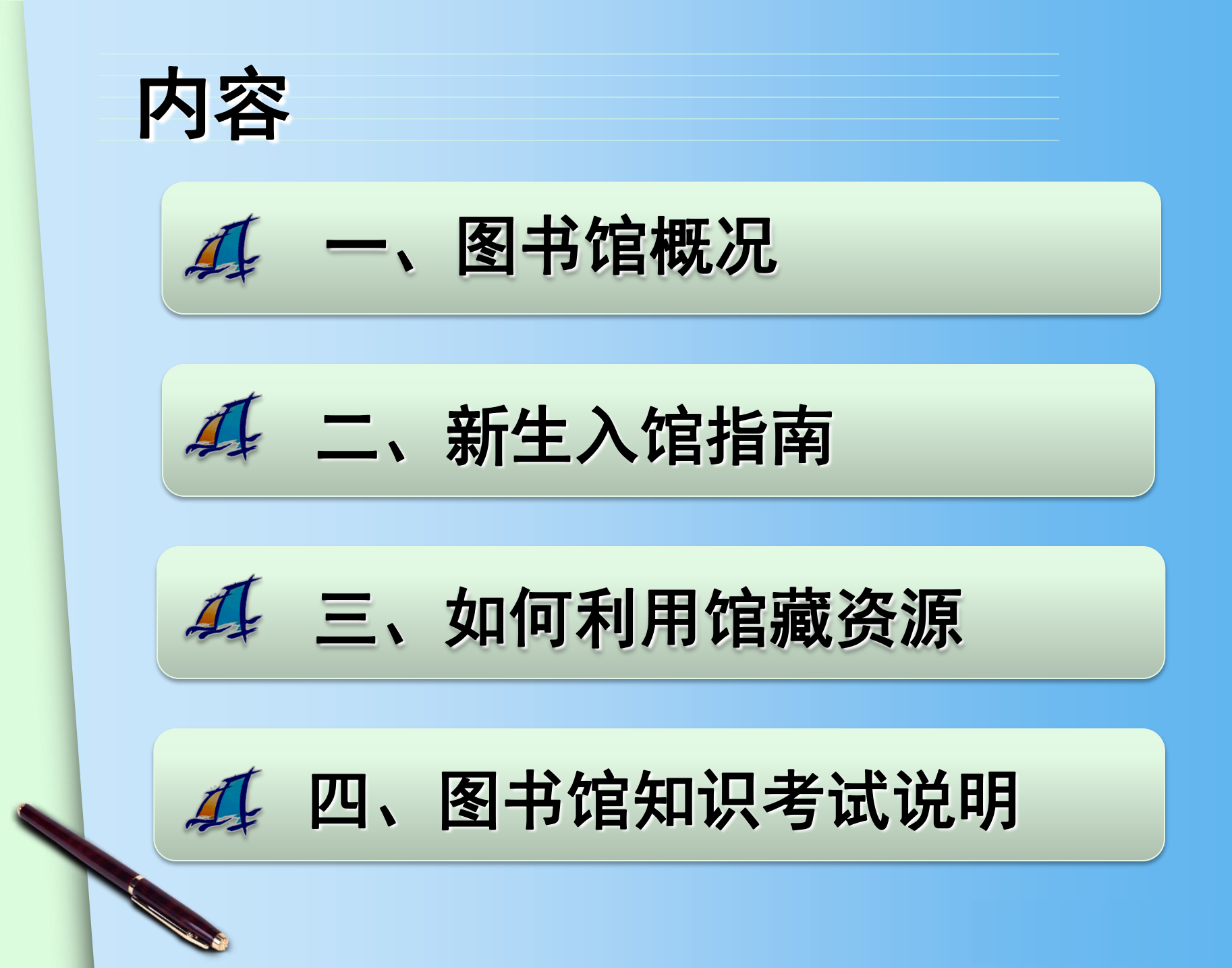

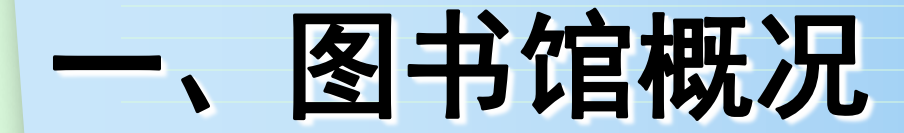

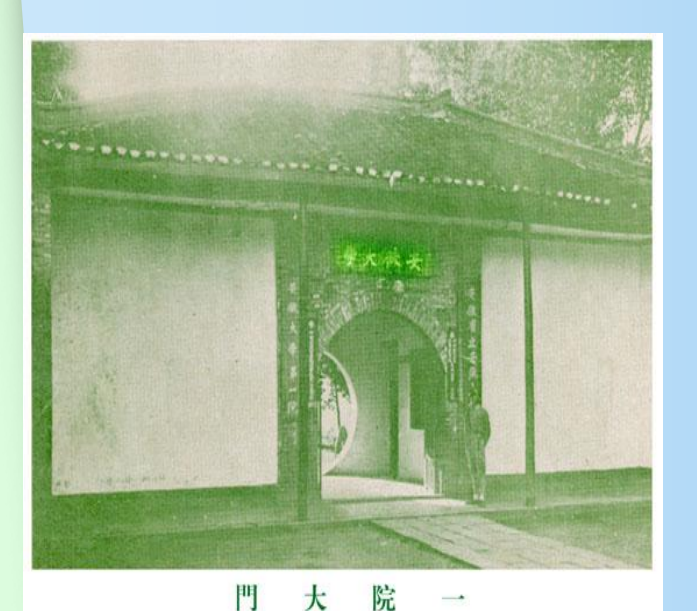

 1.省立安徽大学时期 (1928-1939)
 共有图书杂志133箱,20多万册。

2. 国立安徽大学时期(1946-1949) 共有中外图书56688册,杂志134种,15312册。

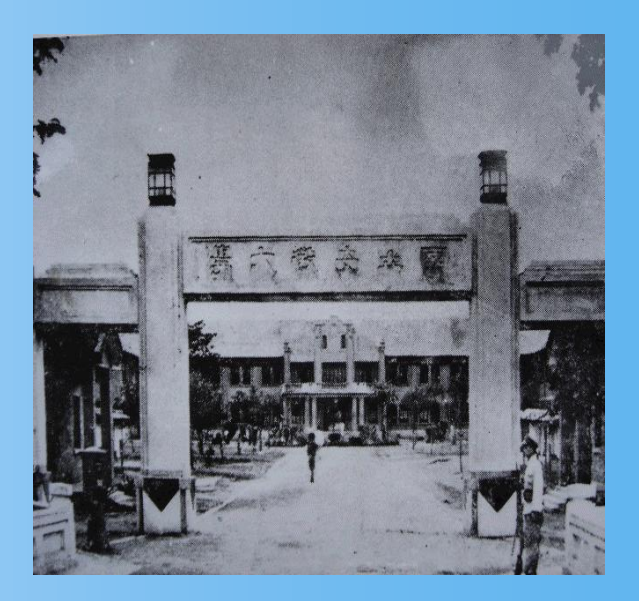

國立安徽大學校門

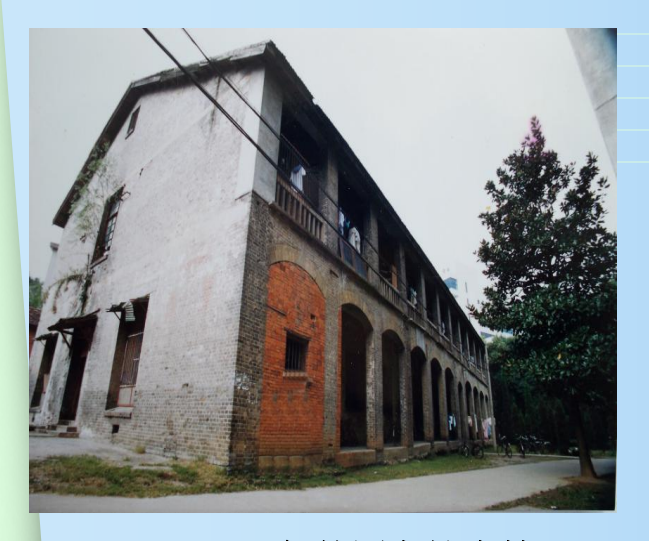

3. 安徽大学时期(1949-1954) 共有中外文图书151869册。

1949-1956年的图书馆大楼

 安徽师范学院时期(1954-1960) 藏书达40万册,中外文杂志729种,报纸62种。

5.皖南大学(1960-1968)

6.安徽工农大学时期(1968-1972)

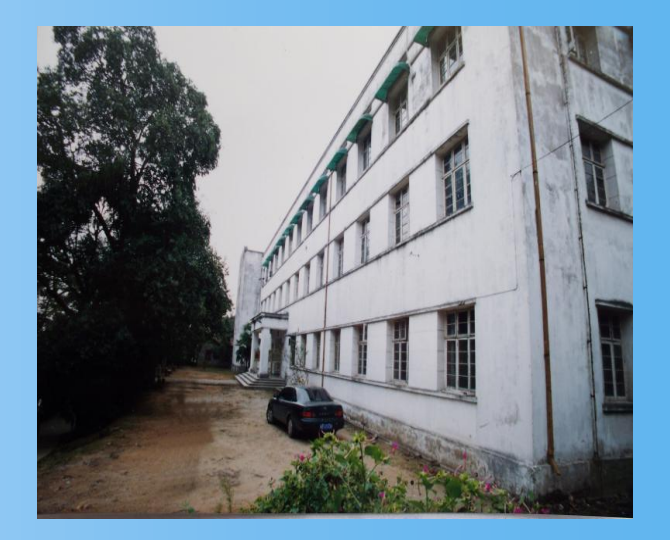

1956-1975年的图书馆大楼

7. 安徽师范大学时期(1972-)

92年春华秋实。图书馆馆舍总面积现达48150平方米, 阅览室27个,阅览座位近4000席。文献资源建设和读者服 务处于安徽省高校图书馆先进行列,现为全国师范院校图 书馆联盟首批成员馆、全国古籍重点保护单位、安徽省文 献信息保障中心、安徽省高校教师教育数字文献信息服务 中心、安徽省高校图书馆常委馆。

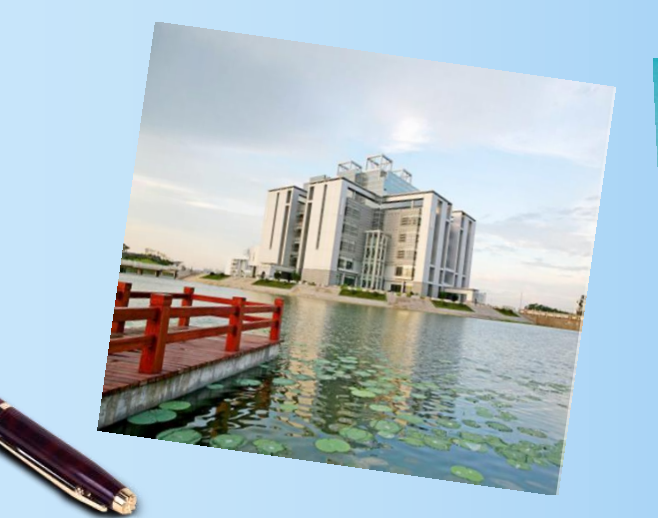

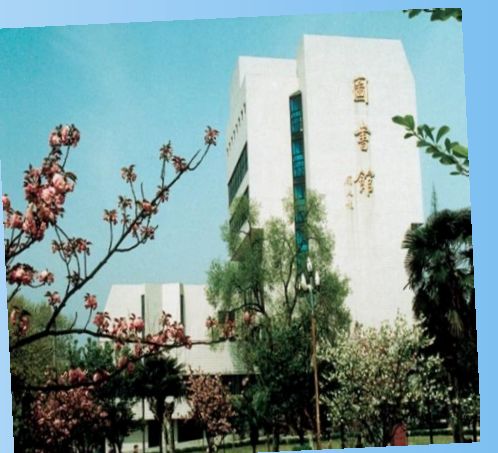

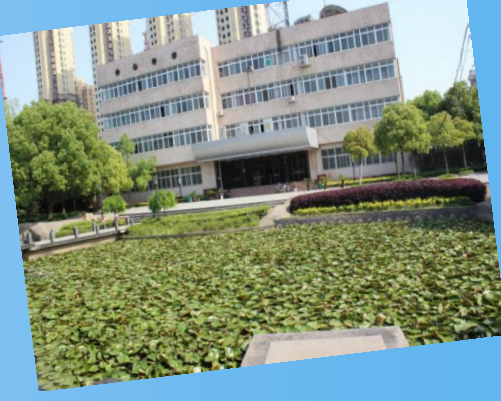

# 图书馆职工队伍(在岗职工92人)

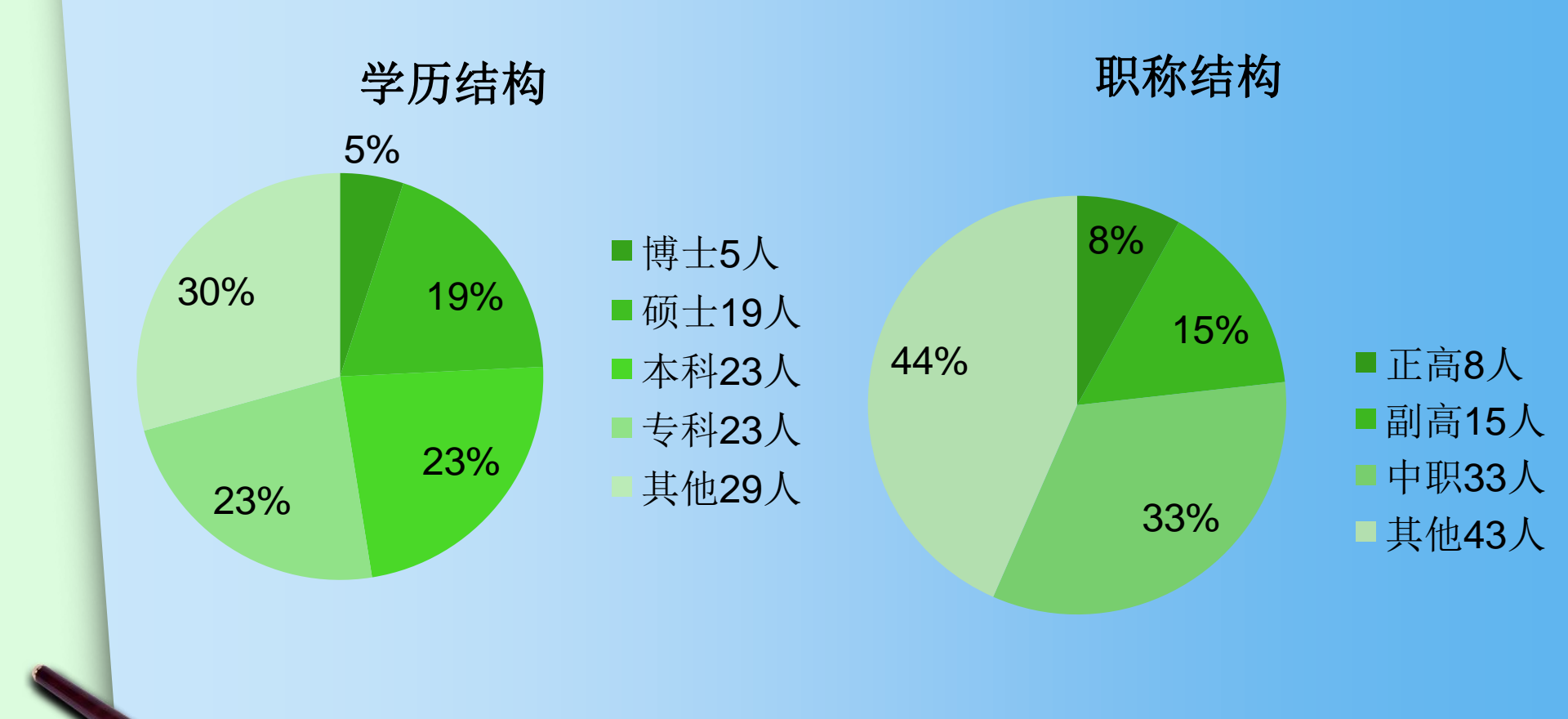

# 丰富的馆藏资源

- 纸质图书
   299万册
- 电子图书
   251.8万册
- (年订购)中外文报刊 1500余种
- 中外文数据库 104种

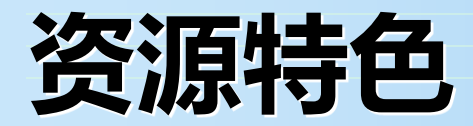

第一, 藏书范围广。

馆藏文献种类涵盖哲学、社会科学、自然 科学,尤以文、史、哲、生物、化学等方面的 书刊丰富而具特色,并形成一定体系。

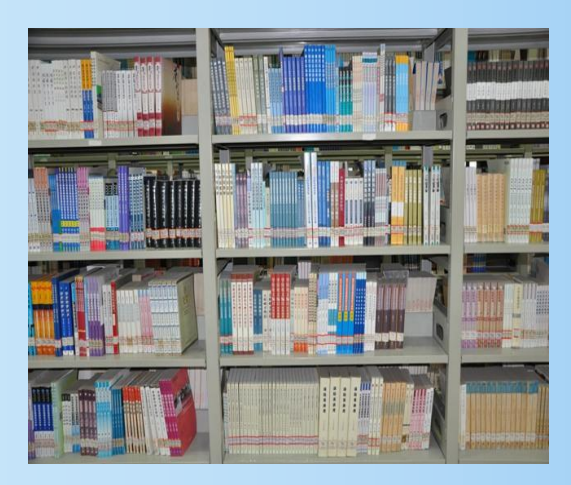

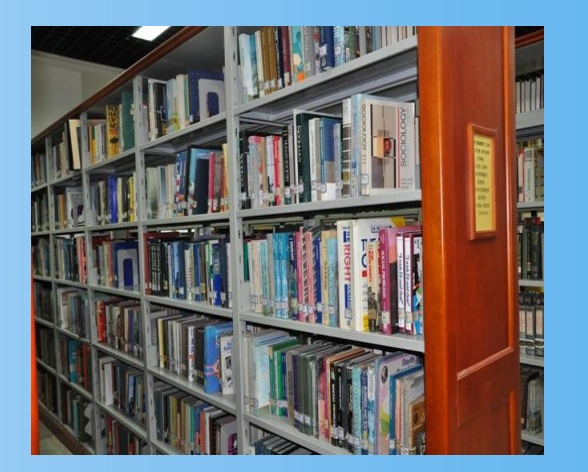

第二, 古籍、民国书刊藏量丰富。

古籍总量近22万册(包括文学院3万册),其中尤以 地方志收藏最为见长,拥有全国30个省市自治区的方志 1.9万册;古籍善本700余种,以明刻本为多,其中的 《洪武正韵》为国内唯一不配不补全本;元刻本《春秋 胡氏传》、元刻明递修《通志》、明嘉靖刻本《李太白 全集》、《杜工部集》均为海内珍本。

| 哥之舌人迎    | 人在 10744-2010年1月1日<br>一次日本日本日本日本日本日本日本日本日本日本日本日本日本日本日本日本日本日本日本 |   |
|----------|----------------------------------------------------------------|---|
| 盡倫脣之武    | 宛然都得了那种开新计证图 秋                                                 |   |
| 是為喉也韻    | 高調測 如此没处主部部八公 氏                                                |   |
| 然徵舌有     | 1998月重要を執行したしに日 茶                                              |   |
| 晋商各社     | 新型版影影的原来形式第二十 卷                                                |   |
| 有机是而     | 山東部線の特徴語言な影響で大学                                                |   |
| 龍子也七     | 1000年人離東文平大公司支 新一<br>に利用サルル目のは世 44年二                           |   |
| 之半者具     | 15 加速的建作量 安                                                    |   |
| 奥半和所     | 》10000不规想需要公司任于信<br>《合·宋公农》前他朝期 宣二三 注:                         |   |
| 大田一七日    | WHOR 朝鮮代和規選計                                                   |   |
| 十大清者     | 夏雨季水鼎也成清成垂三年                                                   |   |
| 為之 演 2 3 | ·····································                          |   |
| A MAR    | 1 建和朝廷的建制于州东西                                                  | 1 |

| 借餘春 | 大鵬賦 | 古賦         | 奉之一      | 漸預正   | ない日二  | 樂商    | ノノオジオーニーレス |
|-----|-----|------------|----------|-------|-------|-------|------------|
| 賦 愁 | 擬   |            |          | 果會後學  | 章貢蕭士  | 春陵楊齊  | ノビ言目金      |
| 陽春賦 | 恨賦  | A ST IN AN | Ser Inst | 郭雲鵰校刻 | 資料可補計 | 賢子見集計 | 記書         |

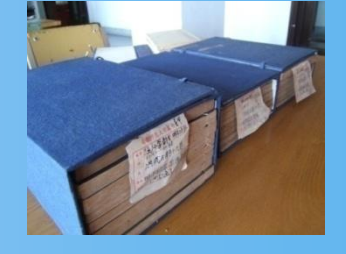

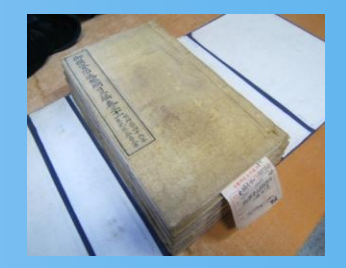

图书馆藏有民国时期报刊1200余种,7000余册,图 书3.5万余册,为安徽省高校图书馆之最。这批报刊 广泛地反映了近现代社会政治变革,记录了中国近 现代文学、教育、经济发展史,是图书馆颇具特色 的收藏,亦是一个重要的文献信息资源。它具有收 藏广泛、历史较长、质量上乘、连续完整、版本多 样的特点。

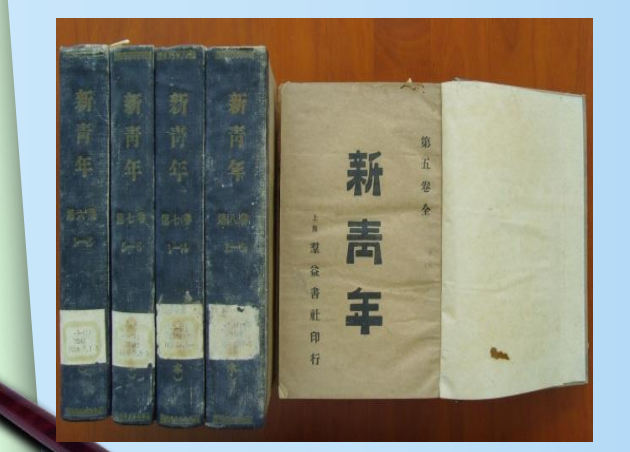

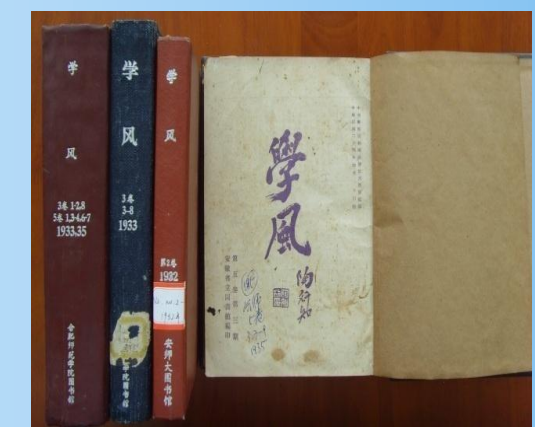

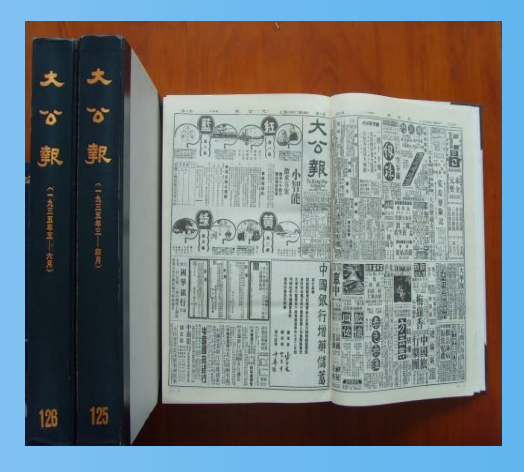

第三, 核心检索刊物连续性强。

世界著名的《科学文摘》(英国)、《生物文 摘》(美国)、《化学文摘》(美国)、《文摘 杂志》(前苏联)等都有收藏。其中的《化学文 摘》(纸本)从1907年创刊至2010年停刊收藏从未间 断。

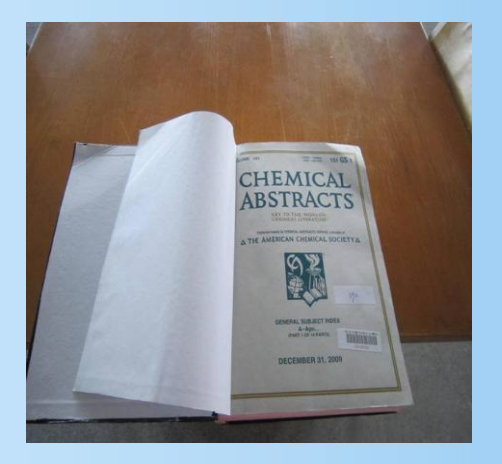

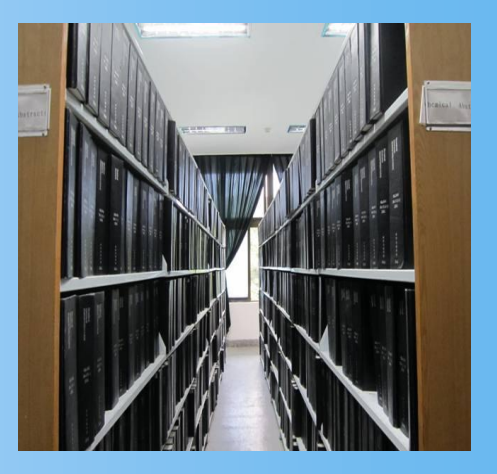

#### 第四、电子资源丰富。

现有中外文电子资源库104 种,其中中文数据 库主要有:中国期刊网、超星数字图书馆、中国基 本古籍库、国研网等;外文数据库主要有:Web of Science、Elsevier SDOS、Springer Link、 EBSCO等;自建有"数字敬文"特色视频库等。

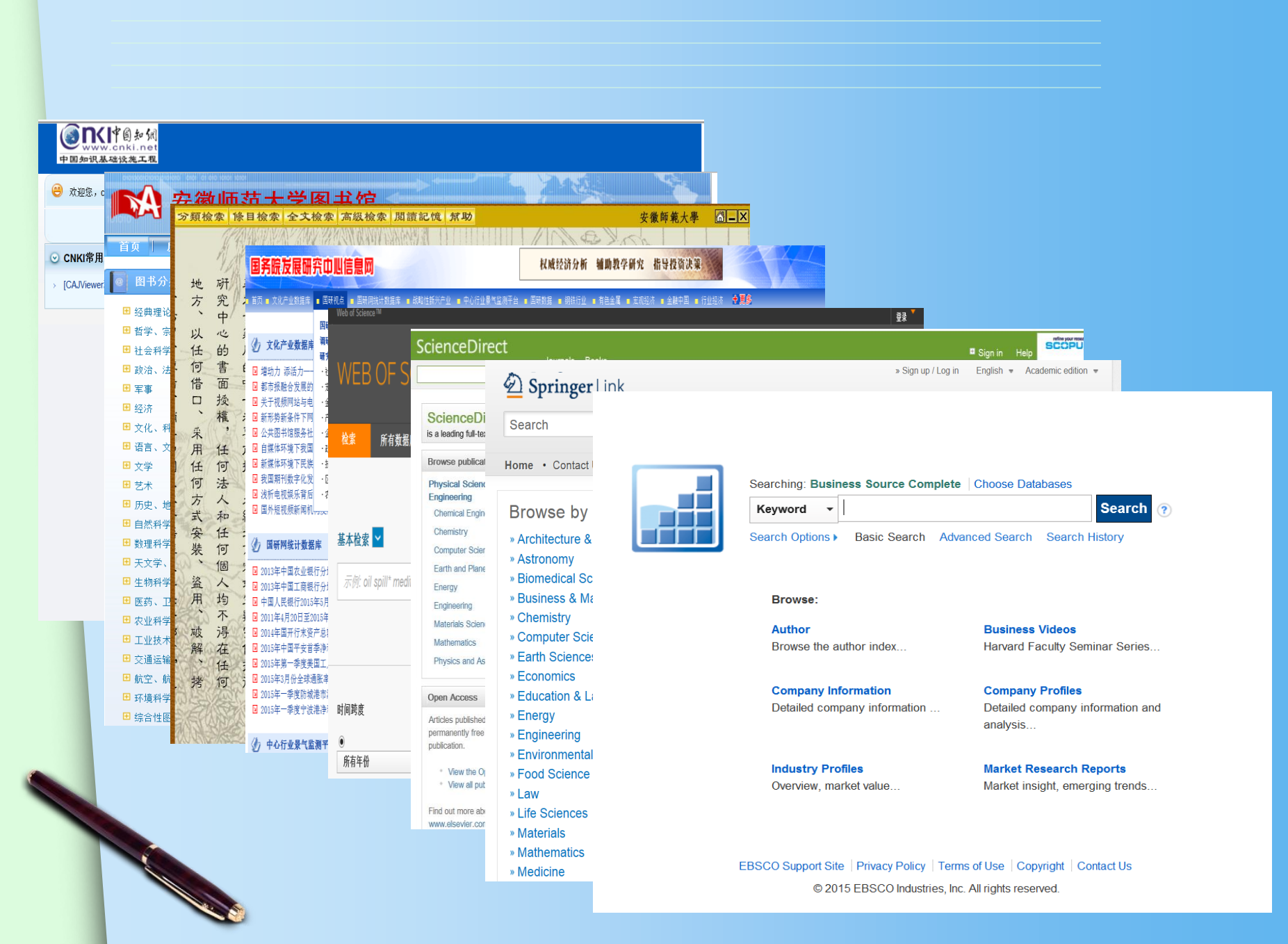

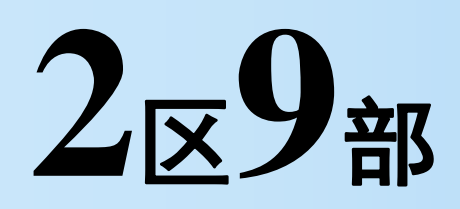

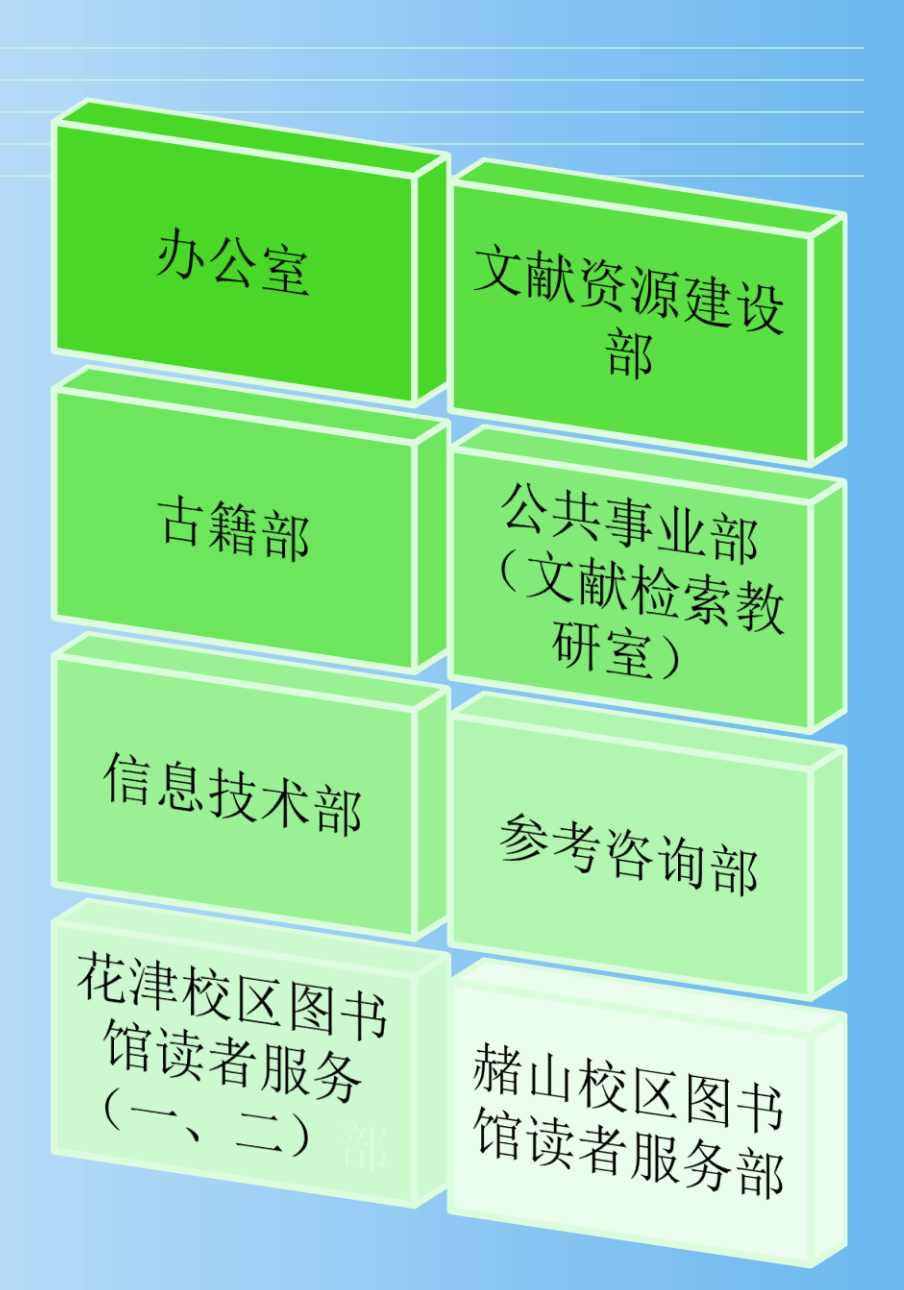

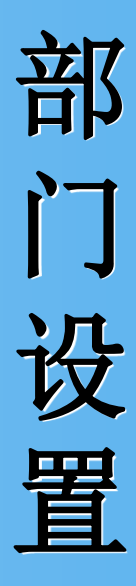

#### 2、图书馆各部门职责

| 机构名称     | 主要工作职责                                              |
|----------|-----------------------------------------------------|
| 办公室      | 处理图书馆日常事务,收集各种信息,负责对外交流工作,做好图书馆后勤保障,督促物业做好保安、       |
|          | 保洁工作;负责各种文书的起草、收发、归档保管及印章管理工作;负责图书馆的经费预算、财务报        |
|          | 销与统计工作,安排各类会议,做好会议记录、整理,负责全馆职工的考勤、离退休职责工作,负责        |
|          | 办公与业务用品的采购、保管与发放,做好报纸和信函的收发,负责学生馆员的管理工作。            |
| 文献资源建设部  | 负责馆藏资源的发展规划;负责文献出版信息收集、整理,读者需求与馆藏利用信息分析;负责纸质        |
|          | 文献的选择、采集、采访,赠送文献的加工,馆藏文献剔除; 负责中、西、日、俄文新书的查重、分       |
|          | 类及主题标引、编目、校对;负责中外文新书的验收、典藏;负责全校旧书的书目回溯工作,图书馆        |
|          | 纸质资源数字化加工。                                          |
| 参考咨询部    | 负责中外文数据库试用、采访、验收、报账、跟踪维护、评估及使用培训; 负责日常咨询工作, 图       |
|          | 书馆互动平台的运行、维护和信息回复,开展学科化服务,新生入馆培训、信息素养培训、馆员培训,       |
|          | 开展"文献传递"服务,"科技查新"、"查收查引","博硕士论文数据库"的建设。             |
| 技术部      | 负责制定图书馆自动化和数字化建设规划、实施方案,负责管理系统、数据库等电子资源管理、升级        |
|          | 和维护工作,负责全馆自动化设备的采购、维护、管理等工作,设计、制作、更新及维护图书馆网站,       |
|          | 负责网络安全管理和维护,电子阅览室的管理与维护,协助做好数字资源采购工作。               |
| 读者服务部    | 负责各类图书、报刊的借还、阅览服务,做好文献的宣传、推荐和导读工作,解答读者使用馆藏的各        |
|          | 种疑问;熟练掌握 ILAS 流通管理操作程序和 RFID 智能图书馆管理操作程序,负责图书馆读者卡的办 |
|          | 理、挂失、解挂和升级,办理读者离校手续;负责文献资产的管理、各项业务工作统计,收集、整理、       |
|          | 研究读者意见;做好本部门的日常管理、安全、卫生等工作。                         |
| 古籍部      | 负责古籍文献的整理、保护、开发与阅览服务,指导读者查阅文献,开展专业咨询与导读,负责古籍        |
|          | 书库和特藏书库馆藏文献的接收、上架,规划馆藏古籍文献的整理开发,书目的编纂等工作,负责与        |
|          | 各级古籍保护中心以及古籍工作机构的交流与合作,做好古籍文献的普查等工作。                |
| 公共事业部    | 负责文献检索课教学任务的安排,负责图书馆文书材料的起草工作,图书馆公共活动的策划、组织与        |
|          | 管理工作以及协调活动涉及到的公共关系;负责图书馆公共区域的文化建设,敬文讲坛的策划、组织、       |
|          | 宣传与报道,"读书人报"的组稿、编辑、出版工作,图书馆新闻报道工作。                  |
| 科研与研究生管理 | 负责图书馆职工的科研项目申报、过程管理、项目结题等,负责图书馆职工的科研数据统计、报表、        |
| 办公室      | 奖励,职称评审等工作;负责图书馆硕士学位点的招生宣传、教学安排、导师服务等工作,图书馆研        |
|          | 究生的课程学习、管理工作,负责与高校师范图书馆联盟的交流与合作。                    |

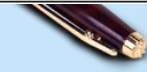

#### 3、图书馆布局

|        | 一楼 | 样本书库、报刊库、赠书室、视听阅览室、国际学术交流中心、文献资源建设部<br>文印部、主机房、消防监控中心、信息管理中心花津校区办公室、创客空间     |
|--------|----|------------------------------------------------------------------------------|
| 花津校    | 二楼 | 总服务台、报刊阅览室、电子阅览室、经典阅览室、会议室、馆长室、书记室、副<br>馆长室、馆长助理室、办公室、党总支秘书暨科研秘书办公室、收发室、总值班室 |
| 区敬文图书馆 | 三楼 | 社会科学阅览室(一)、自然科学阅览室、蓝天阅览室、公共事业部、<br>参考咨询部、读者服务(一、二)部办公室、读者协会、创客研讨间            |
|        | 四楼 | 社会科学阅览室(二)、社会科学阅览室(三)、信息技术部、档案室、<br>文献资源保护和利用研究生教室、创客研讨间                     |
| на     | 五楼 | 古籍书库、善本书库、特藏阅览室、古籍部、古籍修复室、分工会、<br>创客研讨间、外文阅览室                                |
|        | 一楼 | 图书修复室、离退休工作办公室、物业值班室、消防报警室、读者协会                                              |
|        | 二楼 | 总服务台、基本书库、综合书库、电子阅览室                                                         |
| が省     | 三楼 | 社会科学阅览室、自修室                                                                  |
| 校      | 四楼 | 理科阅览室、自修室                                                                    |
| 图      | 五楼 | 外文期刊阅览室、中文理科过刊库                                                              |
| 书      | 六楼 | 外文过刊库                                                                        |
| 瑂      | 七楼 | 读者服务部办公室、综合办公室                                                               |
|        | 八楼 | 冗余书库                                                                         |
|        | 一楼 | 流通部出纳台、基本书库(一)、报告厅、学生自修室、采编部、办公室                                             |
| 皖图     | 二楼 | 自然科学图书阅览室、基本书库(二)、基本书库(三)                                                    |
| 学馆     | 三楼 | 社会科学图书阅览室、工具书阅览室、电子阅览室、馆长室、读者服务部                                             |
| 院"     | 四楼 | 报刊阅览室                                                                        |

4、馆藏资源分布与开放时间

|   | 馆藏地名称        | 馆藏地点  | 馆藏内容                                              | 馆藏服务         | 开放时间                           |
|---|--------------|-------|---------------------------------------------------|--------------|--------------------------------|
|   | 报刊库          | 一楼西北角 | 中文过期报刊                                            |              | 8:30-12:00                     |
|   | 样本书库         | 一楼东南角 | 中文图书                                              |              | 14:30—18:00                    |
|   | 赠书室          | 一楼南   | 中文图书                                              |              | (夏时制)                          |
|   | 经典阅览室        | 二楼西北  | 经典著作、师大文库                                         | 本地           | 14:00—17:30<br>(冬时制)           |
|   | 电子阅览室        | 二楼北   | 网络资源                                              | 阅览           | 双休日不开放                         |
| t |              |       | 报纸、中外文期刊、近期过刊(05年                                 |              | 8:00-22:00                     |
| C | 报刊阅览室        | 二楼南   | 至今)、索引工具书(全国报刊索引<br>全国新书目、人民日报索引)                 |              | 8:00-22:00                     |
| न | 自然科学图书阅览室    | 三楼南   | 自然科学类图书                                           |              | 8:00-22:00                     |
| 1 | 社会科学图书阅览室(一) | 三楼北   | H语言和文字、I文学类图书及社会科<br>学类工具书                        | 开架借阅<br>本地阅览 | 8:00-22:00                     |
|   | 社会科学图书阅览室(二) | 四楼北   | A马列毛邓著作、B宗教哲学、C社会<br>科学总论类、E军事、J艺术、K历史<br>和Z综合性图书 |              | 开架借阅<br>本地阅览                   |
|   | 社会科学图书阅览室(三) | 四楼南   | D政治和法律、F经济、G(文化、科<br>学、教育、体育 ) 类图书                |              | 8:00-22:00                     |
|   | 古籍普通书库       | 五楼北   | 普通古籍                                              |              | 8:30—12:00                     |
|   | 特藏阅览室        | 五楼南   | 四库全书系列、解放前书刊、港台图<br>书及其它特藏文献、外文图书                 | 闭 架          | 14:30—18:00<br>(夏时制)           |
|   | 善本书库         | 五楼东南角 | 古籍善本                                              | 本地阅览         | 14:00—17:30<br>(冬时制)<br>双体日不开放 |

4、馆藏资源分布与开放时间

÷

|    | 馆藏地名称↩        | 馆藏地点↩ | 馆藏内容↩                         | 馆藏服务↩ | 开放时间₽                                                                                                    | ₽              |
|----|---------------|-------|-------------------------------|-------|----------------------------------------------------------------------------------------------------|----------------|
| 赭山 | 基本书库<br>综合书库↔ | 二楼↔   | 中文图书↔                         | 开架借阅↓ | <u>8:30-12:00</u> ↔<br><u>14:30-18:00</u><br><u>(夏时制)</u> ↔<br><u>14:00-17:30</u> ↔<br><u>(冬时制)</u> ↔<br><u>双休日不开放</u> ↔ | ę              |
| 校  | 文科阅览室↔        | 三楼↩   | 社会科学类图书及<br>工具书↔              | 开架借阅↔ | 8: 00—22: 00+ <sup>3</sup>                                                                                               | 47             |
| 区  | 理科阅览室↔        | 四楼↩   | 自然科学类图书及<br>工具书↔              | 本地阅览↩ | <b>8:</b> 00—22: 00↔                                                                                                    | <del>ر</del> ه |
| 书  | 报刊阅览室↔        | 四楼↩   | 报纸、中文期刊、<br>杂志、 <u>近期过刊</u> ↔ |       | 8: 00—22: 00↔                                                                                                    | <del>ر</del> ه |
| 馆  | 外文期刊阅览室↔      | 五楼↔   | 外文过刊、 <u>理科过</u><br>刊→        | 开架、↓  | <u>8: 30−12: 00</u> ↔<br><u>14: 30−18: 00</u>                                                                            | ⊂              |
|    | 外文过利應₽        | 六楼↩   | 北末过刊→                         | 本地阅览↔ | _(夏时制)↔<br><u>14:00</u> —17:30↔<br>_ <u>(冬时制)</u> ↔<br><u>双休日不开放</u> ↔                                                   | 42             |

★ 文科阅览室收录的有社会科学类图书及工具书;按照中图分类法,包括B宗教哲学、C<sup>□</sup> 社会科学总论类、E军事、F经济、G(文化、科学、教育、体育)、H语言和文字、I文学、 J艺术、K(历史、地理)和Z综合性图书。-<sup>-</sup>

★ 理科阅览室收录的有自然类图书及工具书;按照中图分类法,包括 N 自然科学总论、 O 数学科学和化学、P 天文学与地球科学、Q 生物科学、R 医药和卫生、S 农业科学、T 工 业技术、U 交通运输、V 航空和航天、X 环境科学和安全科学。→

4、馆藏资源分布与开放时间

|    | 馆藏地名称↩            | 馆藏地点↩               | 馆藏内容↩    | 馆藏服务↩       | 开放时间↩                      | ¢  |
|----|-------------------|---------------------|----------|-------------|----------------------------|----|
| 皖  | 基本书库(一、二、<br>三) ↩ | 南楼书库(1 楼<br>~3 楼) ↔ | 中外文图书↩   | 开架借阅↩       | 8: 00−11: 00↔              | ¢  |
| 江学 | 工具书阅览室↔           | 南楼书库四楼↩             | 中外文工具书↔  | 本地阅览↔       | 13:00−16:00↔<br>双休日不开放↔    | ¢  |
| 院  | 自然科学图书阅<br>览室↩    | 北二楼↩                | 自然科学类图书↔ | له          |                            | 47 |
| 图书 | 社会科学图书阅<br>览室↔    | 北三楼↔                | 社会科学类图书↔ | 开架借阅↔<br>↩  | 8: 00−22: 45↔              | c, |
| 馆  | 报刊阅览室↔            | 北四楼↩                | 报紙、期刊↔   | 本地阅览↓       |                            | تھ |
|    | 电子阅览室₽            | 南三楼↔                | 电子文编     | <b>读</b> ₄⊐ | 8: 00−21: 30+ <sup>3</sup> | ¢  |

★ 自然科学图书阅览室收录的有社会科学类图书及工具书 按照中图分类法 包括 F 经济、G(文化、科学、教育、体育)、J 艺术、N 自然科学总论、O 数学科学和化学、P 天文学与地球科学、Q 生物科学、R 医药和卫生、S 农业科学、T 工业技术、U 交通运输、V 航空和航天、X 环境科学和安全科学类图书。

★ 社会科学阅览室收录的有自然类图书及工具书;按照中图分类法,包括 A 马列毛邓著作、B 宗教哲学、C 社会科学总论类、D 政治和法律、E 军事、H 语言和文字、I 文学、K(历史、地理)和 Z 综合性图书。

我们可以通过标识牌 快捷地了解各阅览室和 书库的藏书范围。

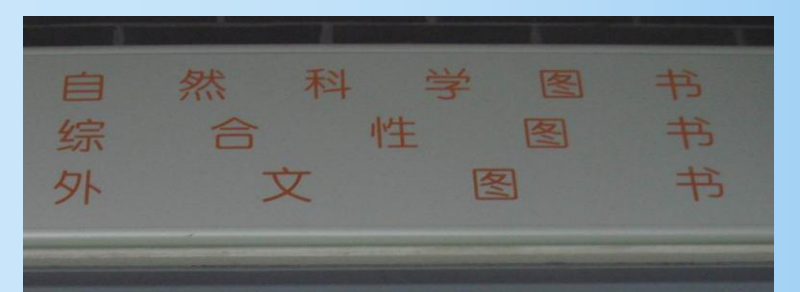

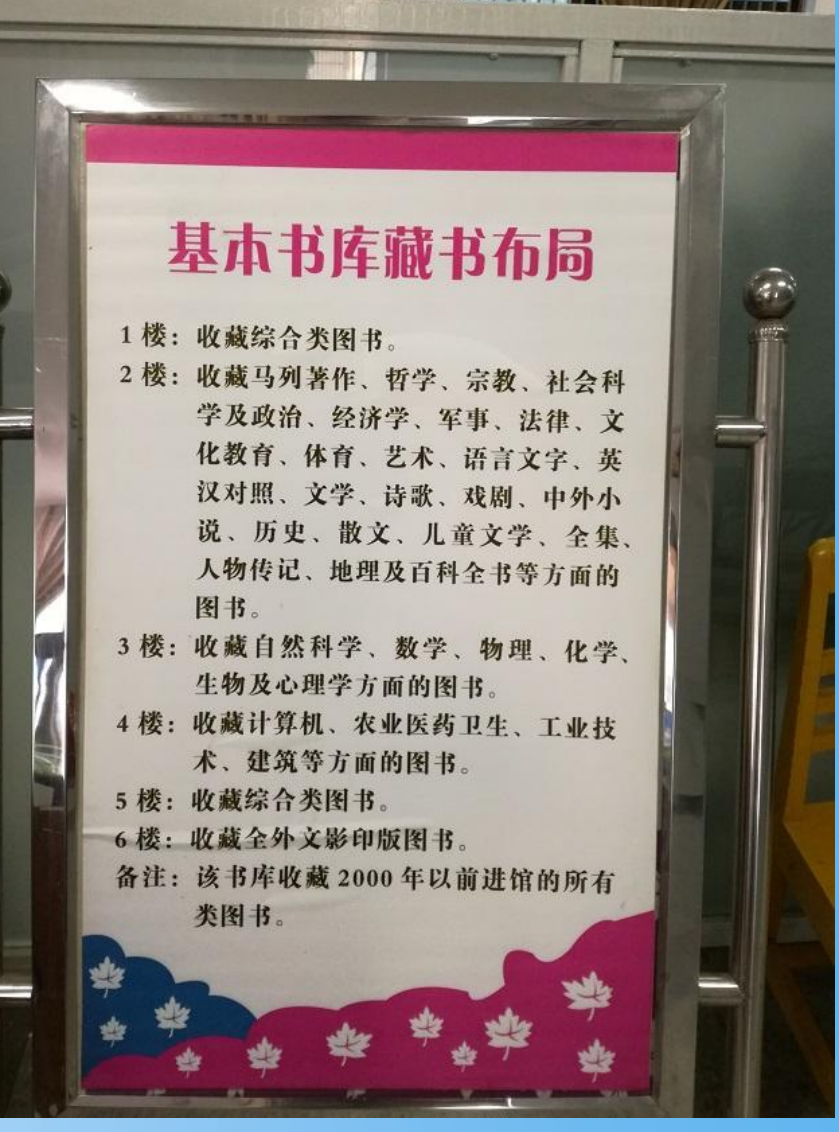

### 5、图书馆提供的服务内容

| 1     |     |               |                                                                                                    |
|-------|-----|---------------|----------------------------------------------------------------------------------------------------|
| /<br> | 序号  | 服务项目          | 服务内容                                                                                                 |
|       | 1   | 借阅服务          | 提供普通图书的阅览、外借与网上续借;报刊与古籍资料等阅览服务                                                                       |
|       | 2   | 参考咨询          | 为用户提供各种信息咨询服务,主要形式有:电话咨询、面对面咨询、邮箱<br>咨询、QQ咨询、微博、微信咨询等                                                |
|       | 3   | 科技查新          | 提供科技查新与代查代检服务                                                                                        |
|       | 4   | 文献传递          | 根据用户需求,提供本馆未入藏文献资料的传递服务                                                                              |
|       | 5   | 学术不端检测        | 依据同方知网AMLC学术不端文献检测系统,提供本科、硕士、博士和一般<br>论文检测                                                           |
|       | 6   | 用户培训          | 培养用户信息素养能力,主要形式有文献检索课程教学、数据库专题培训讲<br>座、网络培训、移动图书馆等                                                   |
|       | 7   | 宣传交流与<br>用户体验 | 编辑《读书人报》、举办"敬文讲坛"、"敬文书话"、"心影相随,共赏经典"、<br>"真人图书馆"、"数字资源服务进学院活动"、"读者服务宣传月活动"、"水墨<br>空间"等及空间管理          |
|       | 8   | 电子资源利用        | 为读者提供104种中外文电子资源服务,如中国知网、超星数字图书馆、Web<br>of Science、Elsevier SDOL、JSTOR、EBSCO等数据库,不定期提供开放资源、<br>试用资源等 |
|       | 9   | 文印服务          | 为读者提供复印、文字编辑打印等服务                                                                                    |
|       | 10  | 文化展示          | 古典家俱展、馆史实物展等                                                                                         |
|       | .11 | 通借通还          | 提供花津校区、赭山校区和皖江学院三个校区的通借通还服务,即本校读者可以通过本校区图书馆总服务台办理借阅、归还其他两校区图书馆图书                                     |

#### 6、图书馆举办的相关活动

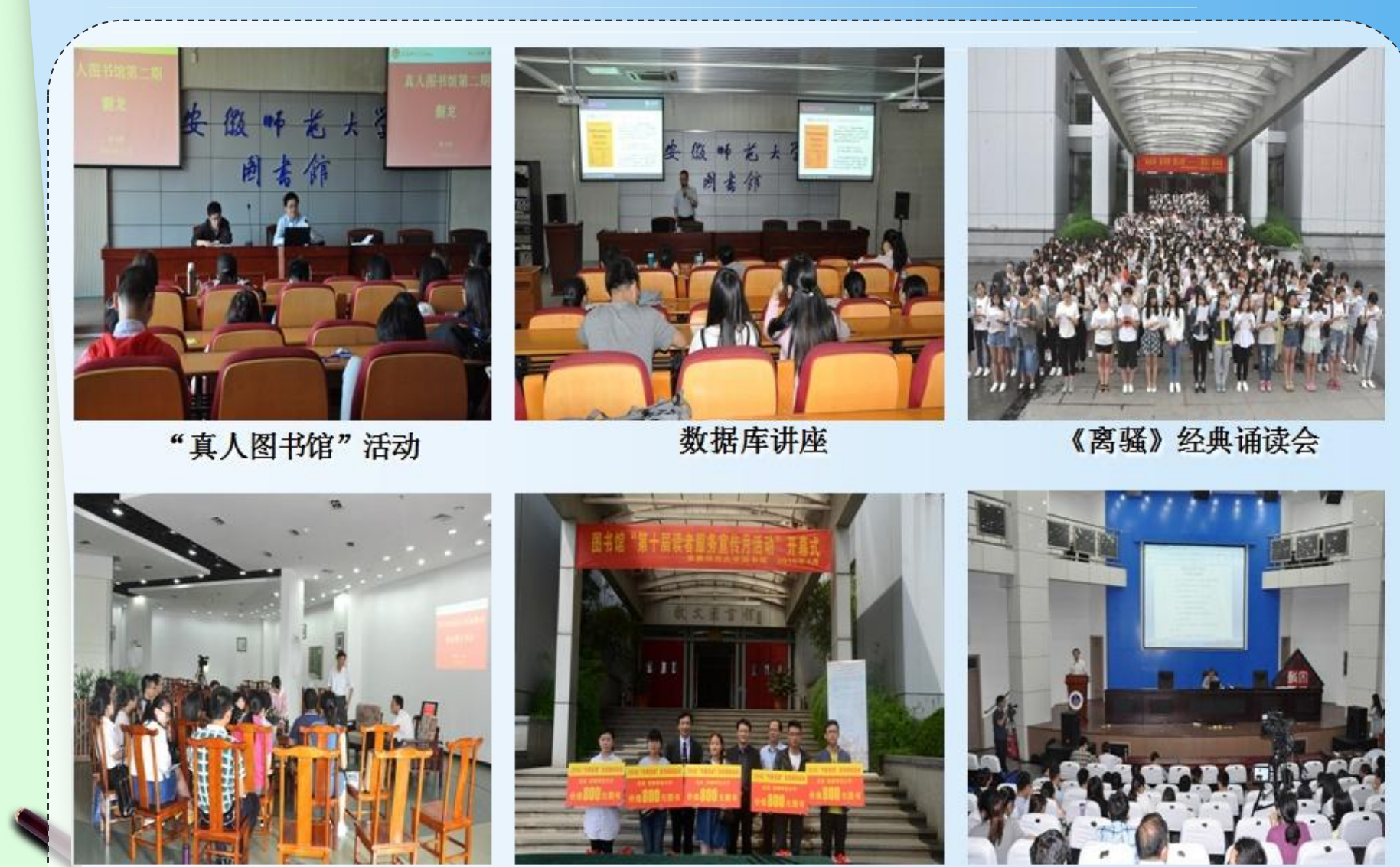

"敬文书话"活动

"读者服务宣传月"活动

"敬文讲坛"讲座

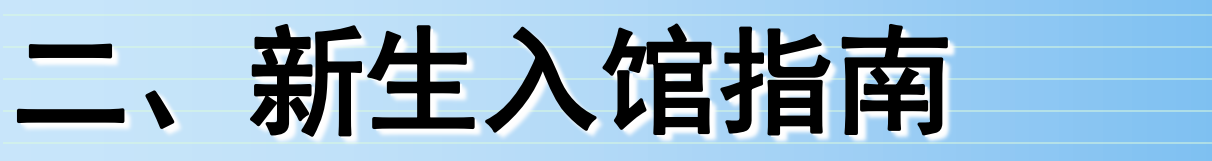

## 1、入馆须知 (1)读者须凭携带 本人校园卡通过门禁 刷卡进入本馆。

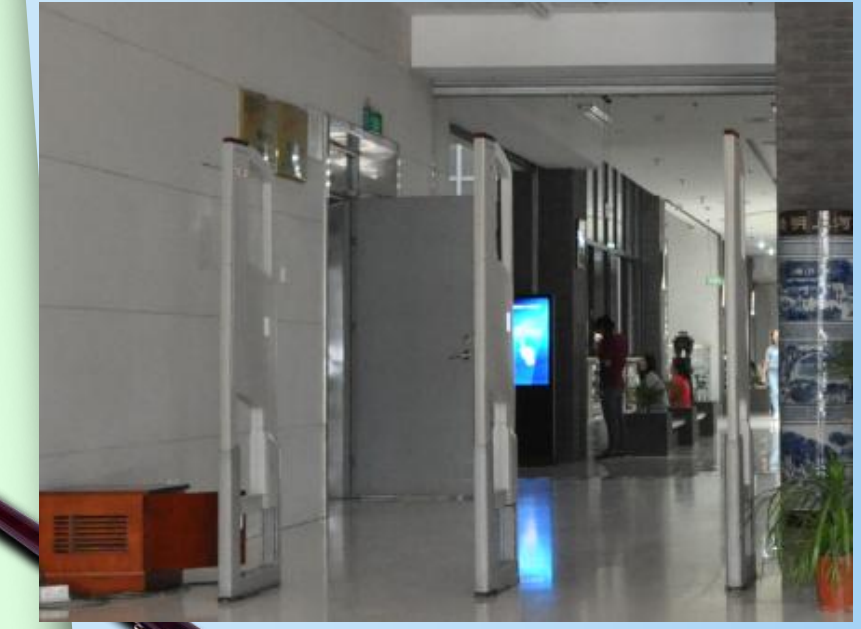

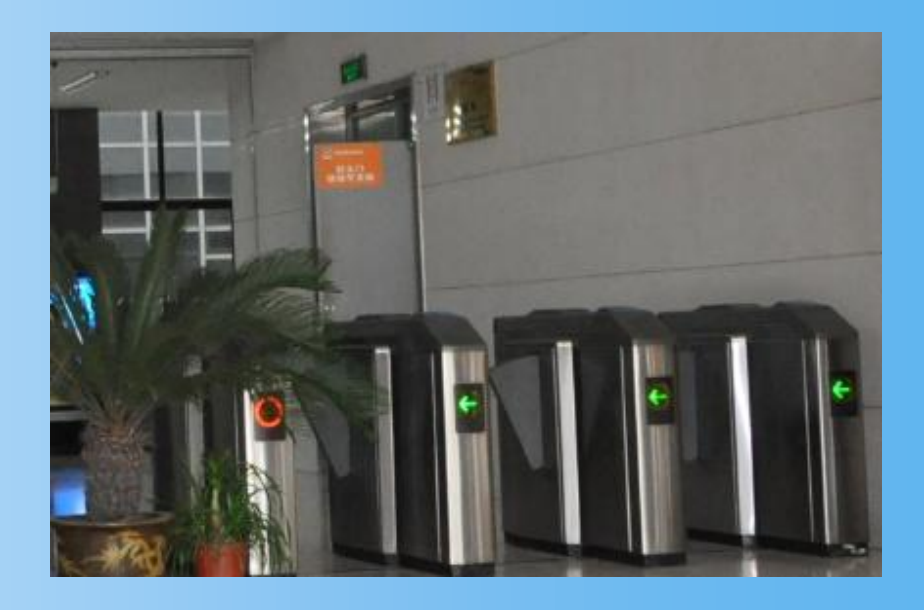

(2)出馆时,通过出 口的防盗仪时如遇报警, 请主动配合工作人员查 验。

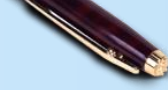

## 2、总服务台

图书馆总服务台提供信息咨询、校园卡 的开通、挂失、解挂和升级、读者赔书、 违章罚款等事务服务。

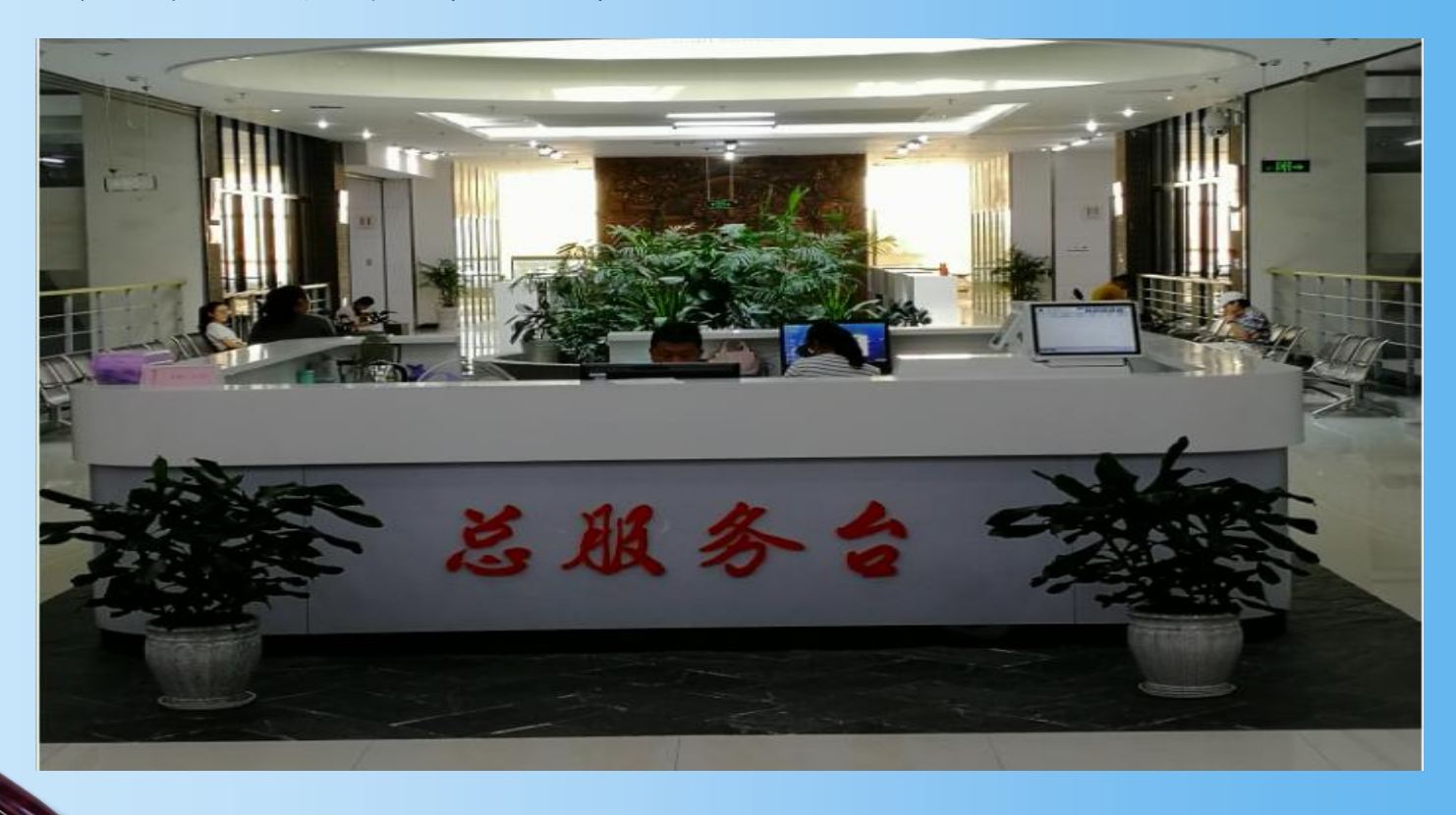

## 3、图书阅览室

图书馆阅览室:自然科学图书阅览室、社会科学图 书阅览室均为同学们提供借还书服务,并供同学们 自习。

每个阅览室上方门牌标明本阅览室所藏图书种类

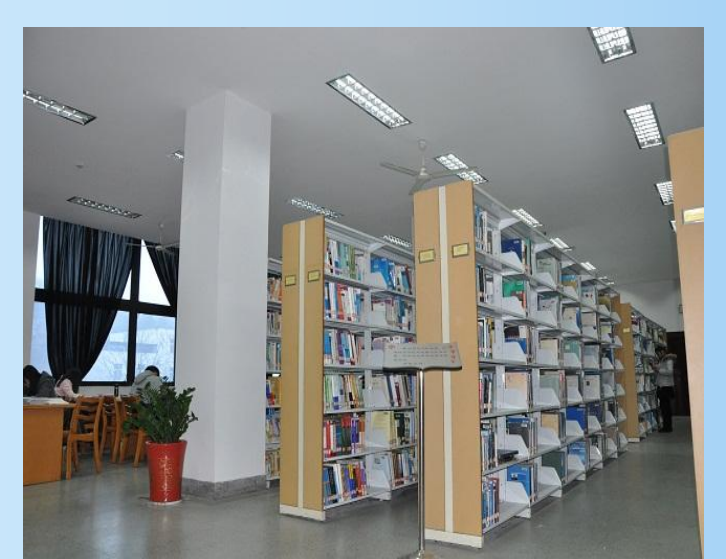

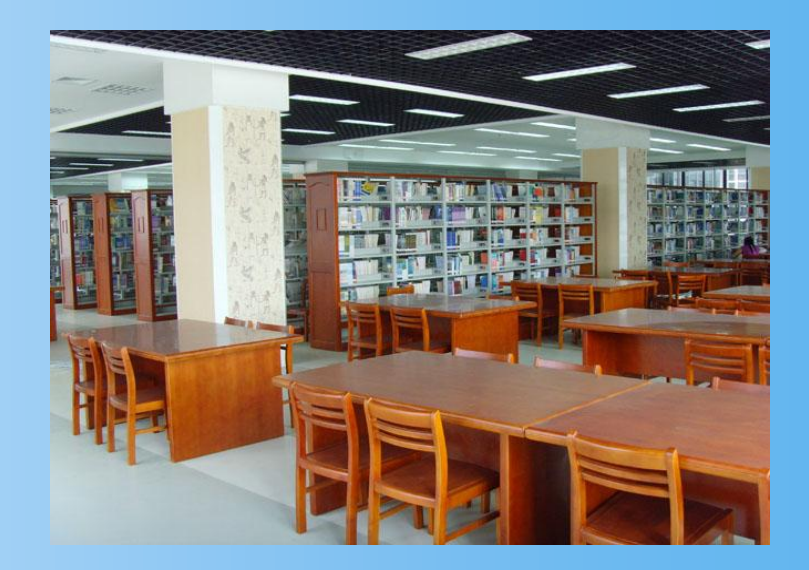

## 4、电子阅览室

全馆各楼层分别配备了数量不等的检索机供读者免费 查询网络电子信息资源(检索机只能查询书目信息,不 能上网)。

赭山校区图书馆和敬文馆分别拥有电子阅览室。

上机流程

电子阅览室上机需在刷卡机处 刷校园卡,下机时也必须刷校 园卡退出,上机费用按上机时 间通过校园卡支付,拒付现金。

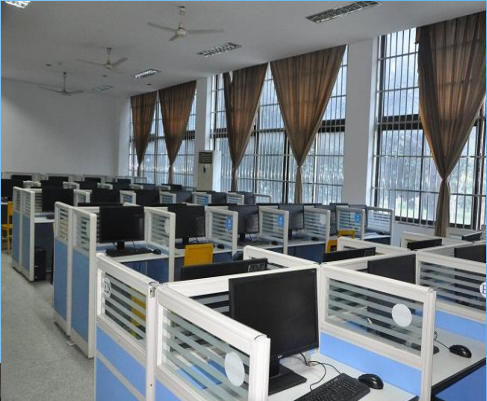

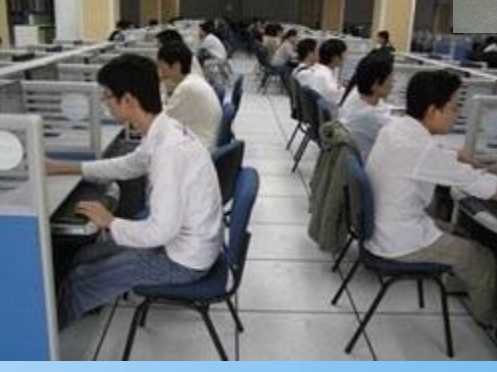

5、自助检索机

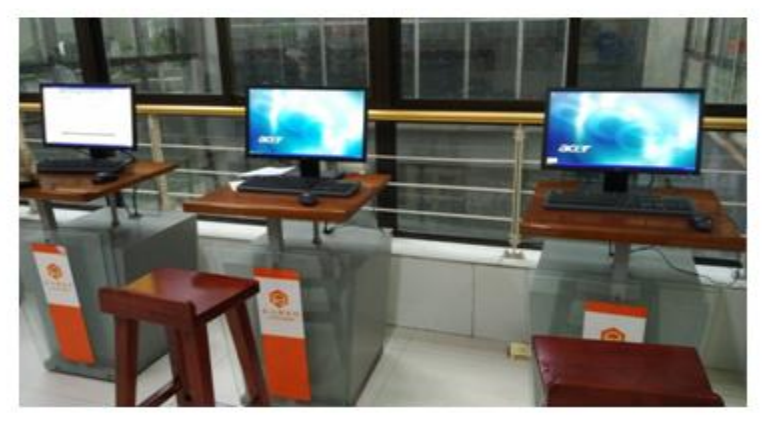

#### 7、图书自助借还机

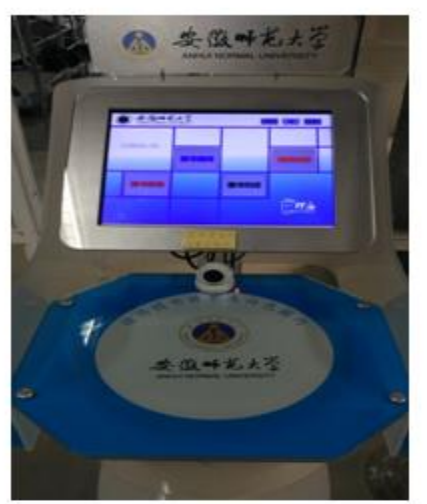

6、电子书借阅机

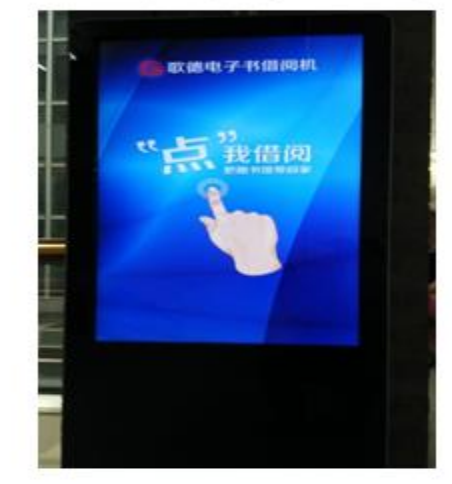

#### 8、本科生自助服务系统

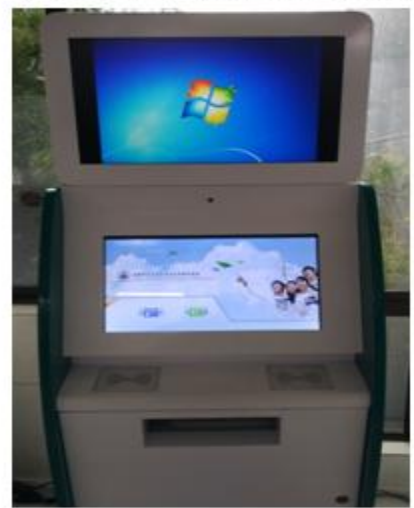

## 9、座位预约

为规范图书馆空间管理和帮助读者便捷使用图书馆空间资源,图书馆增设了座位预约系统。

|      |      |          | _ |      | : • |      |
|------|------|----------|---|------|-----|------|
| 激活账号 | 座位预约 | <br>按时签到 |   | 使用座位 |     | 按规签离 |
|      |      |          | - |      | 2   |      |

首次使用时必须到预约机上刷校园卡激活账号,未激活 的账号无法使用。

默认用户名及密码,为学生学号、教职工工资号及校外

人员身份证号。使用网页预约,读者可预约当天及后1 天的座位。

预约机分布位置:

敬文馆图书馆: 一楼西入口处南侧, 1台; 二楼大厅服务台对面, 2台 赭山校区图书馆: 二楼大厅, 1台

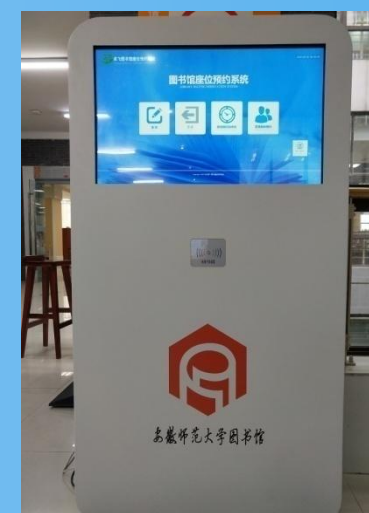

## 预约方式

(1)网络预约:可从图书馆网站点击"空间管理"—>"座位管理系统"进入,或管理系统网址直接进入http://libzwxt.ahnu.edu.cn/SeatManage/
(2)微信预约:进入微信公众号"安徽师范大学图书馆",点击"信息查询"—>"座位预约"便可登录微信预约平台。

(3) 馆内预约机预约:设置在图书馆内的预约机可 预约当天的座位,预约时间从当前时间开始,预约 成功后无需签到。

### 预约时长

- 预约时长最长14小时,最短1小时,
- 连续预约时间间隔20分钟。

签到与签离

- 预约机现场预约无需签到,网页预约和微信预约成功后需签到。
- 使用完预约座位的读者如不需使用座位,请在预约
   机上刷卡选择"签离"释放座位。
  - 系统规定签到时限为预约生效前10分钟内或后30分 钟内,请在规定时间内签到,否则系统将记其违约 1次,自动释放相关座位。

### 入馆注意事项:

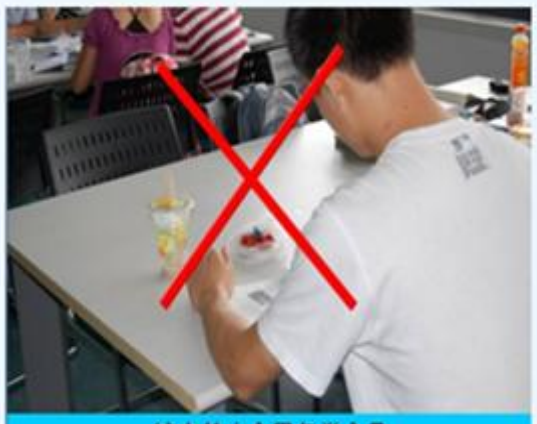

馆内禁止食用各类食品

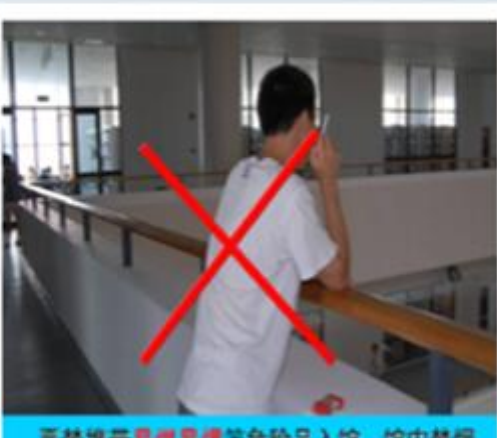

严禁携带易螺易爆等危险品入馆,馆内禁烟

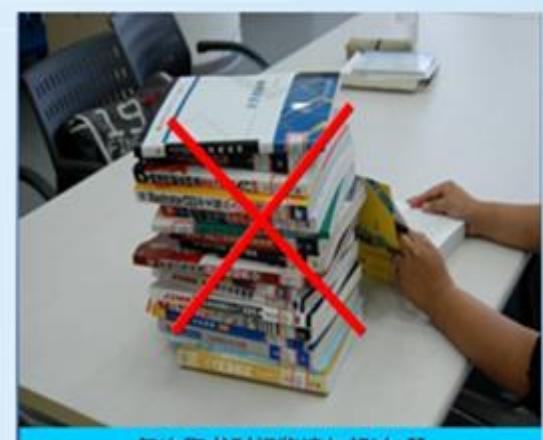

每次取书刊阅览请勿超过2册

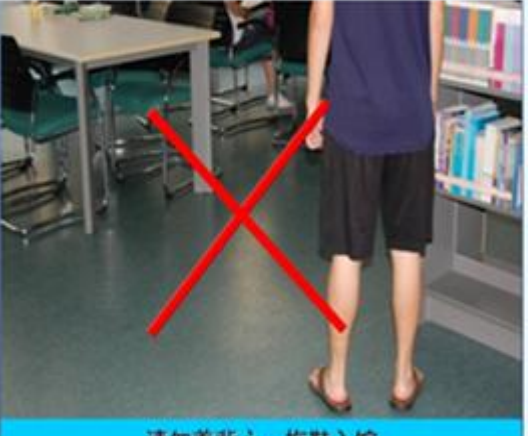

请勿着背心、拖鞋入馆

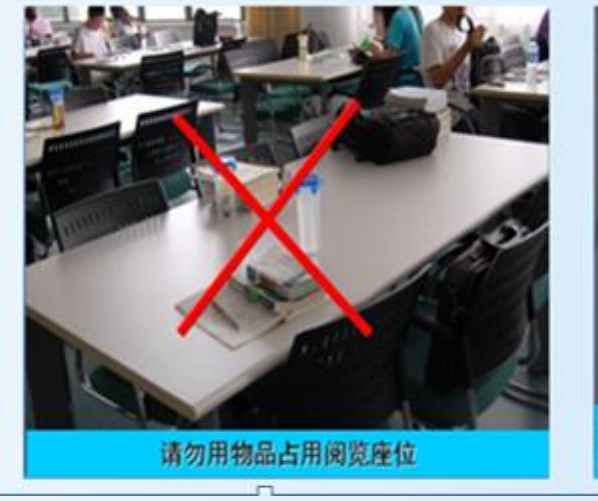

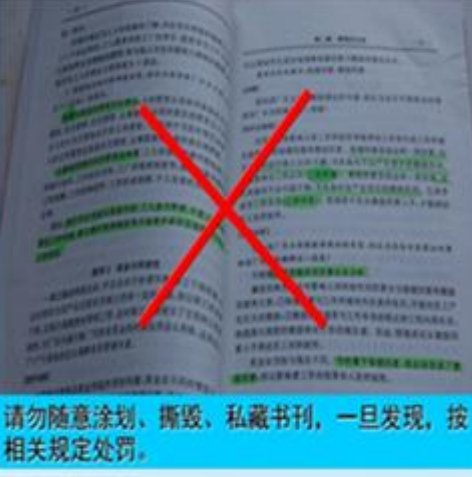

## 特别注意事项

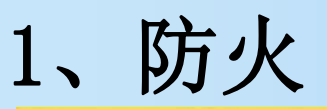

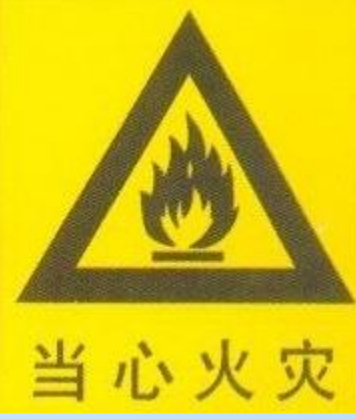

图书馆是重点防火单 位,严禁在馆内吸烟、 用明火、使用各种取暖 设备,违者将严肃处理。

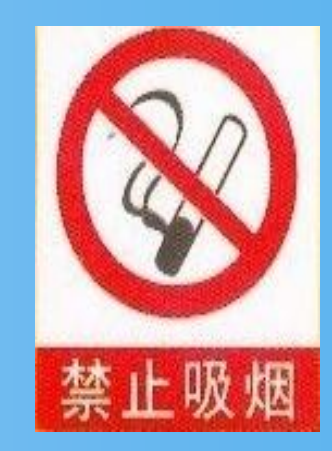

2、防盗

图书馆为公共场所,要妥 善保管好自己的私人财物, 尤其是手机,笔记本要随身 携带。

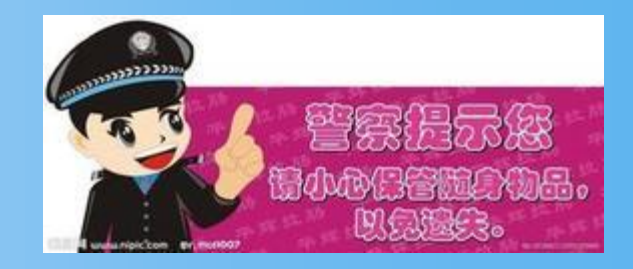

## 安徽师范大学图书馆文件

(2016)6号

#### 安徽师范大学图书馆阅览秩序管理的规 定

为维持正常的圆览秩序,维护广大师生的阅读权益, 保障读者人身与财产安全,加强馆藏珍稀文献保护,营造 健康、舒适、和谐、绿色的阅览环境,根据国务院、公安部、卫 生部关于加强人群密集场所治安和消防安全工作的相关要 求和"普通高等学校图书馆规程",现对图书馆阅览秩序 管理制定如下规定:

 凭卡入馆,读者须凭校园一卡通(或校外读者卡), 经"门禁系统"验证后,进入图书馆。

遵守规章,请遵守各网览室管理规定,按照图书馆规章制度阅读、借还书刊,未办理借网手续不得将书刊带出室外,出馆如遇监测仪报警,请积极配合工作人员检查。

保持安静,手机或电脑等设备调至静音,严禁喧哗、

大声朗读和接打电话。

4. 注意安全,妥善保管随身携带的贵重物品,不得存 放物品在图书馆;严禁擅自外接电源使用大功率电器,严 禁在馆内任何地方吸烟、用火,严禁携带刀具和易燃、易爆、 有腐蚀性的化学物品以及宠物入馆m,

5. 注意卫生,保持清洁,禁止随地吐痰、乱扔垃圾、随 意踩踏,爱护书刊资料和设施设备,严禁随意涂抹刻画和 破坏设备;未经许可,禁止在馆内张贴或散发广告及其他 宣传品;不得携带流质和易腐食物进馆,不得在阅览室吃 零食。

6. 着装得体,言谈文明,举止大方,严禁抢占阅览座位,坚持阅览室一人一位,不空占阅览座位,做到人走物走,占座物品丢失责任自负,不得随意挪动阅览桌椅。

 对违反上述规定的行为,物业管理人员和图书馆工 作人员有权批评指正,依法依规进行处置。

8. 对初次违反规定者,警告批评,对再次违反规定者, 暂停入馆资格,并提请学生管理部门或其所在学院给予教 育和处分。

9. 本规定自发布之日起实施。

图书馆

2016/9/6

入馆须知

- 1. 凭卡入馆,读者须凭校园一卡通,经"门禁系统"验证后,进入图书 馆,出馆如遇监测仪报警,请积极配合工作人员检查;
- 2. 遵守规章,按照图书馆规章制度阅读、借还书刊;
- **3.** 保护图书,不随意乱涂乱画,不随手丢弃图书,正确使用代书板,保 持书架有序、方便查找;
- 注意安全,妥善保管好随身携带的贵重物品,勿擅自外接电源或充电,注意用电安全,爱护各种设备;
- 5. 注意卫生,保持清洁,不乱扔垃圾,不乱踩乱踏,禁止抽香烟,不在 阅览室吃零食;
- G.保持安静,不闲聊、不喧哗,不大声朗读,关闭手机铃声、不大声接 打电话;
- 7. 着装得体,言谈文明,举止大方,不占座位,坚持阅览室一人一位, 不空占阅览座位。

予人玫瑰,手有余香;文明阅读,从我做起。让我们共同拥有一个文明和谐、宁静雅致的文化家园。

# 三、如何使用馆藏资源

## 1、实现借阅功能必须开通校园卡

- 新生需接受"入馆教育",并在掌握相关知识后进行"新生考试"网上测试。成绩达到60分以上者,"校园卡"就可以 开通。
  - "校园卡"既可以作为饭卡使用,又可以作为借书卡使用。 因此,丢失了"校园卡",除了及时到学校相关部门办理挂 失手续外,也必须到图书馆总服务台办理"校园卡"挂失手 续,取消校园卡挂失或新校园卡在图书馆使用之前,必须 带学生证到图书馆读者服务部总服务台办理相关开通手续。 严禁使用其它同学的"校园卡"借书。
  - 新生在校园卡的借阅功能开通之前,可凭借校园卡来馆阅 览和自修。

## 2、中国图书馆图书分类法及索书号介绍

我校图书馆2000年以后的中外文图书采用《中国图书馆 分类法》简称"中图法"进行分类:

#### 社会科学类:

A马克思主义、列宁主义、毛泽东 思想、邓小平理论 B 哲学、宗教 C 社会科学总论 D 政治、法律 E 军事 F 经济 G 文化、科学、教 育、体育 H 语言、文字 I 文学 J 艺术 K 历史、地理

#### 自然科学类:

N 自然科学总论 O 数理科 学和化学 P 天文学、地球科学 Q 生物科学 R 医药、卫生 S 农业科学T 工业技术 U 交通运 输 V 航空、航天 X 环境科 学、安全科学 Z 综合性图书

图书分类可继续细分: 例如: D政治、法律 D062 民族解放运动理论 D063 民族自决问题 D064 民族平等与民族团结 D066 殖民地问题
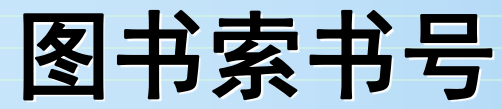

**索书号**是一种据以取书的符号,又可称为排架号,表明馆藏中的某一文献的排架位置,以便提取和归架的一套编号。 索书号一般由两部分组成: 1. 第一部分是根据图书的学科主题所取用的分类号码。

2. 第二部分是按照图书作者姓名所编排的著者号码。

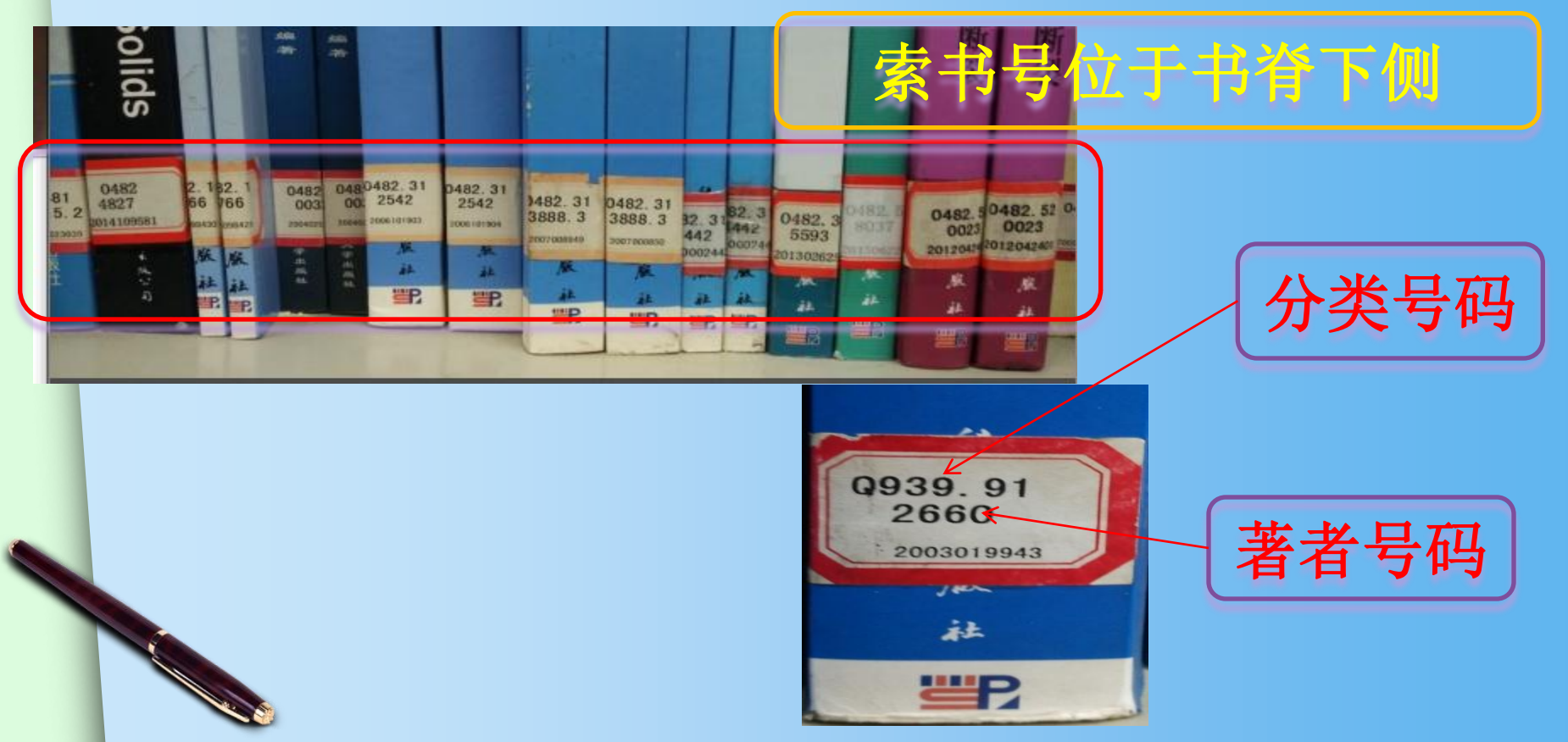

3、如何借阅纸质图书

顺序: 查 → 找 → 借

### 第一步:寻找自助检索机

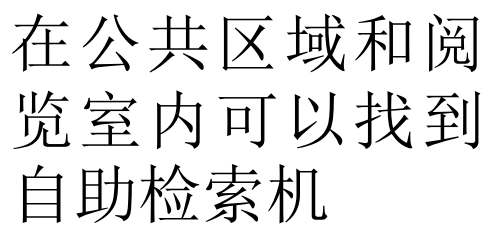

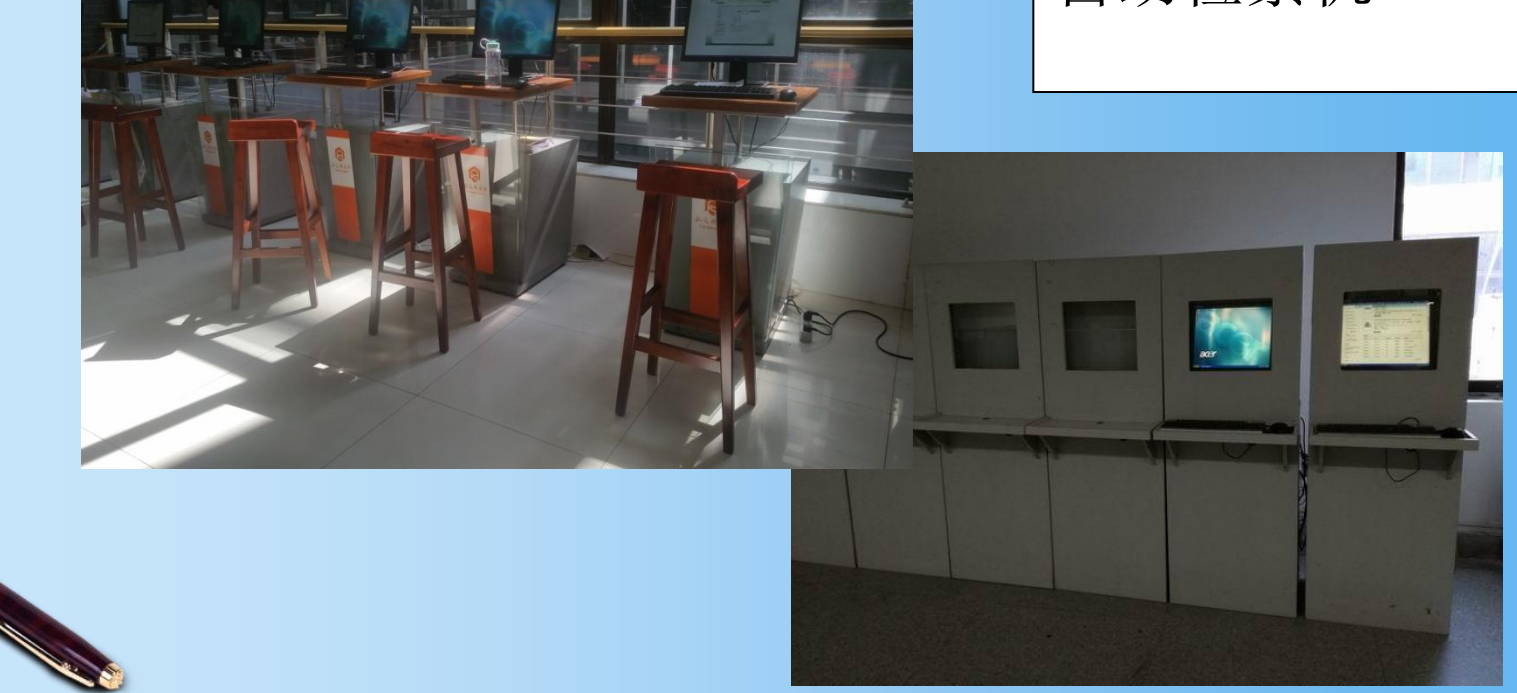

|                                                                                                    | ILASIII 刻识门户检察平台                                                                                                    |           |
|----------------------------------------------------------------------------------------------------|----------------------------------------------------------------------------------------------------|-----------|
| ▲ 特色检索                                                                                                    |                                                                                                    | 8 我的图书馆登录 |
| 今天是: 2016年3月30日 星期二                                                                                                    |                                                                                                    | 天气:〔切换〕   |
| 我要续借<br>我的预约<br>我的借阅<br>我的书架<br>修改密码<br>修改资料                                                                                                    | 请选择检索条件:       任意词▼       检索       高级         文献类型:       ●全部文献       ● 查询图书       ● 查询期刊         每页显示       10       ▼         排序选项       匹配度       ▼         排序方式       升序排列       ▼ | 检索        |
| <ol> <li>1.读者进入我的图书馆以后,<br/>可以进行图书续借,预约,预<br/>借。</li> <li>2. 修改读者密码和基本资料。</li> <li>3. 查看我的评论,我的书架,<br/>战的预约,我的借阈权限,等相<br/>关操作。</li> <li>4.可以进行图书推荐,等相关<br/>最作。</li> </ol> | <ul> <li>&gt;&gt;&gt;温馨提示:</li> <li>1.系統默认的检索条件为任意词检索,每页显示10条记录</li> <li>2.多个检索词联合查询,以空格隔开,如"红楼梦下"</li> <li>3.在得到的检索结果中可以缩小检索范围</li> </ul>                                             |           |

### 根据已知信息选择检索条件,输入检索词

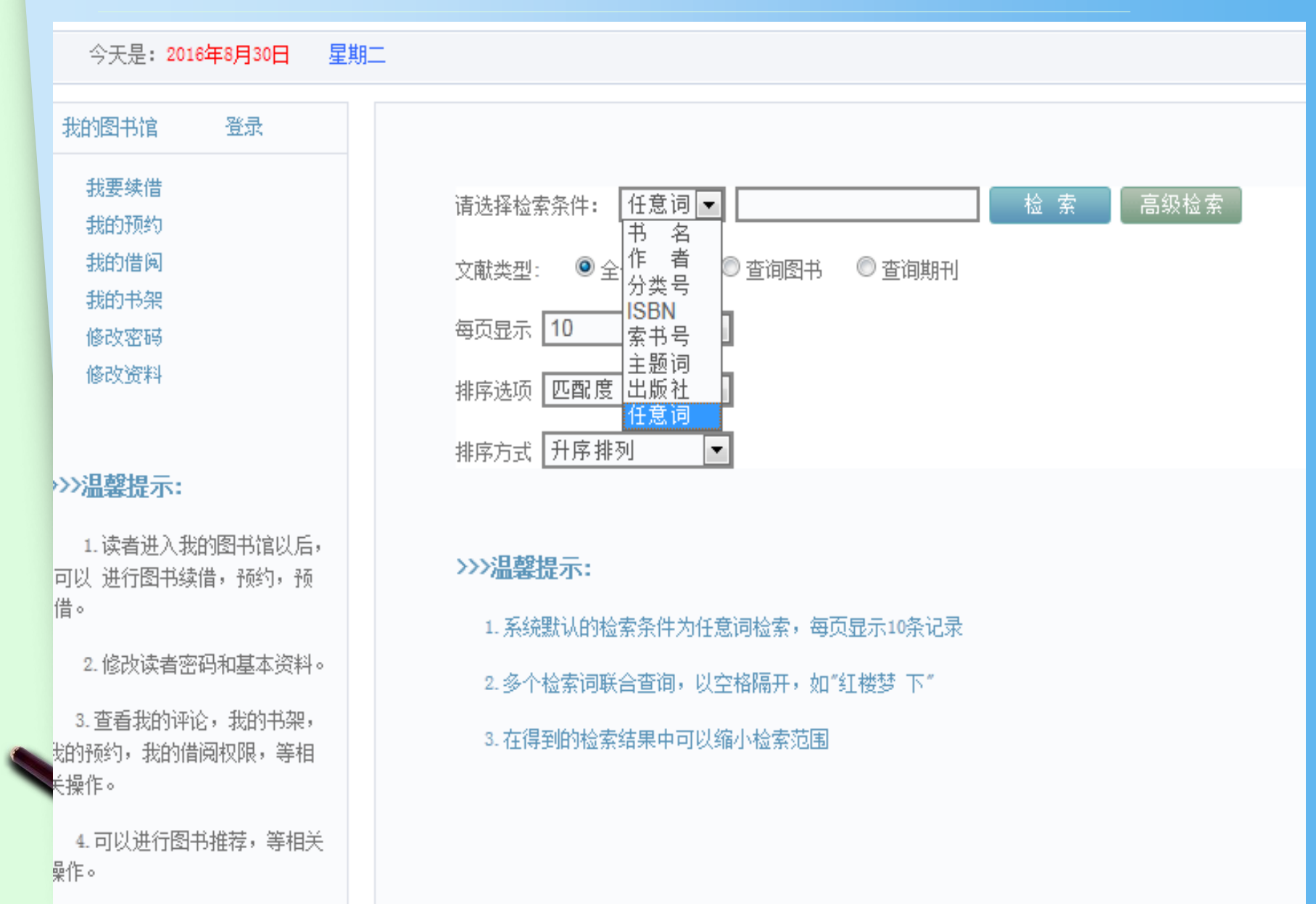

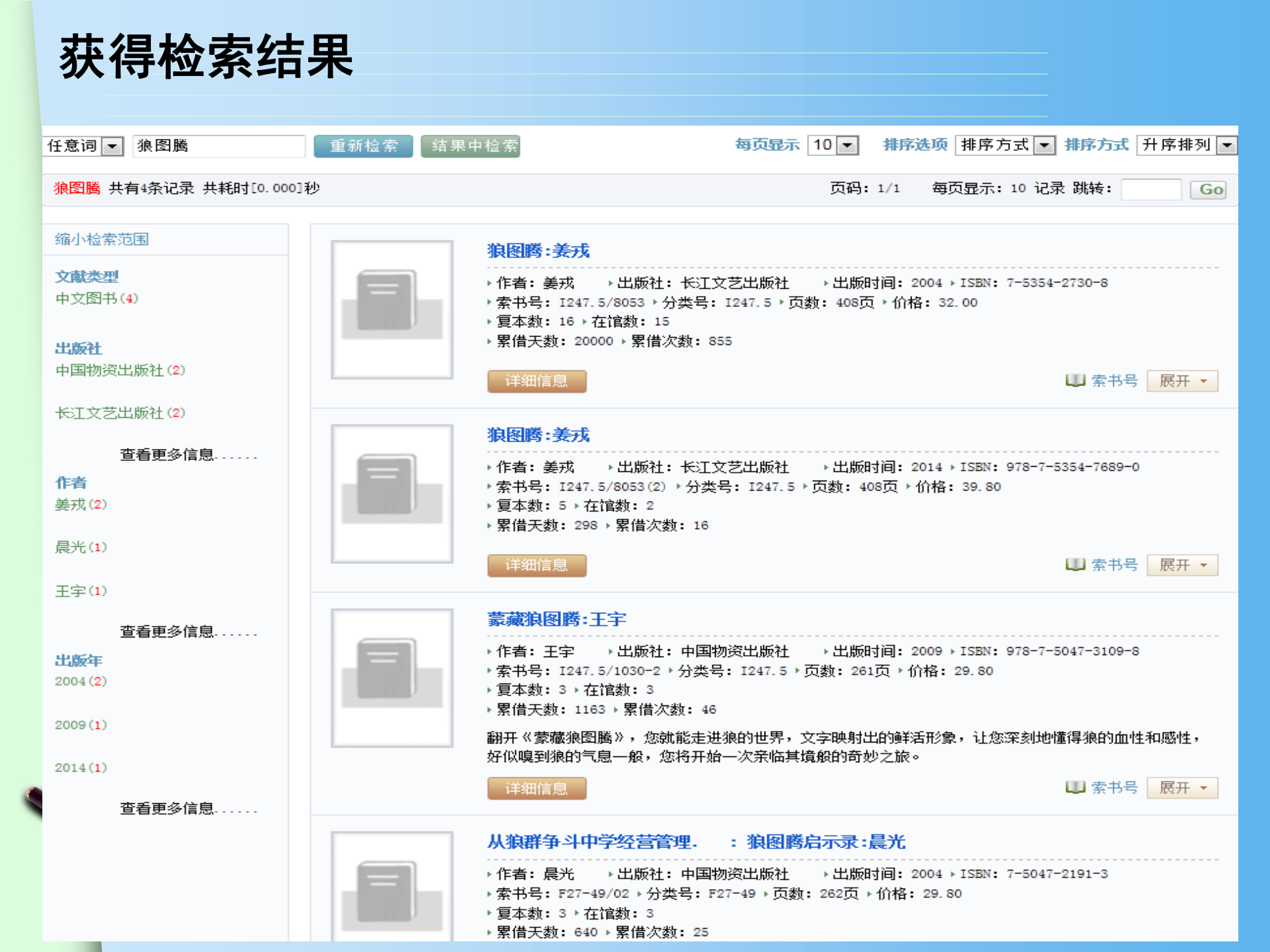

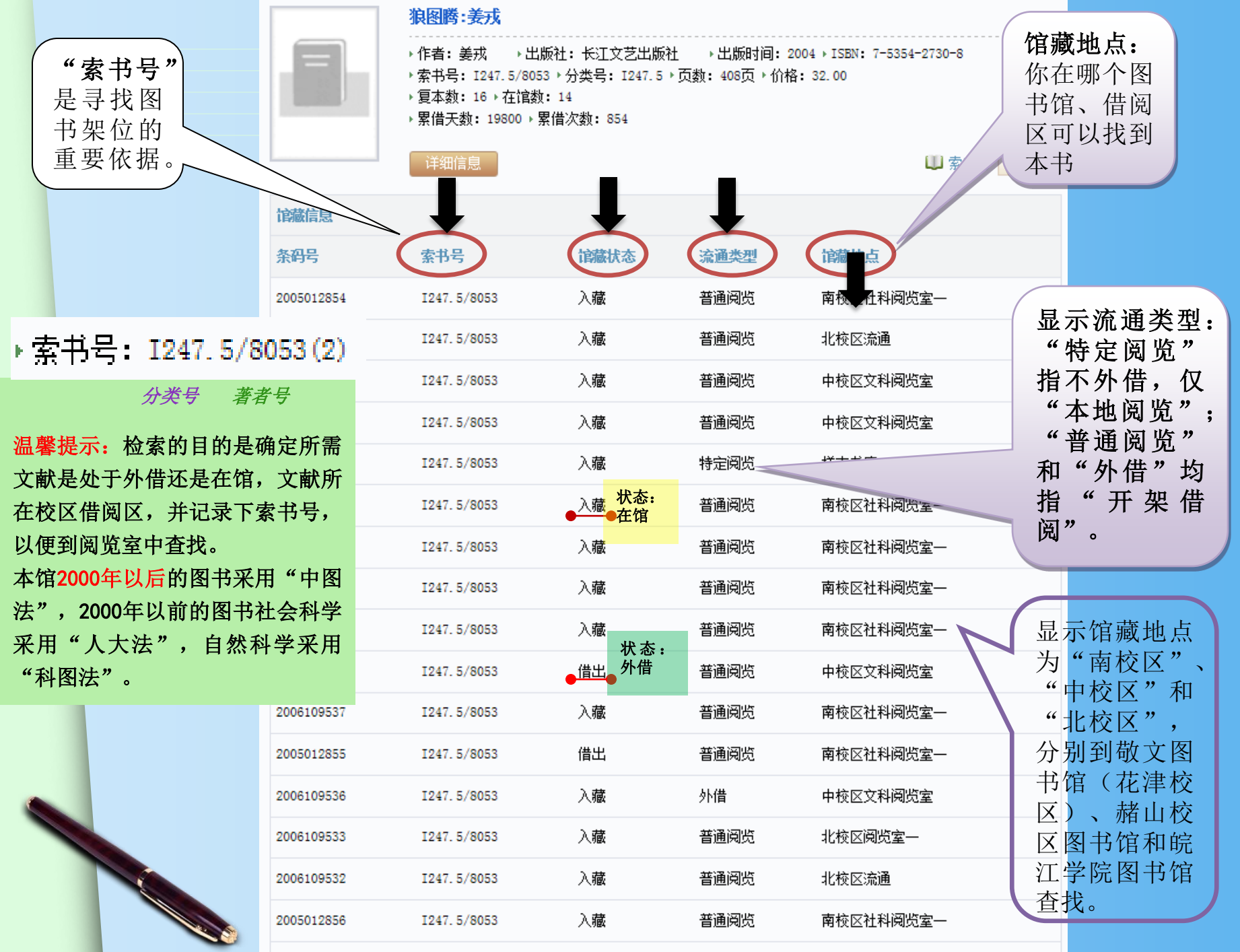

杏丢空魃信自

#### •如果对检索结果不满意,还可以缩小检索范围或 重新检索。

•检索的目的是查找到所需要图书在馆的"索书号", 然后根据"索书号"借阅图书

•索书号由分类号和书次号(著者号)组成,是该 图书在本馆的编号,与图书架位一一对应。
"分类号"是按图书类别检索的号码,我馆2000

年以前社会科学类图书选择"人大法"分编,自 然科学类图书采用"科图法"。 •2000年以后采用"中图法"。

### 三大分类法基本类目表

| 中图分类法:        | 科图法基本大类        |             |
|---------------|----------------|-------------|
| A 马列毛邓理论      | 50 自然科学(总论)    |             |
| B 哲学、宗教       | 51 数学          |             |
| C 社会科学总论      | 52 力学          |             |
| D 政治、法律       | 53 物理学         |             |
| E 军事          | 54 化学          | 人大法基本大类     |
| F 经济          | 55 天文学         | 1 马克思主义、列宁主 |
| G 文化、科学、教育、体育 | 56 地质、地理科学     | 义、毛泽东       |
| H 语言、文字       | 58 生物科学        | 2 哲学        |
| 文学            | 61 医药、卫生       | 3 社会科学政治    |
| J艺术           | 65 农业科学        | 4 经济        |
| K 历史、地理       | 71 技术科学        | 5 军事        |
| N 自然科学总论      | 72 力能学、动力工程    | 6 法律        |
| 0 数理科学和化学     | 73 电技术、电子技术    | 7 文化、教育、科学、 |
| P 天文学、地球科学    | 74 矿业工程        | 体育          |
| 0 生物科学        | 75 金属学、物理冶金    | 8 艺术        |
| R 医药、卫生       | 76 冶金学         | 9 语言、文字     |
| S 农业科学        | 77 金属工艺、金属加工   | 10 文学       |
| T 工业技术        | 78 机械工程、机器制造   | 11 历史       |
| U 交通运输        | 81 化学工业        | 12 地理       |
| V 航空、航天       | 83 食品工业        |             |
| X 环境科学、安全科学   | 85 轻工业、手工业及生活供 | 应技术         |
| Z 综合性图书       | 86 土木建筑工程      |             |

### 查找图书的其他方法……

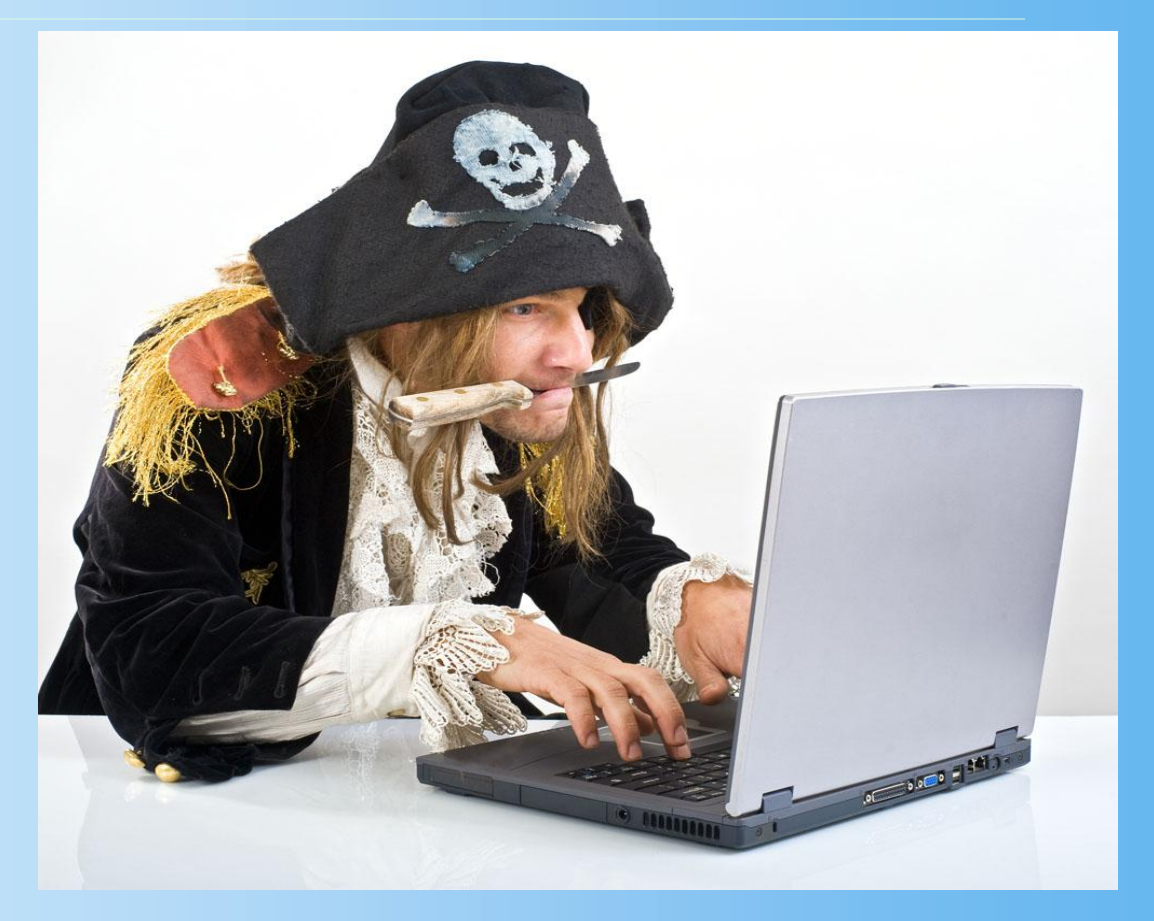

安徽师范大学网址: <u>http://www.ahnu.edu.cn/</u> 图书馆网址: <u>http://lib1.ahnu.edu.cn/</u> 书目检索: <u>http://210.45.204.47/</u>

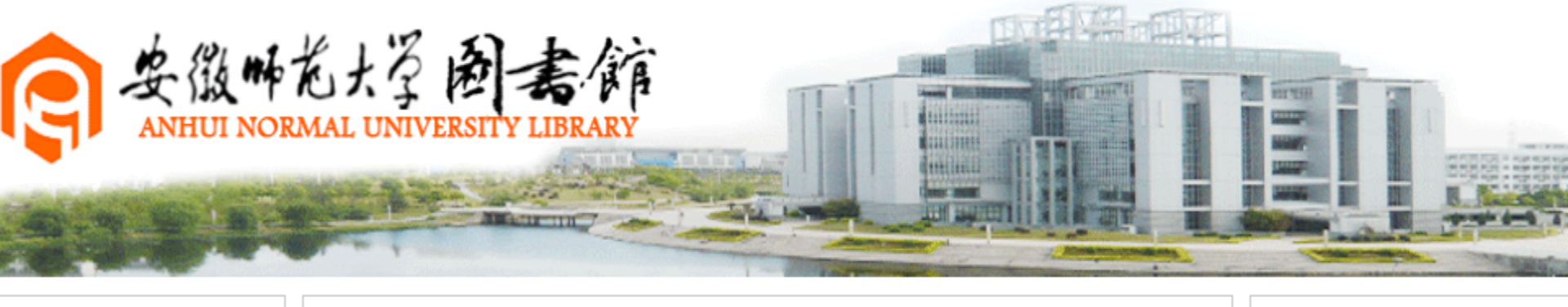

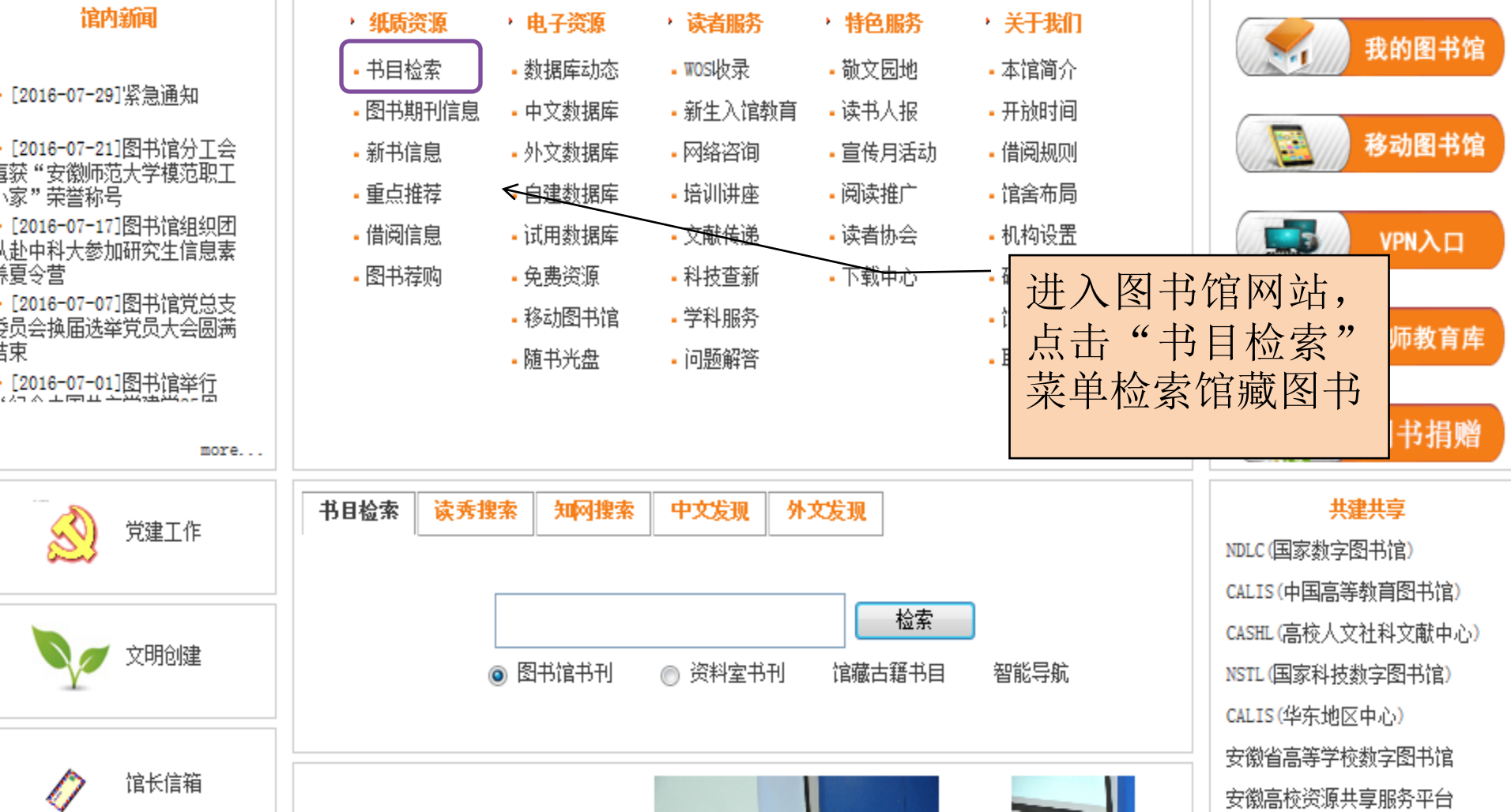

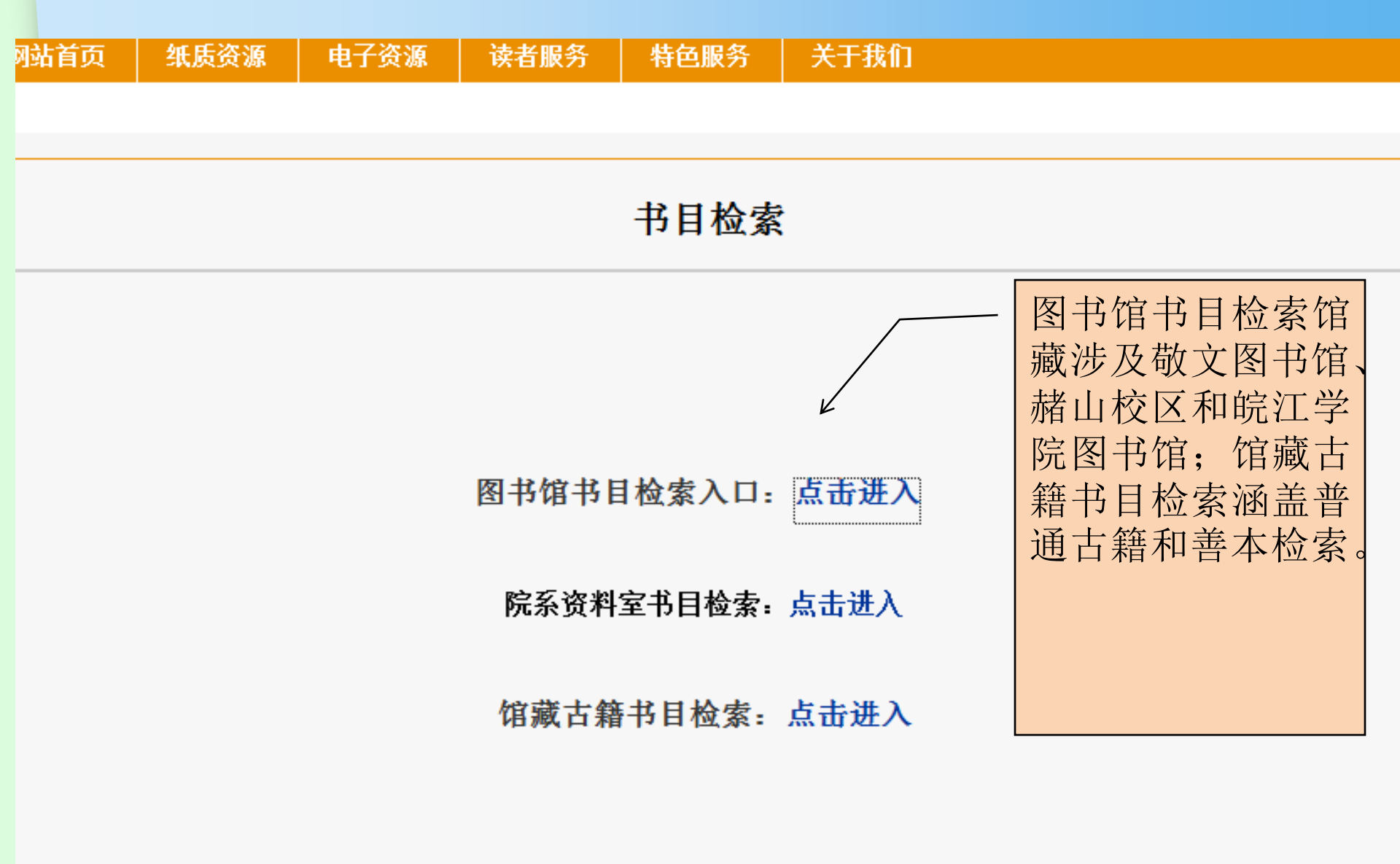

进入检索界面

#### ■■■> 🖬 🖬 🖬 🖬 🖬 🖬 🖬

8 我的图书馆登录

| 今天是: 2016年8月31日 | 星期三                        | 天气: [切换] |
|-----------------|----------------------------|----------|
| 我的图书馆 登录        |                            |          |
| 我要续借            | 请选择检索条件: 任意词 ▼ 检索 高级检索     |          |
| 我的借阅            | 文献类型: 💿 全部文献 💿 查询图书 💿 查询期刊 |          |
| 修改密码            | 每页显示 10 🔽                  |          |
| 修改资料            | 排序选项 匹配度                   |          |
| >>>温馨提示:        | 排序方式 ┃ 升序 排列               |          |

>>>温馨提示:

1.系统默认的检索条件为任意词检索,每页显示10条记录

2.多个检索词联合查询,以空格隔开,如"红楼梦 下"。

3.在得到的检索结果中可以缩小检索范围

3. 查看我的评论,我的书架, 我的预约,我的借阅权限,等相 关操作。

1.读者进入我的图书馆以后,

2. 修改读者密码和基本资料。

可以 进行图书续借,预约,预

借。

4. 可以进行图书推荐,等相关 操作。

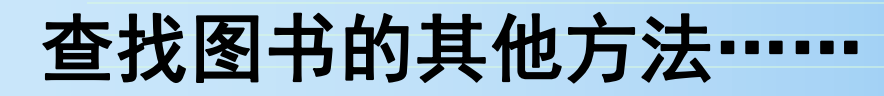

还可以利用 安徽师范大学图书馆 微信公众平台检索哦!

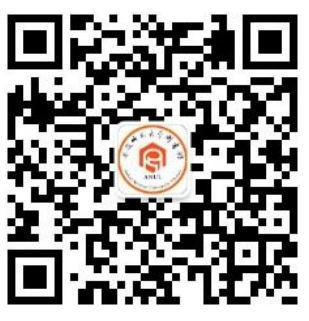

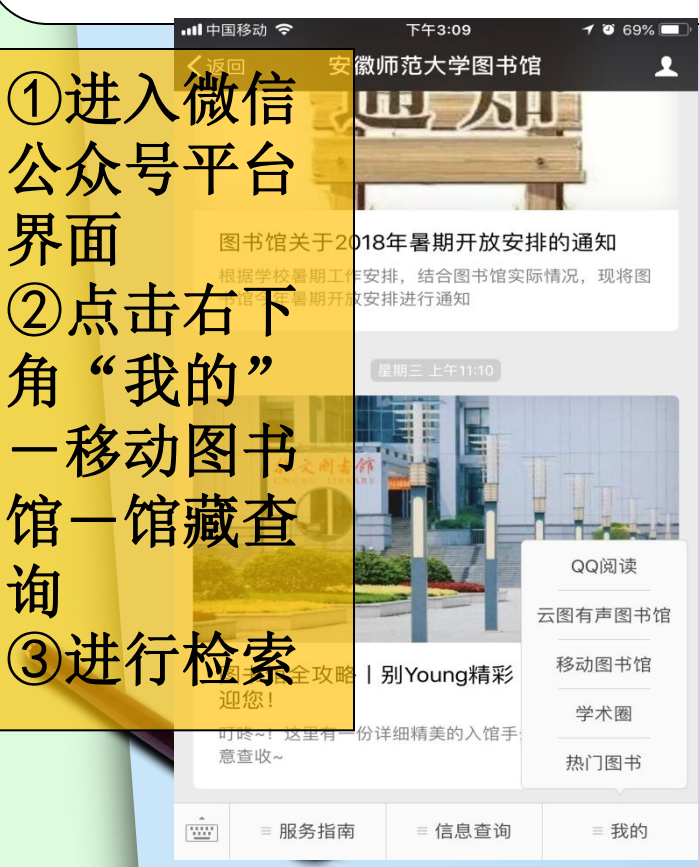

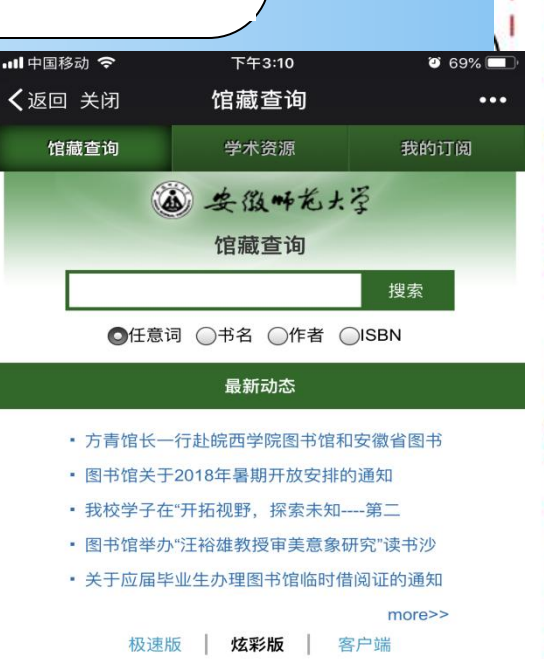

©2018 安徽师范大学移动图书馆

巧 用 移 动 图 书 馆 也 可 以 检索 冬 书

进入馆藏查询即可

在图书馆网站右上角找到: 移动图书馆 下载 安装

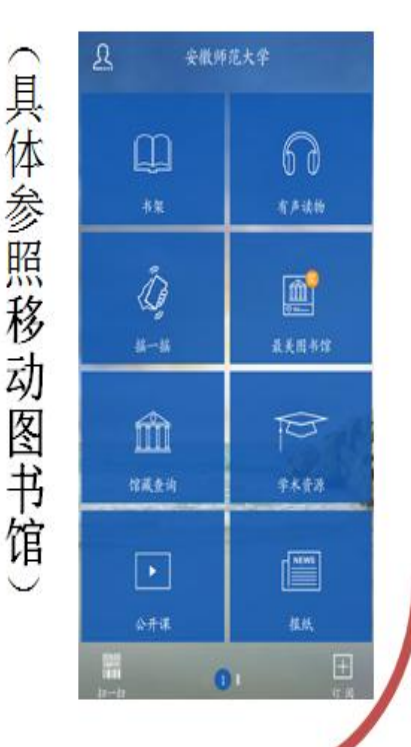

个人中心。

### 第四步:到馆藏地找书 (以狼图腾:姜戎-1247.5/8053(2)为例)

藏书排架顺序: 按索书号的顺序(按字母与数字顺序逐个排列)

从上往下,从左往右

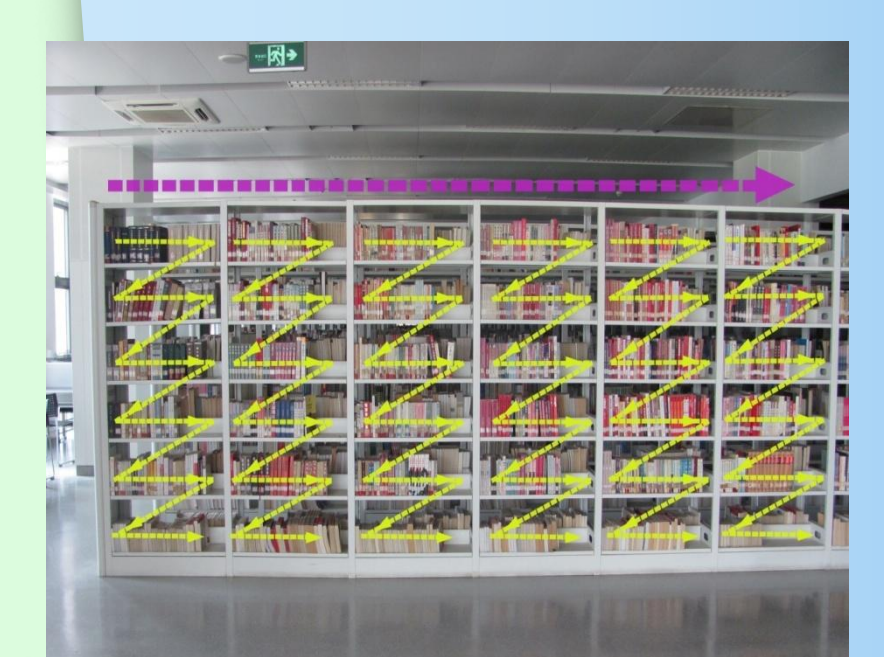

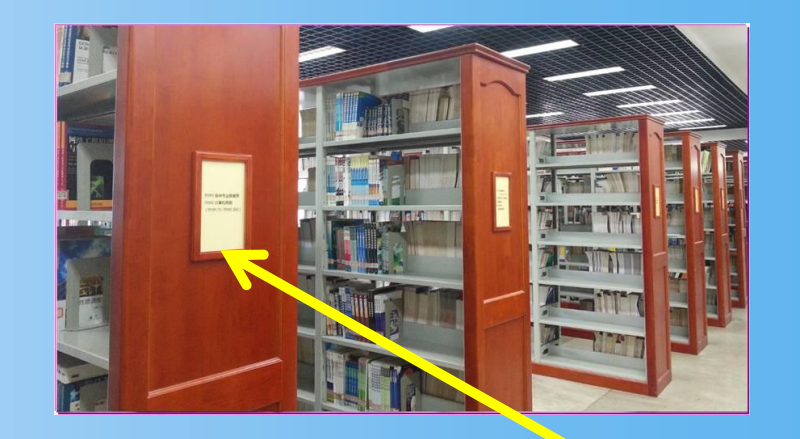

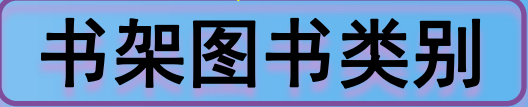

在这里哦!

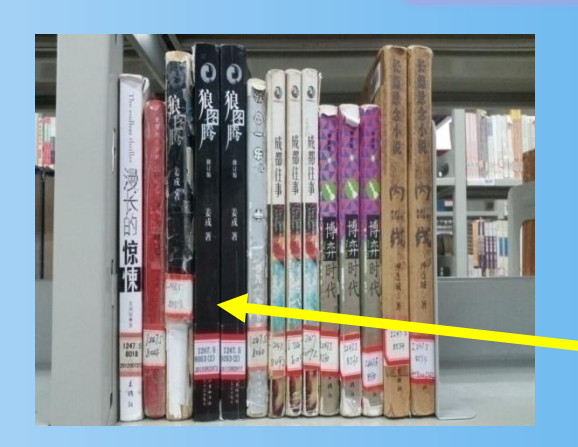

### 第五步: 借阅图书—使用自助借还机

每个可开架借阅的阅览室都设有自助借还机
 开馆时间内可直接在各阅览室使用自助借
 还机;非开馆时间,赭山校区图书馆东门和敬文
 图书馆南门均设有 24 小时自助还书机
 归还图书请放置于还书箱内

使用自助借还机有任何问题可以到服务台 寻求帮助(晚间请至二楼服务总台咨询)

> 为提高图书利用率,自2016 年6月1日起,图书馆将实行图书 借阅超期约束新规定,由罚款改 成停借。新规定为:超期天数= 停借天数,即每本图书每超期1 日将停借1日,多本书超期累计 停借天数。

### 如何使用自助借还机

# 操作指南

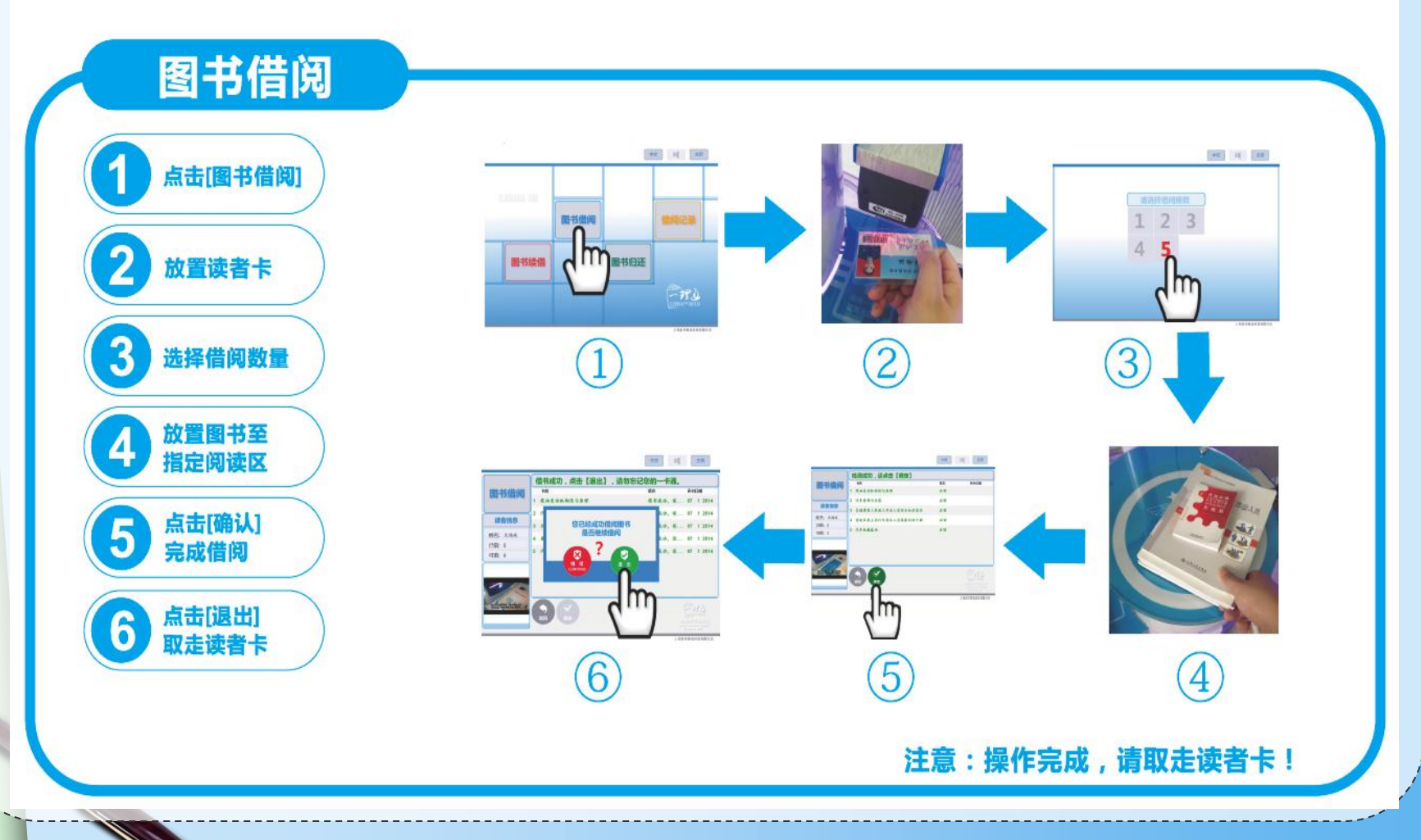

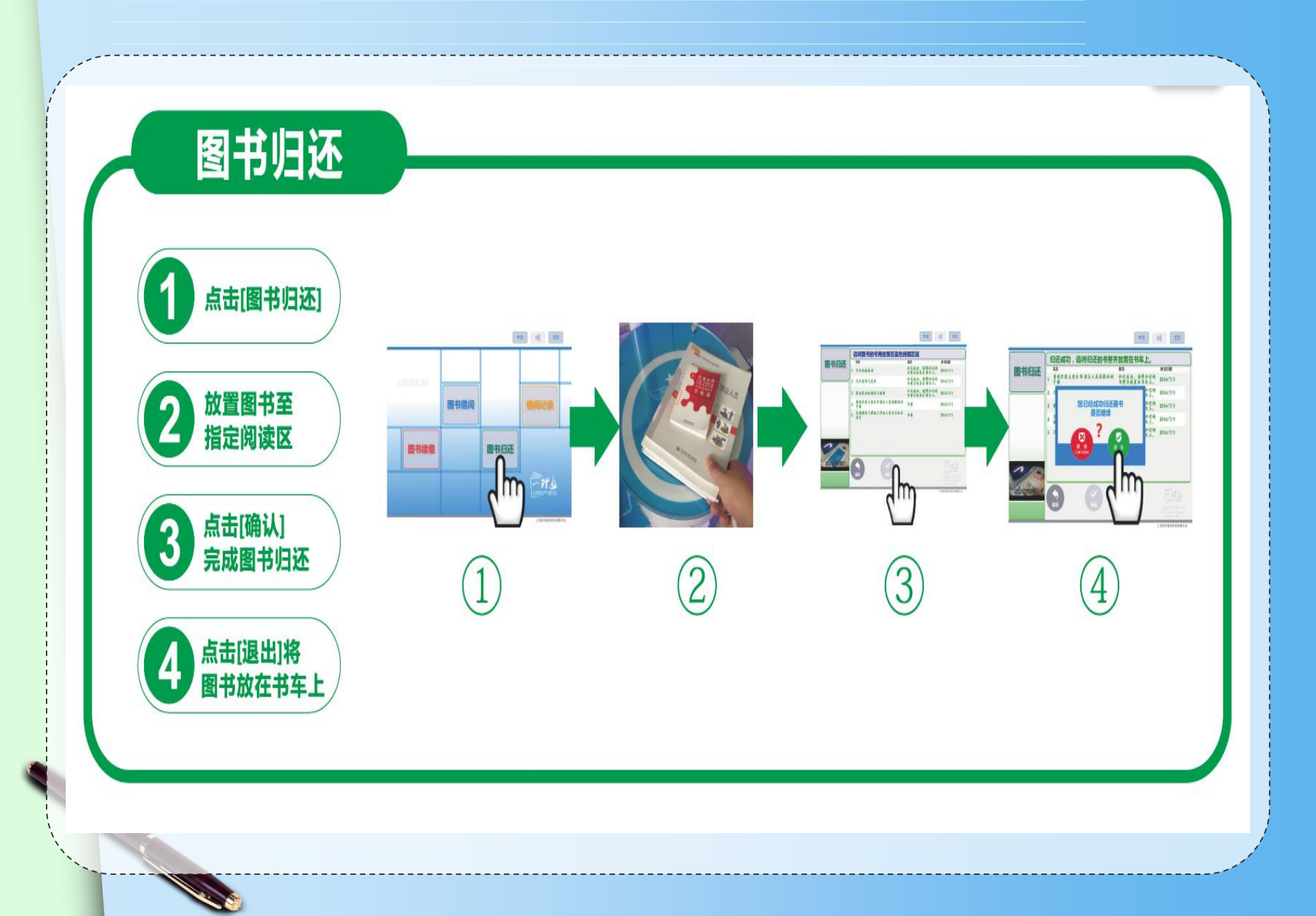

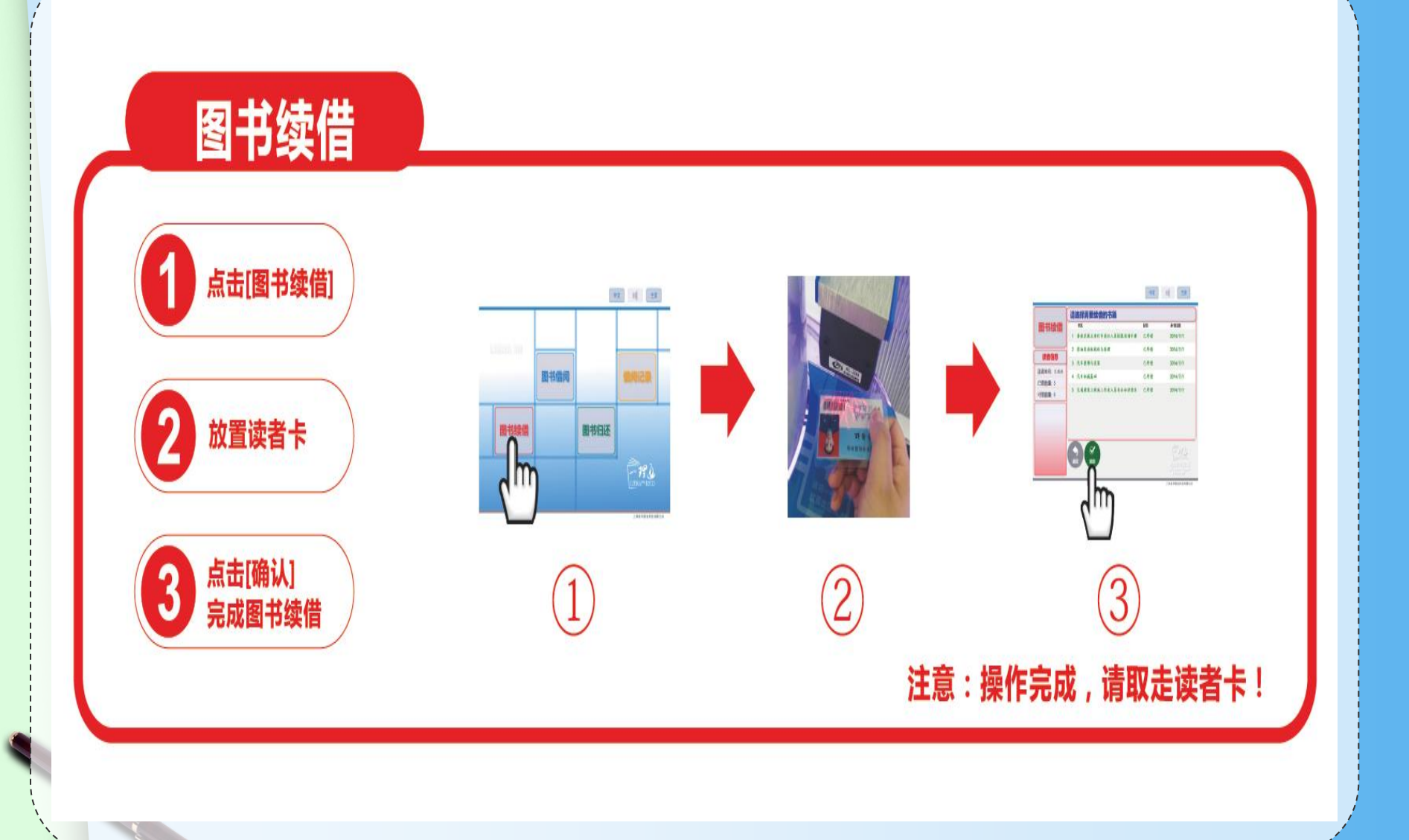

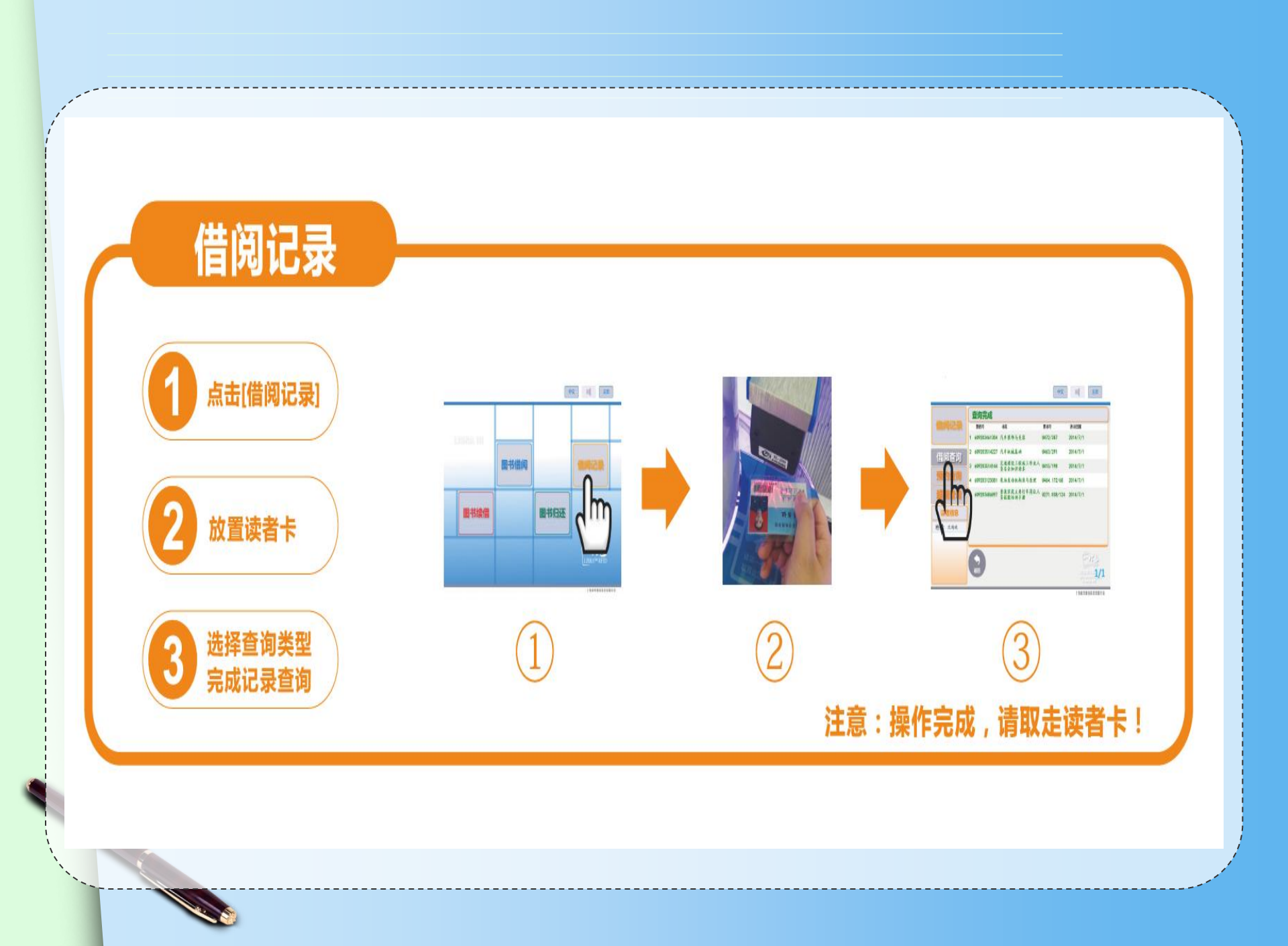

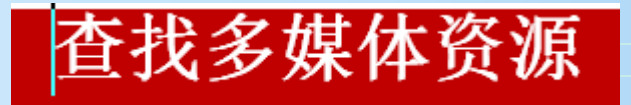

安徽师龙探剧書館 ANHUI NORMAL UNIVERSITY LI

#### 新闻

| 朱永<br>是读 | 新做餐<br>书的5 | 家敬 |
|----------|------------|----|
| 关于       | 2016约      | 及新 |
| 园网       | 使用矢        | 知识 |

敬文讲坛2016

紧急通知

图书馆分工会

|   | 纸质资源   |
|---|--------|
|   | 书目检索   |
| • | 图书期刊信息 |
|   | 新书信息   |
|   | 重点推荐   |
|   | 借阅信息   |
|   | 图书荐购   |
|   |        |

|   | ・电子资源   |
|---|---------|
|   | - 数据库动态 |
| ļ | • 中文数据库 |
|   | • 外文数据库 |
|   | • 自建数据库 |
|   | - 试用数据库 |
|   | • 免费资源  |
|   | - 移动图书馆 |
|   | • 随书光盘  |

THE OWNER OF TAXABLE PARTY.

| * | 读者服务   |
|---|--------|
|   | wos收录  |
|   | 新生入馆教育 |
|   | 网络咨询   |
|   | 培训讲座   |
|   | 文献传递   |
|   | 科技查新   |
|   | 学科服务   |
|   | 问题解答   |

| 特色服务  |  |
|-------|--|
| 敬文园地  |  |
| 读书人报  |  |
| 宣传月活动 |  |
| 阅读推广  |  |
| 读者协会  |  |
| 下载中心  |  |
|       |  |

×.

BALLAN SPREAM

tthingal

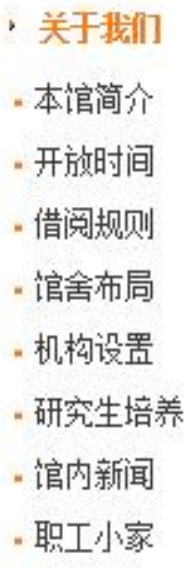

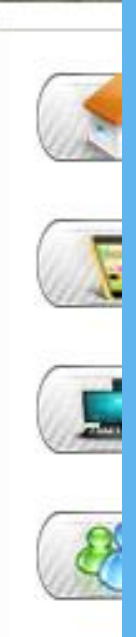

REAL PROPERTY.

| P                                                     | 博云<br>P-cloud                           | 非书资料管<br>multimedia c         | 管理系统<br>lata management system |               |                    |        |
|-------------------------------------------------------|-----------------------------------------|-------------------------------|--------------------------------|---------------|--------------------|--------|
| 🔎 检索方式: <mark>[中文]题名</mark>                           | ▼ 輸入内容:                                 | 选择                            | 分类: 所有记录   ▼ <u>检 索</u>        |               | 组合检索               |        |
| 口首页 口总览 口分类                                           | 浏览 🖬 工具下载 🗄                             | 日注销                           |                                |               | 访问数: 1825          |        |
|                                                       |                                         |                               |                                |               |                    |        |
| 本地用户登录                                                | 中图分类法                                   |                               |                                |               |                    |        |
| 帐号:                                                   | · <u>马克思主义、列[5]</u>                     | · <u>哲学、宗教</u> [36            | ] <u>社会科学总论 [64]</u>           | · <u>政治、法</u> | 律 [75]             |        |
| 密码:                                                   | · <u>军事 [17]</u>                        | · <u>经济 [261]</u><br>川田立堂 [22 | · <u>文化、科学、教[240]</u>          | · <u>语言、文</u> | 字 [1137]           |        |
| 登陆注册                                                  | · <u>X7 [291]</u>                       | · <u>世乔义子 [0]</u>             | · <u>Z/A [409]</u>             |               |                    |        |
|                                                       |                                         |                               |                                |               |                    |        |
| · <u>欢迎使用博云管理系统</u>                                   |                                         |                               |                                |               | 可以相相               | 國軍西於志  |
|                                                       | 书名                                      |                               | 作者                             | l             | り 以 സ 犰<br>丁 北 阪 古 | 而女似系   |
|                                                       | <u> 日</u> 中文版UG NX 9.0实例                | 樹                             | 李红萍编著                          | 清华            | 下软随十               | 为 光 盆。 |
|                                                       | E PPT演示之道                               | $\swarrow$                    | (韩)郑珍好编著                       | 彩             |                    |        |
|                                                       | <u> 中文版3ds Max 2013</u>                 |                               | 曹茂鵬,瞿颖健编著                      | 人民            |                    |        |
|                                                       | <u>     战零开始学英语发音</u>                   |                               | 李可编著                           | 化学工           | 业出版社               |        |
| 点击排行榜 更多                                              |                                         |                               | (美) Joseph C                   | 机械工           | 业出版社               |        |
| Photoshop                                             | <u> 国 由 脑 か 公 从 入 门 到 精 通 </u>          | <u>A</u>                      | 张娟,程云飞编著                       | 清华大           | 学出版社               |        |
| ■ <u>美国之音</u> ■ <u></u> ## <b>P</b> ==== <b>P</b> = i | □ 完全掌握Photoshop C                       |                               | 王红蕃,王海鹏,黄艳兰等                   | 机械工           | 业出版社               |        |
| ■ <u>と残</u> rowerron<br>■ Excel应用大全                   | <u>         日</u> <u>         初级法语程</u> |                               | 王秀丽编著                          | 北京语言          | 討学出版社              |        |
| ■ <u>PIC单片机实用教程</u>                                   | <mark>區 <u>炫舞</u>PowerPoint</mark>      |                               | 许江林著                           | 电子工           | 业出版社               |        |
| Photoshop     S                                       | <u> 日本国慈善发展报告</u>                       |                               | 主编杨团, 葛道顺                      | 社会科学          | 之献出版社              |        |
| ◎ 普通话朗诵指导与点评                                          | 🖪 南京都市開生整~                              |                               | 孙克强~主编                         | 方ま            | 出版社                |        |
|                                                       |                                         |                               |                                |               |                    |        |

#### 服务规则

•读者本人持校园卡进入图书馆借阅文献,办理外借手续,本科生、研究生、教职工均可外借图书20册,借期
 120天;

- •续借规则:到期需继续使用,可以在借期80天后到馆 或通过网络(图书网站登陆"我的图书馆")进行续借, 仅限一次,续借时间为30天。如逾期不还,将按图书馆 有关规定处理
- 图书还期如遇法定节假日及寒暑假可以顺延至开馆后一周内归还
- •遗失图书者须购买同版图书进行赔偿;否则,将按图
   书馆有关规定处理。
- ·您还可以不用来馆,通过登录"我的图书馆"实现图书续借、借阅史查询、我的借阅信息、借还日期查询等

通借通还

 为充分实现校区间文献资源共享、提高馆藏图 书利用率,进一步方便读者借还各校区图书馆 图书,图书馆在花津校区、赭山校区和皖江学 院三校区开展图书通借通还服务,即本校读者 可以通过本校区图书馆总服务台办理借阅、归 还其他两校区图书馆图书服务。 借阅流程

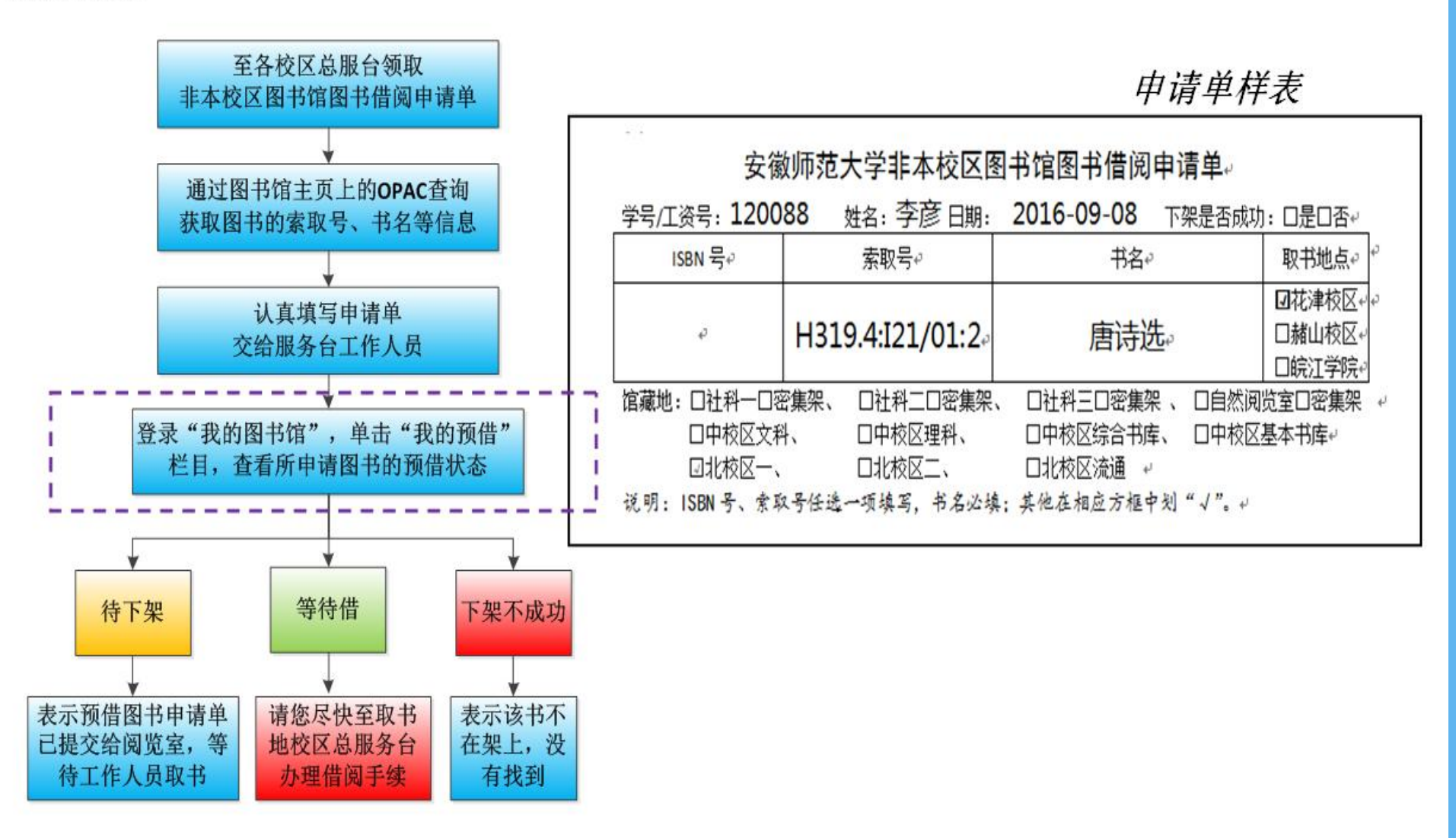

# 通借通还规则及注意事项

 1. 借阅异地馆图书须是本地馆无馆藏或馆藏图书已借完,且异地馆馆藏状态为"入藏"、流 通类型为"普通阅览"或"外借"。

2. 申请借阅异地馆图书的读者已借阅册数未达到其最高借阅数,且无图书超期现象。

3. 通借册数: 每位读者可申请借阅非本校区图书馆图书2册。

4.申请借阅的有效期限:自读者提交非本校区图书馆图书借阅申请单之日起7日内,须到申请单中取书校区图书馆总服务台办理借阅手续,否则该书将被送回原馆藏地入藏。
5.通借通还服务时间:周一至周五,上午9:00-11:30、下午2:30-5:30、晚上6:00-9:00(假期暂不办理);申请借阅非本校区图书馆图书者当天不能办理该书的借阅手续。

6. 通借通还图书配送与运输时间为每周一、三、五。

**特别说明**:图书通借通还服务仅限于跨校区图书委托借还,读者借还本校区图书馆图书严格执行原有的规 定与流程,不享受通借通还委托服务。

图书归还

读者归还非本校区图书馆的图书须到总服务台或24小时还书机办理;读者在花津校区、 赭山校区归还皖江学院图书馆图书只能到总服务台办理,不能到24小时还书机自主办理(皖 江学院图书馆未实行自助借还)。

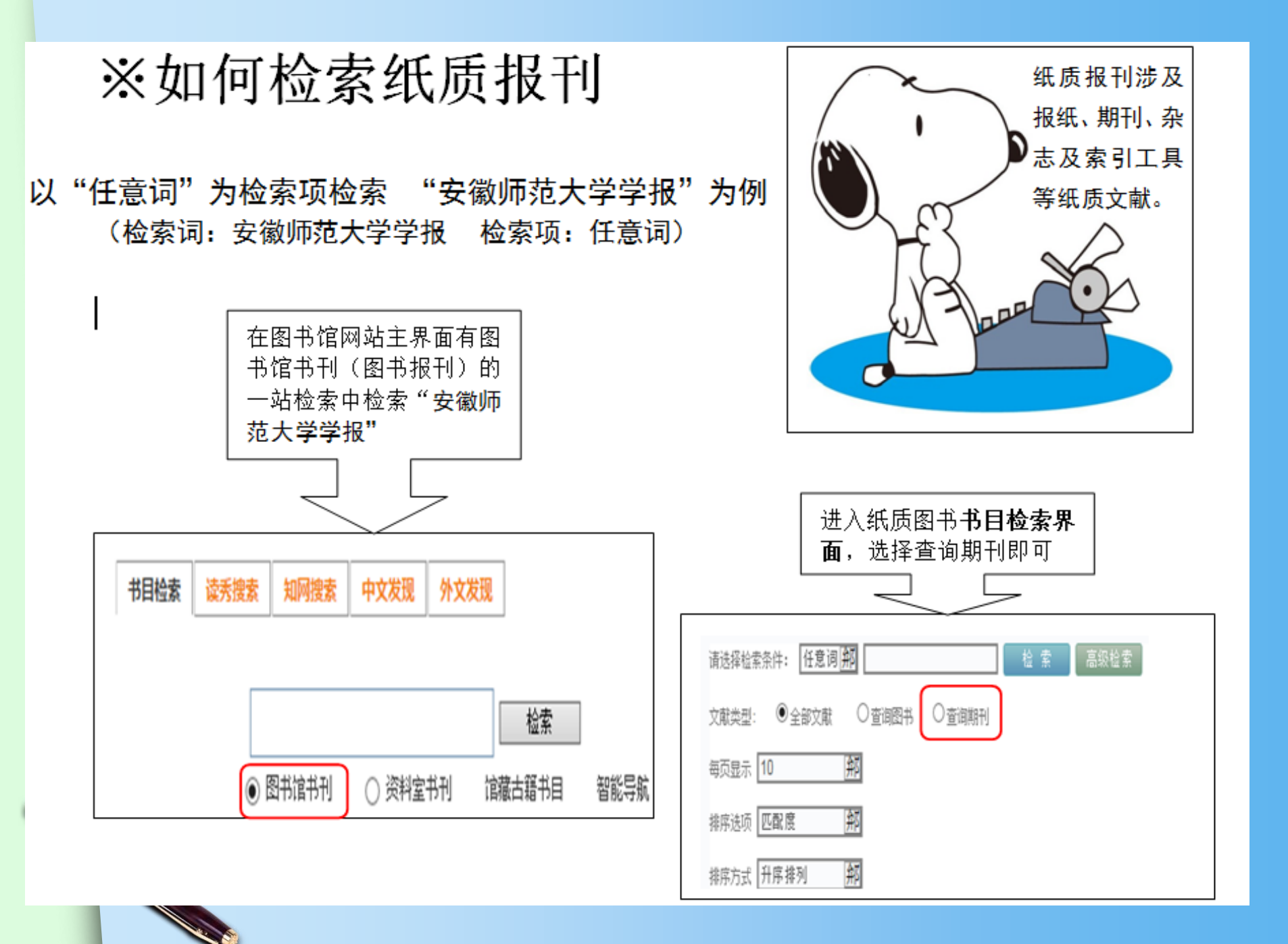

获得检索结果与纸质图书类似,检索可得安徽师范大学学报"社会科学版"、"自然科学版",点击"展开"了解馆藏地点。在展开信息界面的右下角有 查看完整信息,点击打开。

|                                                                                                    | <u>安徽师</u><br>师范大          | 范大学学报(社会学学主办) | 会科学版)                        | (原:安御                                    | 教师范大学    | 学学报()    | (文社会科学版))    | _/安衛 |
|----------------------------------------------------------------------------------------------------|----------------------------|---------------|------------------------------|------------------------------------------|----------|----------|--------------|------|
|                                                                                                    | • 作者                       | 安徽师范大学主办      | · <u>学主办</u> <sup>•</sup> 价格 |                                          |          |          |              |      |
| and the second second s | <ul> <li>出版者</li> </ul>    | [安徽师范大学学报编辑   | (名称)                         | <ul> <li>家书号</li> <li>分类号 C55</li> </ul> |          |          |              |      |
|                                                                                                    | > ISSN                     | 9771001243123 |                              |                                          |          |          |              |      |
|                                                                                                    | ▶ 页数                       | [22]v.        |                              | 1                                        | 出版日期     | 19770101 |              |      |
|                                                                                                    | 附件:<br>分積名:<br>内容附:<br>摘要: | 主:哲学          |                              |                                          |          |          |              |      |
|                                                                                                    | 附注提                        | 夏             |                              |                                          |          |          |              |      |
| 总计到信息列表                                                                                                    | 计框写                        | 1息 馆稼信息       |                              |                                          |          |          |              |      |
| 2016 (年份)                                                                                                    | 2016年分                     | 记到信息列表        |                              |                                          |          |          |              |      |
| 2016(年份)<br>2015(年份)                                                                                                    | <b>非利</b> 奎5i              | 期候55 勞候55     | 记到总期                         | 记到份数                                     | 应到日期     | 实到日期     | 新快速后         |      |
| 2015(年份)                                                                                                    | 2016                       | 1             |                              | 1                                        | 20160315 | 20160315 | 南校区报刊阅览室(1本) | )    |
| <u>2014 (年份)</u><br>2014 (年份)                                                                                                    | 2016                       | 2             |                              | 1                                        | 20160515 | 20160330 | 南校区报刊调览室(1本) | >    |
| 2019 CAEDED                                                                                                    |                            |               |                              |                                          |          |          |              |      |

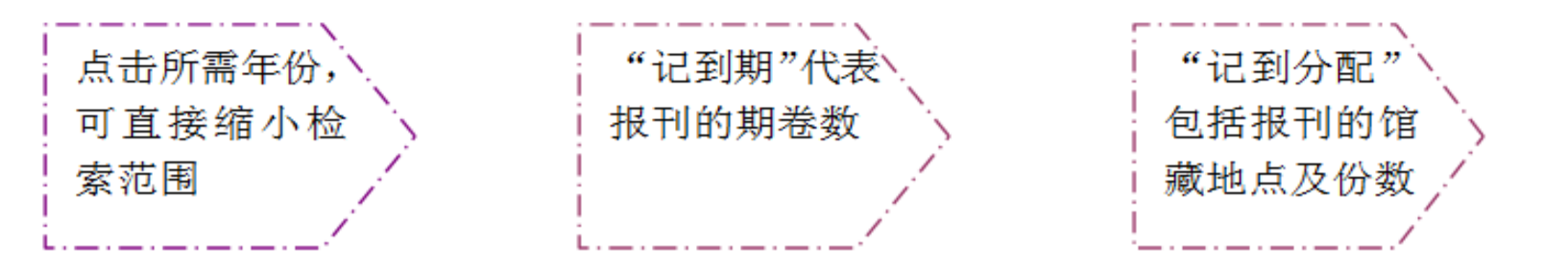

## 360全景图书馆

- 您可以在宿舍中、在草坪上、在教室里……任何时间
   任何地点,畅通无阻360度观看、了解师大图书馆。
- 全景链接地址:
   <u>http://103.116.78.158:9360/170617AnHuiS</u>
   <u>F-LIB/</u>

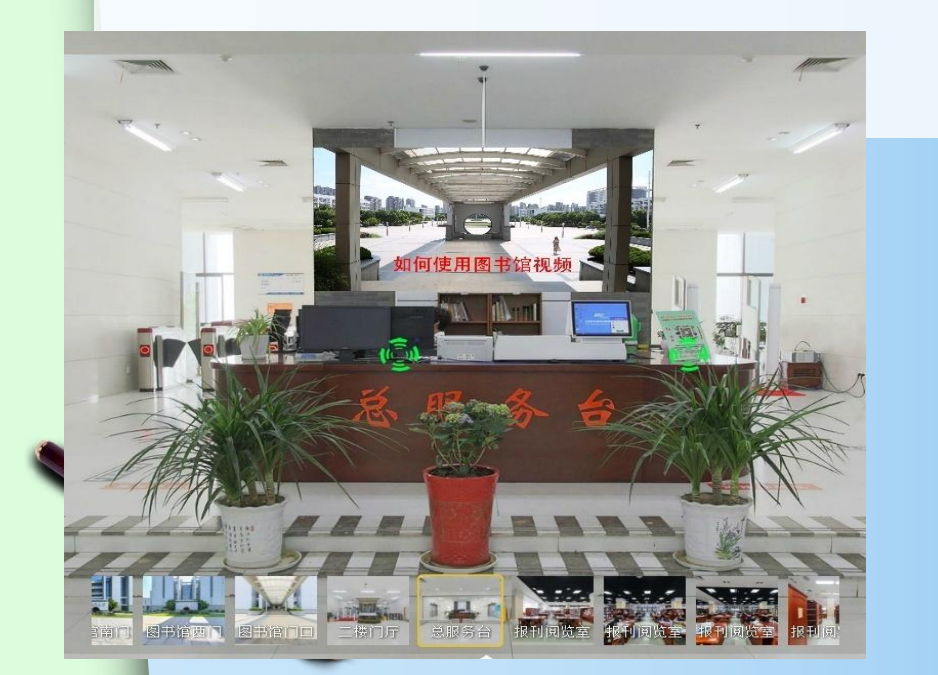

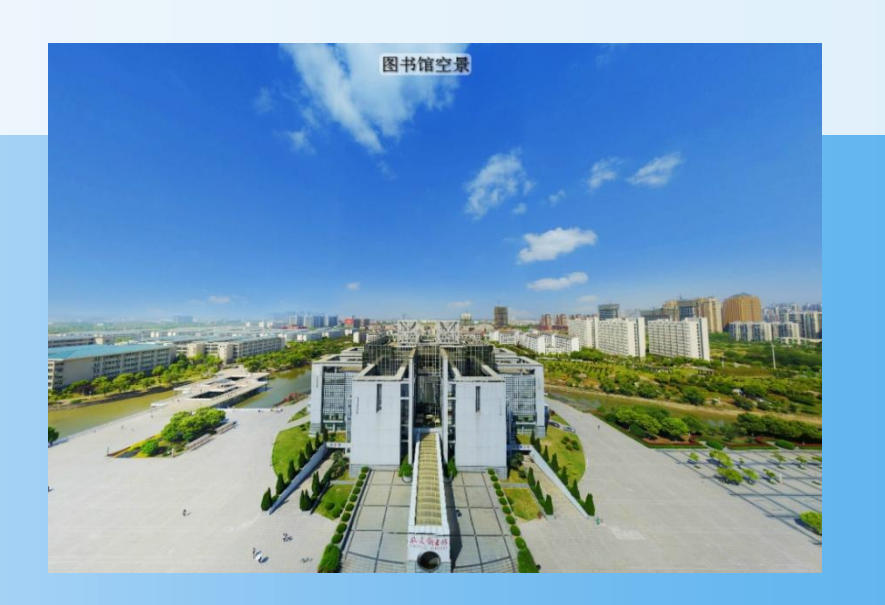

# 4、如何利用图书馆电子资源

图书馆不仅有纸质资源,还有大量电子资源,我校图书馆现有中外文电子资源库104种,校内师生均可免费获取这些资源。

- 中文数据库主要有:中国期刊网、万方数据库、超星 读秀、超星数字图书馆、国研网等;
- 外文数据库主要有: Elsevier SDOS、Springer Link、 EBSCO、John Wiley等。

• 另有若干试用资源、免费资源和自建资源可供使用。

# 使用电子资源

| 🍼 🤄 🖓 🎡 🗄 😺 🗄 🖬 | u.edu.on                                                                                                    |                                                                                        |                                                                                                    |                                                                                                    |                                                                                                    |                                                                                                    | 照 🗳 🔽 🛃 Google                                                                                                    |
|-----------------|----------------------------------------------------------------------------------------------------|----------------------------------------------------------------------------------------|----------------------------------------------------------------------------------------------------|----------------------------------------------------------------------------------------------------|----------------------------------------------------------------------------------------------------|----------------------------------------------------------------------------------------------------|----------------------------------------------------------------------------------------------------|
|                 | 会做叫花大学<br>ANHUI NORMAL UN                                                                                                    |                                                                                        |                                                                                                    |                                                                                                    |                                                                                                    |                                                                                                    | 5:加入收藏:安闲大主页:管理                                                                                                    |
| 日书馆主页馆藏电子资源     | 它内新闻<br>• [2014-09-04]图书馆关于<br>2014年中秋节放假调你的通知<br>• [2014-09-03] *IIIEP网络系<br>列运训:IIII聚爆炸网站课室**<br>本周五(9月5日)培训通知<br>• [2014-07-2]武松代赛以参<br>加四14安游省高校研究生信息<br>常赛夏令言<br>• [2014-07-18]图书馆职工利<br>用暑期开展图书整架与诸查工作<br>• [2014-07-11]贯馆羽毛球队<br>参加"三新杯"首届合肥地区<br>图书馆系统羽毛球联谊赛获佳<br>绩 | · 減損資資證<br>· 书目检索<br>· 图林期刊信息<br>· 斯书信息<br>· 董点提荐<br>· 借词信息<br>· 图书荐购<br>书目检索<br>· 读秀書 | <ul> <li>电子装置</li> <li>第居库动态</li> <li>中文数据库</li> <li>日建数据库</li> <li>日建数据库</li> <li>、试用数据库</li> <li>、免费资源</li> <li>、移动图书馆</li> <li>、随书光盘</li> </ul> | <ul> <li>· 读者服务</li> <li>· 资源利用介绍</li> <li>· 新生入馆教育</li> <li>· 阿洛谷词</li> <li>· 坛训讲座</li> <li>· 文獻代邊</li> <li>· 科技查斯</li> <li>· 学科馆员</li> <li>· 问题解答</li> </ul> | <ul> <li>         转色服务         <ul> <li>                 敬文团地                 读书人报                 · 宣传月活动                 读者协合                 · 下載中心         </li> </ul> </li> </ul> | <ul> <li>关于我们</li> <li>本馆简介</li> <li>开放时间</li> <li>借阅规则</li> <li>信合布局</li> <li>机构设置</li> <li>馆内新闻</li> <li>职工小宗</li> </ul> | 我的图书馆          登动图书馆          登动图书馆          VPW入口          後師教育库         共産共享                                                                    |
|                 | nore<br>É ÉKAR                                                                                                    |                                                                                        | 6                                                                                                    | ) 節部應時刊 (                                                                                                    | <u>检索</u> ) 资料室书刊                                                                                                    | ]                                                                                                    | 新ULC 国家教子部书店)<br>CALLS (中国高等教育图书馆)<br>CASIL (高校人文社科文献中心)<br>INSTL (国家科技数字图书馆)<br>CALLS (华东地区中心)<br>安徽省高等学校数字图书馆<br>安徽省高校密廷委<br>IRAA (高校图书馆数字技速采购) |
|                 | X21ft                                                                                                    | 就會                                                                                     |                                                                                                    |                                                                                                    |                                                                                                    |                                                                                                    | 校內斷整<br>选择进入 ⊻                                                                                                    |

温馨搜示 I 名位读者: 请注册使用"我的图书馆",通过 "我的图书馆"可以查询本人像阅信息。 进行网上维带、使用移动图书馆等功能。 使用方法:首次至录名力"一卡遗卡 号",签码学生为"学号",教职工为"工 接号"。登录后可以修改签码,并且完善 值息, 填入邮箱和电话, 下次强要时就可 以选择邮箱或电话作为登录 1 0(8 4 0K/s 

Q 200

| 由子资                                   | <b>源</b>               |                                     |              |
|---------------------------------------|------------------------|-------------------------------------|--------------|
| 网站首页 纸质资源                             | ■ 电子资源                 | 读者服务 特色服务 关于我们                      |              |
| 数据库动态 中文数据                            | 库 外文数据库                | 自建数据库 试用数据库 免费资源 移动图书馆 博云非书资料(随书)   | <b>光盘</b> )  |
| 音训讲座                                  |                        | 当前位置 >> 网站首页 >> 电子资源 >> 中文数据库 >> 列表 |              |
| ·[2019-04-23]数字资源服务;                  | 院系列活动预                 | 碧虚网(省数图共享资源)                        | [2016-06-27] |
| 告(2019年第四期)<br>·[2019-04-22] "IEEE领航末 | 系列课程开始                 | 安徽省高等学校数字图书馆                        | [2016-06-27] |
| 了!                                    | 변호 제품·해표               | 北大法宝数据库                             | [2015-09-22] |
| 告(2019-04-17) 数字资源版<br>告(2019年第三期)    | 阮泰列泊初班                 | 师范教育专题数据库                           | [2015-09-09] |
| ·[2019-04-15]数字资源<br>告(2019年第二期)      | 院系列活动预                 | "书香安徽师范大学"电子图书                      | [2015-04-28] |
| ·[2019-03-14]数字资源                     | 完系列活动预                 | 新东方媒体学习库(省数图共享资源)                   | [2015-04-09] |
| 告(2019年第一期)<br>→[2018-12-25]2019年     | 议简介                    | 时夕乐考网(省数图共享资源)                      | [2015-04-09] |
| 馆藏中文电子资                               | <b>齐</b> 源             |                                     | [2015-04-09] |
|                                       |                        |                                     | [2015-03-30] |
| 资源动态                                  |                        |                                     | [2014-12-23] |
| ·[2019-05-23]好消息,CADAL                | 数字 <mark>图</mark> 书馆开通 |                                     | [2014-11-13] |
| ·[2018-12-14]好消息,国家自然                 | 林学基金基础                 |                                     | [2014-10-24] |
| 研究知识库免费开放啦!<br>·[2018-11-27]银符考试题库网页  | 页访问和手机访                | <br>中华再造善本                          | [2014-10-24] |
| 问链接介绍                                 |                        | <br>汇思智能学习平台                        | [2014-03-18] |
| ·[2018-07-05]中国和网著假期间<br>快报漫游服务       | 初开週至球子不                | e线图情数据库(省数图共享资源 )                   | [2014-03-18] |
| ·[2018-05-24]2018 Wiley高校題<br>お案      | 联盟在线答题挑                |                                     | [2014-03-18] |
| ·[2018-03-09] "剑桥期刊在线数                | 如据库"开通试                |                                     | [2014-03-18] |
| 用                                     |                        | 首页 上页 1 2 3 4 下页 屋页                 |              |

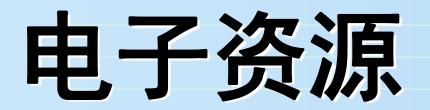

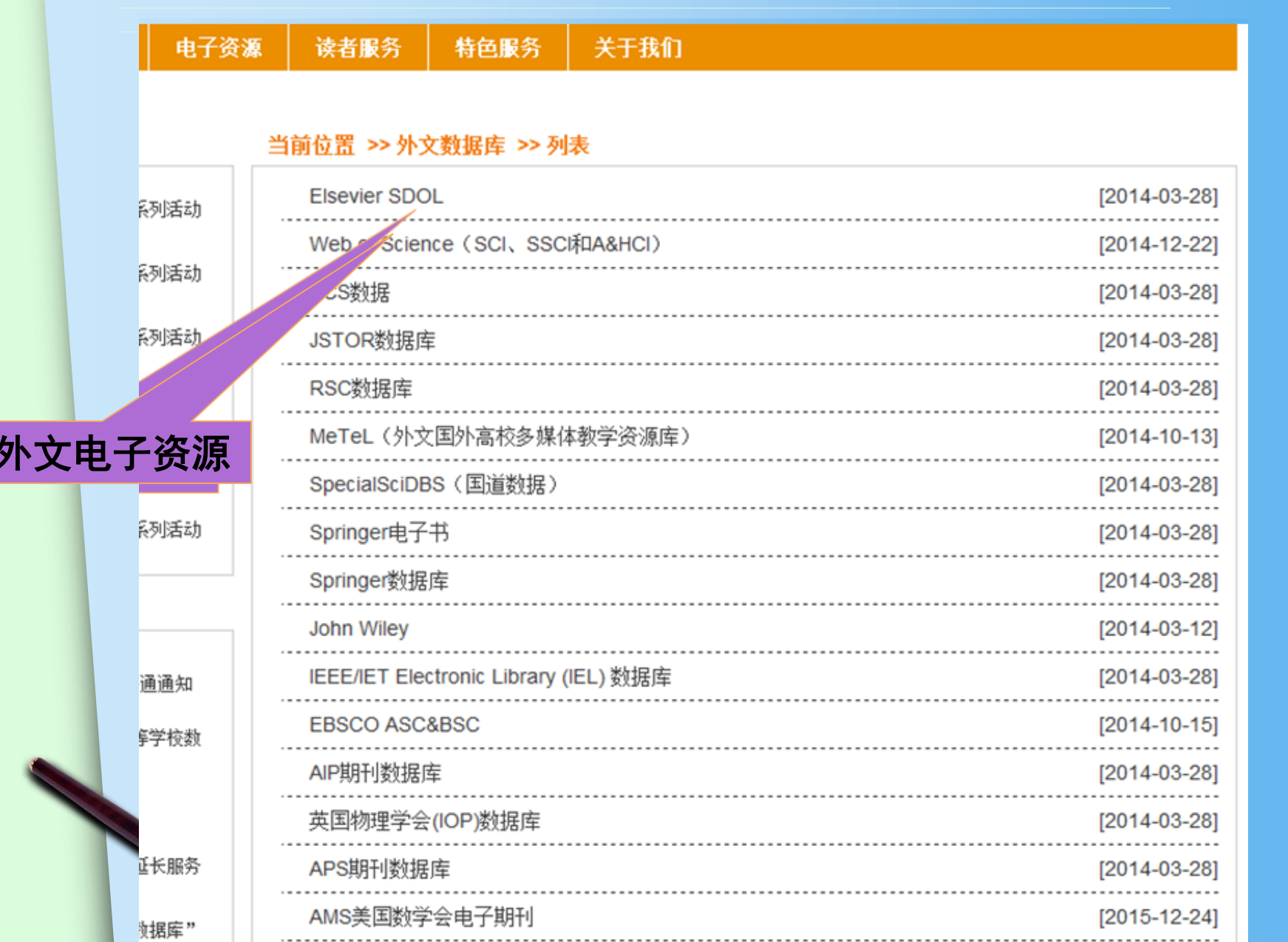

特色服务 关于我们

#### 当前位置 >> 自建数据库 >> 列表

| 活动  | 本校教师教学素材库 [2014-12-11]     |
|-----|----------------------------|
|     | 徽州特色数据库 [2014-12-11]       |
| 小沽动 | 馆藏古籍书目数据库 [2014-12-11]     |
| 活动  | "数字敬文"特色视频数据库 [2014-12-09] |
| 活动  |                            |
| 活动  |                            |
| 活动  | 馆自建电子资源                    |
|     |                            |
|     |                            |

#### 当前位置 >> 网站首页 >> 电子资源 >> 试用数据库 >> 列表

| 高校信息素养教育数据库试用通知                           | [2019-09-11] |
|-------------------------------------------|--------------|
| 中华书局"籍合网"试用通知                             | [2019-09-11] |
| "智汇三农"农业专业知识服务平台                          | [2019-06-17] |
| 皮书数据库                                     | [2019-06-11] |
| 搜数网Soshoo                                 | [2019-06-04] |
| Iresearchbook ( 爱 术 ) 外文电子书库              | [2019-05-30] |
| 文泉学堂——高等教 专业知识库                           | [2019-05-10] |
| 中国自然资源中国书馆                                | [2019-04-25] |
| SYNC高校网/ P资源库试用通知                         | [2019-04-08] |
| 起点考研网                                     | [2019-03-21] |
|                                           | [2019-03-21] |
| <b>试用电<b>于</b>资源</b><br><sub>"台开通试用</sub> | [2019-03-21] |
| 中华诗词库                                     | [2019-03-21] |
|                                           | [2019-03-14] |
| "MET全民英语学习资源库"开通使用                        | [2019-03-14] |
| 『设计师之家资源库』开通试用                            | [2019-03-14] |
| 《台湾学术文献数据库》开通试用                           | [2019-03-07] |
|                                           |              |

首页 上页 1 2 3 4 5 ... 13 下页 尾页

#### 关于我们

#### 培训讲座

#### 当前位置 >> 免费资源 >> 列表

| -[2016-05-31]数字资源服务进学院系列活动<br>预告(2016年第七期)  |  |  |  |  |
|---------------------------------------------|--|--|--|--|
| ·[2016-05-31]数字资源服务进学院系列活动<br>预告(2016年第六期)  |  |  |  |  |
| - [2016-05-31]数字资源服务进学院系列活动<br>预告(2016年第五期) |  |  |  |  |
| ·[2016-05-23]数字资源服务进学院系力<br>预告(2016年第四期))   |  |  |  |  |
| ·[2016-05-16]数字资源服务,                        |  |  |  |  |
| 免费资源                                        |  |  |  |  |
| 资源动态                                        |  |  |  |  |
|                                             |  |  |  |  |
| -[2016-07-07]EBSCO新增免费资源开通通知                |  |  |  |  |
| ·[2016-06-28]图书馆新增安徽省高等学校数<br>字图书馆共享资源数种    |  |  |  |  |
| -[2016-06-08]温馨提示                           |  |  |  |  |
| ·[2016-06-01] "中国引文数据库" 延长服务<br>期通知         |  |  |  |  |
| ·[2016-05-09]中国知网"中国引文数据库"<br>开通            |  |  |  |  |
|                                             |  |  |  |  |

| <br>Centre of Bioinformatics——生物信息中心(北京大学)(开放获取) | [2016-04-05] |
|--------------------------------------------------|--------------|
| ′arXiv.org——美国洛斯阿拉莫斯国家实验室电子预印本文献库(开放获取)          | [2016-04-05] |
| <br>PubMed Central(开放获取)                         | [2016-04-05] |
| <br>中国科技期刊开放获取平台(开放获取)                           | [2016-04-05] |
| <br>国家哲学社会科学学术期刊数据库(开放获取)                        | [2016-04-05] |
| <br>Open Access Library                          | [2015-10-23] |
| <br>必应搜索                                         | [2014-03-21] |
| <br>Ask Jeeves                                   | [2014-03-21] |
| <br>baidu文档搜索                                    | [2014-03-20] |
| <br>DOAJ                                         | [2014-03-18] |
| <br>FindArticle                                  | [2014-03-18] |
| <br>Google Scholar学术搜索                           | [2014-03-17] |
| <br>OAister开放存取搜索引擎                              | [2014-03-17] |
| <br>Open Science Directory                       | [2014-03-18] |
| <br>ResearchIndex                                | [2014-03-20] |
| <br>Socolar                                      | [2014-03-17] |
| <br>Scirus                                       | [2014-03-18] |
| <br>Yahoo                                        | [2014-03-21] |
|                                                  |              |

123下一页

- 数字资源24小时开放!
- 图书馆经常举办数据库利用知识讲座,欢迎同学们参加,具体时间地点见馆内通知。
- 图书馆的订购的电子资源只允许校园网内的用户使用,校内用户均可免费使用。
- 外网不能直接使用本馆电子资源,读者在校外 可以通过VPN登录学校新版信息门户、今日校 园APP、PC端浏览器

(https://ds.carsi.edu.cn) 三种方式访问使 用学校订购的电子资源。

使用电子资源必须遵守图书馆相关规定,严禁
 用下载软件下载文献。
## 5、我的图书馆、移动图书馆

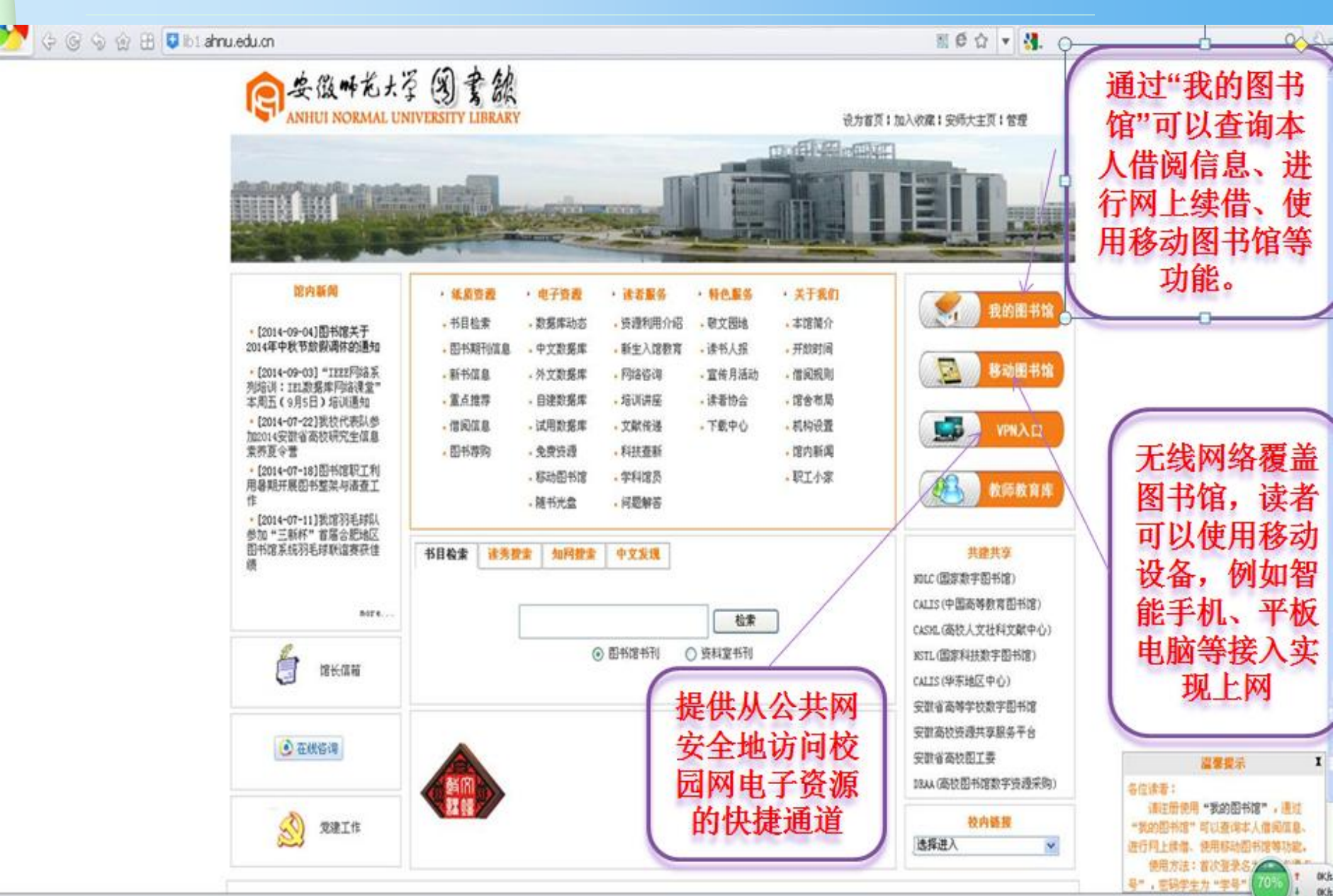

心下聽 (云

# 如何设置"我的图书馆"

### 我的图书馆

| 用户名<br>密 码 |                                                       |                | 輸入登录名(读者证号<br>馆。读者可直接使用证<br>码: 教师为工资号, 等<br>卡号)。 | )和密码可以进入≸<br>E号登录,不必注册<br>序生为学号(注: 20 | 始)图书<br>; 初始密<br>14级学生为 |        |
|------------|-------------------------------------------------------|----------------|--------------------------------------------------|---------------------------------------|-------------------------|--------|
| 登陆方式:      | <ul> <li>读者证号</li> <li>,下次自动登陆</li> <li>登录</li> </ul> | ◎ 身份证号  ◎ 算份证号 | 读者邮箱                                             | 读者证号                                  | 他称卡号。                   | 是10位阿莉 |
|            |                                                       |                |                                                  | 伯粉字.                                  | 到服冬台剧                   | 卡可得到   |

1/10

☆ 返回首页

读者在"我的图书馆"中可以实现图书续 借、借阅史查询、我的荐购、咨询、预约、 设置我的书架等功能。

| ■ 个人功能管理       图书续借 | 起止日期 20150101 20160620 查询 输出 |      |            |               |             |            |  |
|---------------------|------------------------------|------|------------|---------------|-------------|------------|--|
| は同切りです。             | 借出54本,还回58本,以下是详细信息          |      |            |               |             |            |  |
| 财经查询                | 序号                           | 操作类型 | 操作日期       | 题名            | 索取号         | 条码号        |  |
| 专项借阅查询              | 1                            | 流通借出 | 2015.01.10 | 徽州村落          | K295.4/7544 | 2006023788 |  |
| 借阅走势图               | 2                            | 流通借出 | 2015.01.10 | 徽州建筑          | K295.4/2535 | 2006023854 |  |
|                     | 3                            | 流通还回 | 2015.03.02 | 公民科学素质建设的实践探索 | G40-05/1707 | 2010021570 |  |
| + 个人信息管理            | 4                            | 流通借出 | 2015.03.02 | 儿童全脑开发阶梯训练    | G610/4300   | 2014061247 |  |

## 如何设置"移动图书馆"

### 移动图书馆使用须知

尊敬的读者:

移动图书馆服务平台现正式向广大读者提供服务。读者可以使用各种移动设备,例如智能手机、平板电脑、手持阅读器等接入,实现资源一站式检索,全文阅读下载,并提供文献批注、共享、互动、分享等个性化服务功能,同时还整合了OPAC资源,实现了馆藏书目信息及个人信息的查询等功能。

登录移动图书馆方法(以下两种方法中任一种):

一、移动图书馆网址: http://ahnu.superlib.com

点击右上角"我的订阅"一一"点击登录",输入证号(10位)和密码。注意:这里的密码就是"我的图书馆"中的密码,即 "移动图书馆"中登录密码和登录"我的图书馆"的密码相同,如果有读者不清楚自己的证号,可以到图书馆服务台进行查询。

二、下载安装手机客户端程序

点击进入下载手机客户端安装软件

安装客户端程序使用方法,详见附件1。

🔟 移动图书馆使用说明.doc

### 如何设置"无线网络"

图书馆电子阅览室提供学术资源网站浏览服务。

无线网:图书馆提无线上网服务,读者可以使用自带的笔记本电脑或手机在图书馆上网; 无线网连接名为 AHNU,连接网络后登陆校园网账号即可,登陆后可访问校外网。

Window7 操作系统笔记本无线配置方法: (1)控制面板→网络和共享中心→管理无线网络→ 添加; (2)手动创建网络配置文件→网络名: AHNU→安全类型: WPA 企业→加密类型: AES; (3)更改连接设置→安全; ①设置→ "验证服务器证书"前去掉方框中的勾; ②配置→中去 掉弹出窗口 "EAP MSCHAPV2 属性"方框中的勾→确定; ③高级设置→勾选"指定身份验证 模式"→选择"用户身份验证"④勾选"为此网络启用单一登陆"→确定。 安卓操作系统手机无线配置方法: (1)WLAN 无线搜索→找到"AHNU"→身份: 校园计费网关 账户用户名→密码: 输入计费网关密码; (2)打开浏览器→登陆。

# 6、文献传递服务

我馆没有的文献资源,可以通过"安徽高校资源共享服务平台"(<u>http://www.anhui.superlib.net</u>)
 采用文献传递的方式获取。

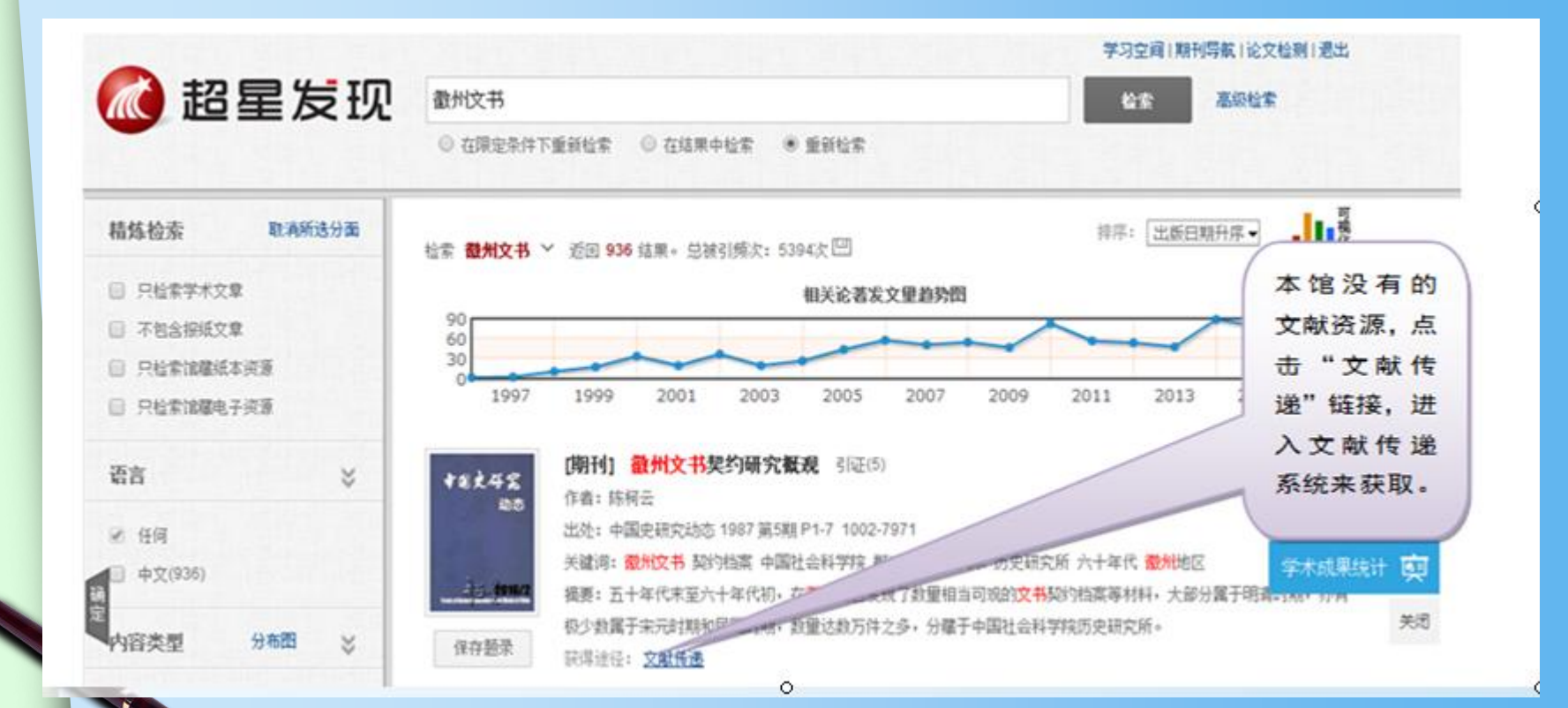

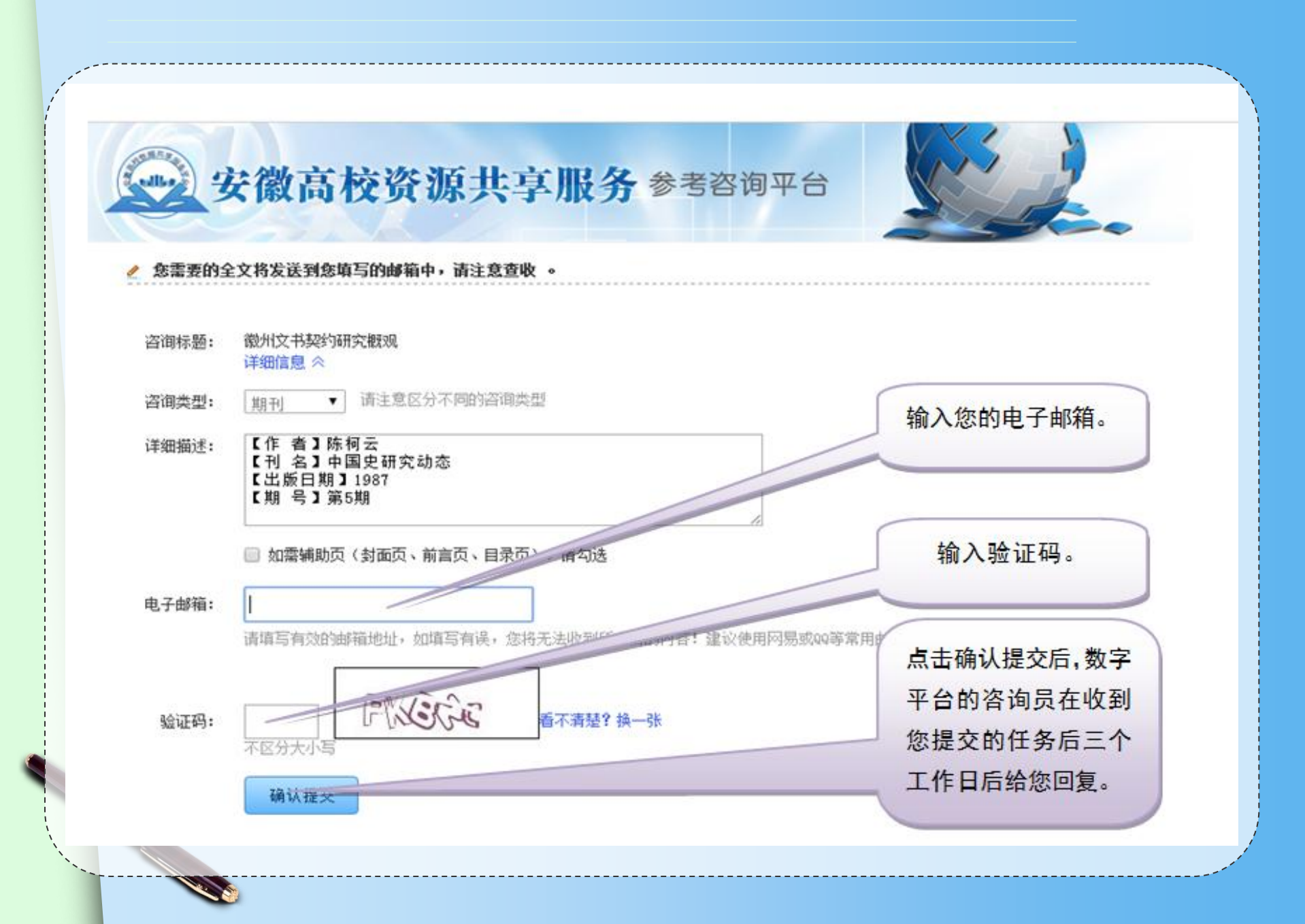

# 四、图书馆知识考试说明

| 2020级本科新生图书馆知识学习与测试               | [2020-07-10] |
|-----------------------------------|--------------|
| 2019级本科新生图书馆知识学习与测试               | [2018-06-01] |
| 2018级本科新生图书馆知识学习与测试               | [2018-06-01] |
| 2017级本科新生图书馆知识学习与测试               | [2017-07-13] |
| 2016级本科新生图书馆知识学习与测试               | [2016-07-08] |
| 2015级本科新生图书馆知识学习与测试               | [2015-07-08] |
| 图书馆圆满结束2014级新生入馆教育工作              | [2014-10-09] |
| 图书馆关于做好2014级新生入馆教育、测试及借阅卡开通等工作的通知 | [2014-09-29] |
| 2014新生入馆培训课件                      | [2014-09-29] |
| 2014级本科新生图书馆知识测试入口                | [2014-03-25] |
| 图书馆2013级新生入馆教育工作圆满结束              | [2014-03-20] |
| 关于做好2013级研究生入馆教育的通知               | [2014-03-20] |
| 关于做好2013级新生入馆教育、测试及借阅卡开通等工作的通知    | [2014-03-20] |

### 2020级本科新生图书馆知识学习与测试

#### 一、新生测试说明

题型:全部为单选题(20题)。

试题:从题库里随机抽出20题,每个同学之间试题卷不同。

考试:每位同学正确登录后,请认真答题,点击交卷按钮之后就不能重新再选题进行考试,如果 此次考试没通过只能按试卷提示下次再来考试。

二、考试主要步骤:

1. 电脑浏览器兼容性视图设置

考试前电脑浏览器建议选择 "IE浏览器"、 "360浏览器",并将浏览器设置为兼容性视图格式,否则,有可能会出现"你还没答题,不能交卷"的错误!

<u>浏览器兼容性视图设置方法。</u>←请点击

#### 2. 登录

用户名:报到号的后7位(皖江学院新生,学号后8位) 密码:报到号的后7位(皖江学院新生,学号后8位)

- 3. 考试
- 4. 交卷
- 三、学习与测试
- 1. 2020新生入馆宝典
- 2. <u>点击进入测试</u>
- 3. <u>测试成绩查询</u>

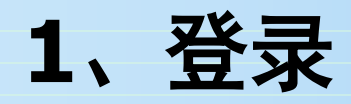

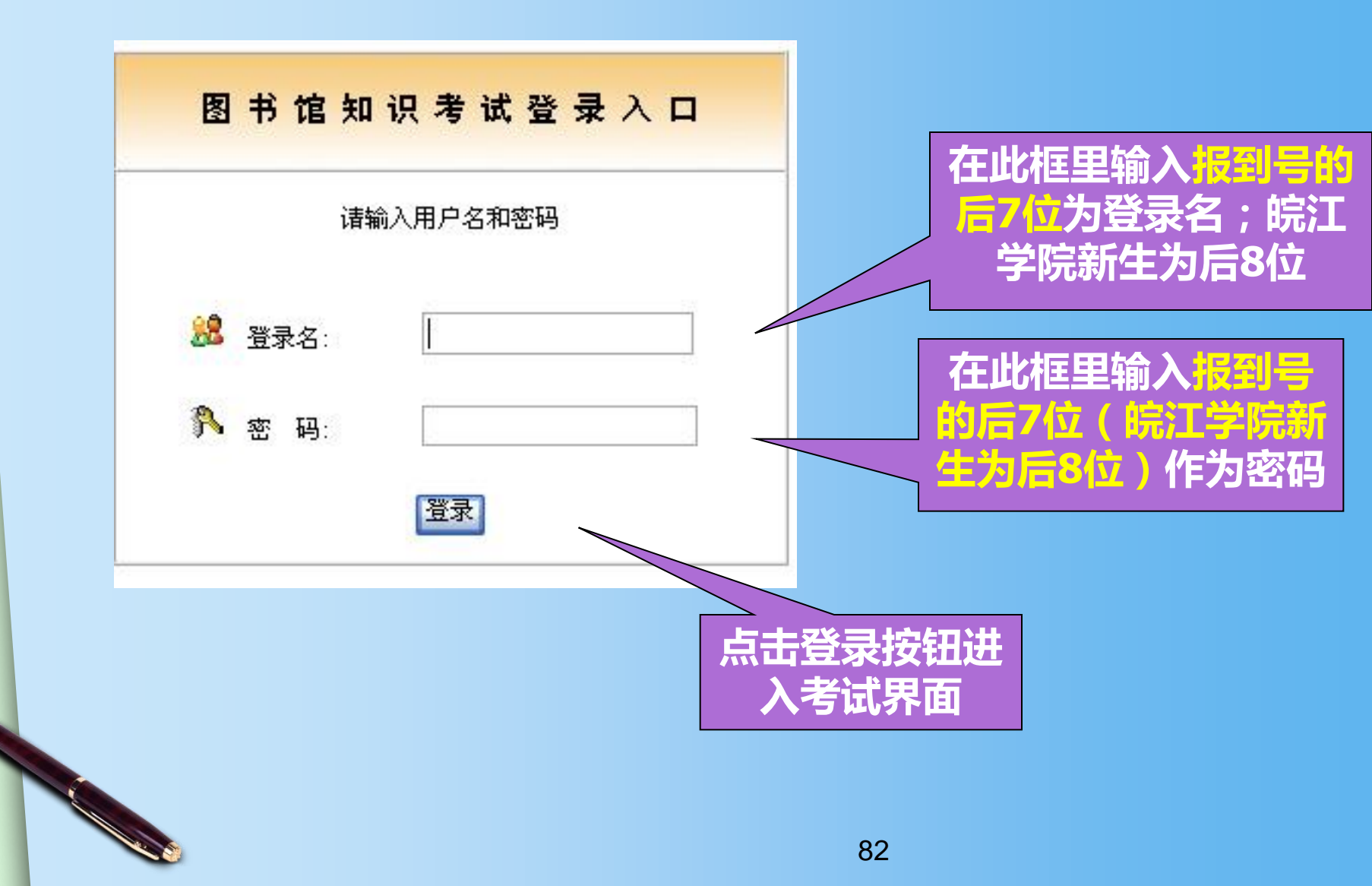

| 2、考试                                                                                                    |                                                              |                                     |
|----------------------------------------------------------------------------------------------------|--------------------------------------------------------------|-------------------------------------|
| 安徽师范大学                                                                                                    | 图书馆知识在线考试                                                    | E                                   |
| 12                                                                                                    | 欢迎你!李四同学!你的学号为:4                                             |                                     |
| <ul> <li>第1题:中校区图书馆阅览部学生阅览室的借阅期限为?</li> <li>A: 一星期</li> <li>B: 一个月</li> <li>C: 两个月</li> <li>D: 3个月,可续一次</li> <li>第2题:读者在图书馆借阅的图书书名页粘贴的标志是什么</li> <li>A: 书标</li> <li>B: 条形码</li> <li>C: 磁流</li> <li>D: 馆藏章</li> <li>第3题:本馆实行借阅逾点</li> <li>** 0.50元</li> <li>B: 0.20元</li> <li>C: 1.00元</li> <li>D: 0.10元</li> <li>第4题:安徽师范大学图书馆的三个校区分馆分别</li> <li>A: 北校区分馆,中校区分馆,南校区分馆</li> <li>B: 东校区分馆,中校区分馆,南校区分馆</li> <li>C: 西校区分馆,中校区分馆,南校区分馆</li> <li>D: 北校区分馆,中校区分馆,南校区分馆</li> <li>D: 北校区分馆,西校区分馆,南校区分馆</li> <li>第5题:图书在版编目(CIP)数据,例: "新编Windows XP中3<br/>指什么? ()</li> <li>A: 责任者</li> <li>B: 颞名</li> </ul> | ()<br>随動期不还,每册每超一天罚款金额为? ()<br><b>古答案前<br/>单选按钮<br/>扩行答题</b> | <b>正确登录后此栏将出现你的姓名和学号信息,考试时请核对</b> 。 |
|                                                                                                    |                                                              |                                     |
|                                                                                                    |                                                              | 00                                  |

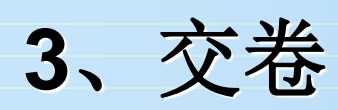

| 1.0           |                                                                       |
|---------------|-----------------------------------------------------------------------|
| ○ A:          | 科技查新                                                                  |
| О В:          | 用户教育                                                                  |
| ○ C:          | 文献传递服务                                                                |
| O D:          | 技术服务                                                                  |
| 第16题          | :本馆2000年以后购进的外文图书采用的是什么分类法分类的?  ( )                                   |
| ○ A:          | 《科图法》                                                                 |
| ○ B:          | 《人大法》                                                                 |
| ○ C:          | 《中图法》                                                                 |
| O D:          |                                                                       |
| 第17题          | : 读者在中校区图书馆何处可以领到的"本馆资源宣传单" <b>?</b> ()                               |
| ○ A:          | 宿长办公室                                                                 |
| ○ B:          | 行政办公室                                                                 |
| ○ C:          | 门卫传达室                                                                 |
| D:            |                                                                       |
| 第18题          | :大于安徽师祖大学图书馆,以下说法不正确的是?  ()<br>———————————————————————————————————    |
| A:            | 安徽师泡天学图书馆馆藏电子图书18000万种                                                |
| о B:          | 安徽师范大学图书馆中校区分馆现设8个业务部门                                                |
|               | 安徽师范大学图书馆北校区分馆建筑面积为5500平方米                                            |
| ○ D:<br>第1055 | 安徽师范大学图书馆由3个校区分馆组成<br>· 加里布里尔地名的爱弗· 你可以从中国法则关键,并带由我到自己去现的相关资料。    ( ) |
| 第19起          |                                                                       |
| 0 R.          |                                                                       |
|               | <sup>波地接触</sup> 赵曰似元 <b>后</b> 品览                                      |
|               |                                                                       |
| 第20题          | 12初4年<br>: 以下申子资源中,哪一项是目前世界最大的中文在线数字图书馆? ()                           |
| () A.         |                                                                       |
| O B           | 中国终闭行                                                                 |
| 0.0           | 超星数字图书馆                                                               |
| 0 n-          | 国研网                                                                   |
|               |                                                                       |
|               | 交卷                                                                    |

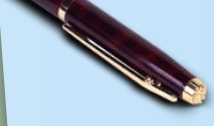

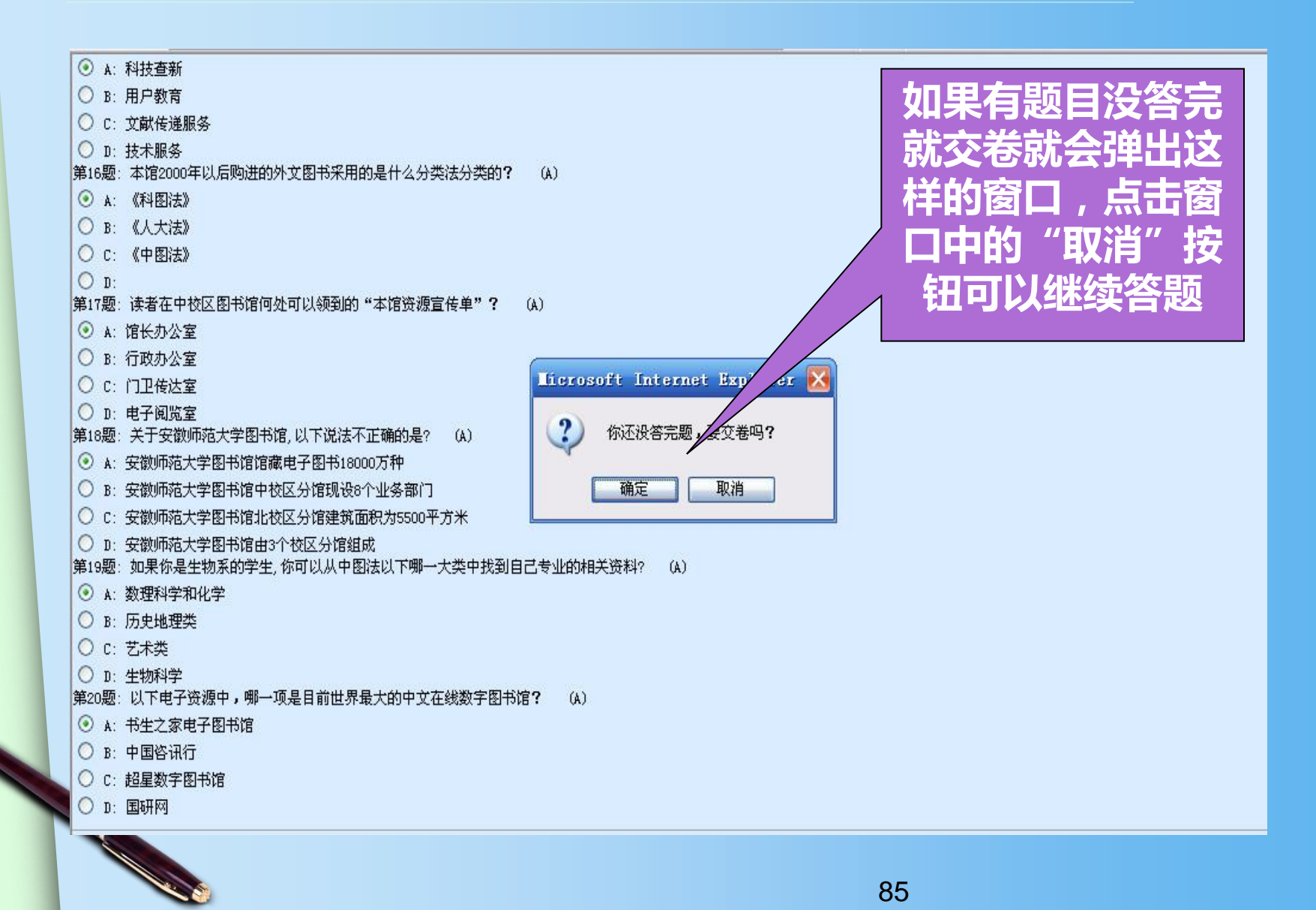

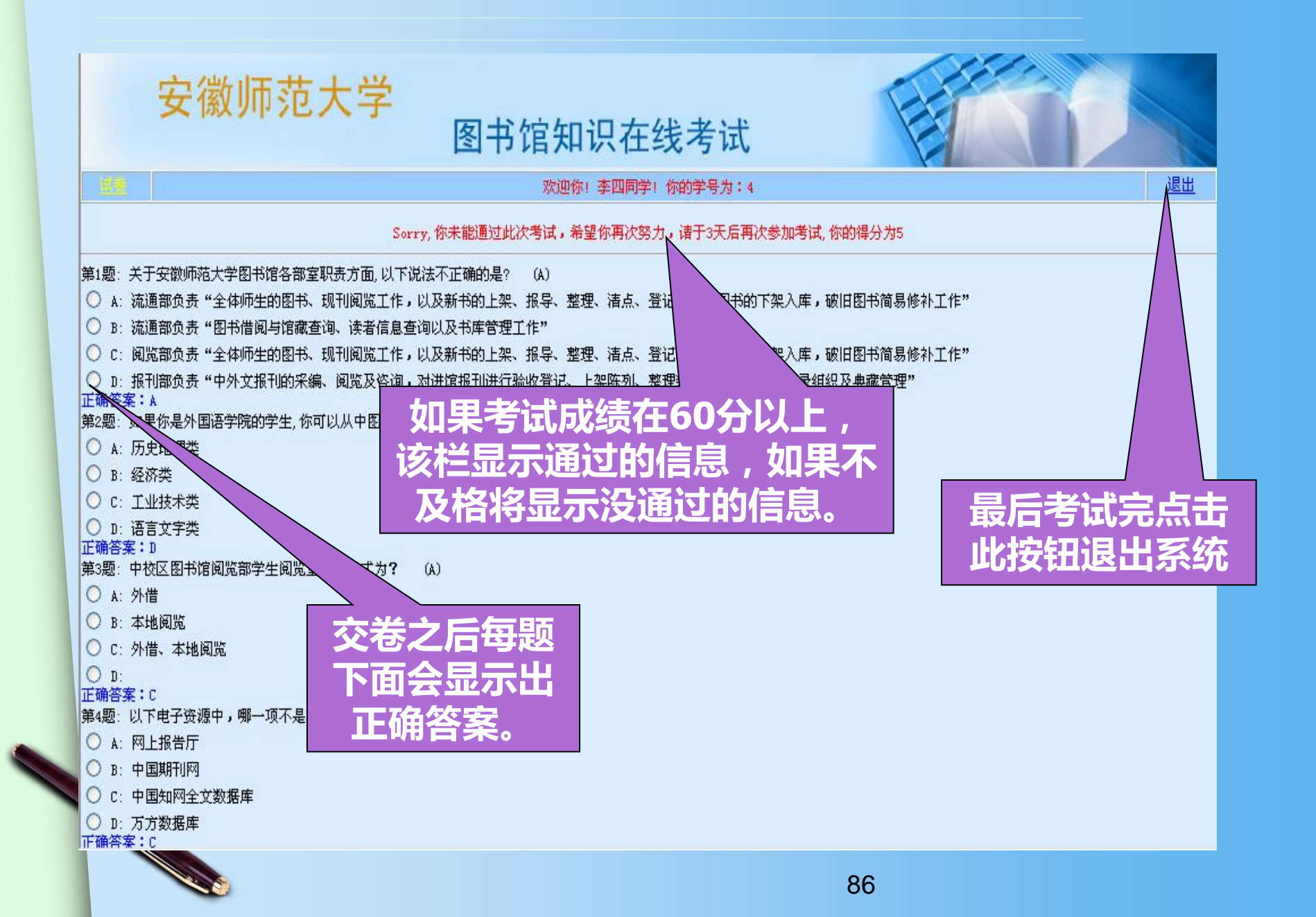

考试时间及地点

- 入馆测试截至时间:10月4号,考试通过后,校园 卡自动开通。
- 入馆测试地点:花津校区敬文图书馆电子阅览室
   (二楼)或赭山校区图书馆电子阅览室(二楼)
   等。
- 测试未通过的考生, 3天后可以重新参加测试。

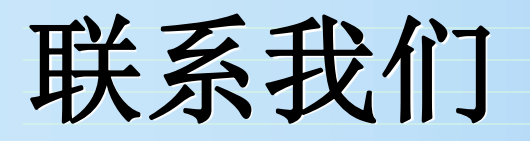

AT DE VENE

|                                                                                          | 网络自风                    |          | 电口风麻   | 医泪腺力     | 有巴尿力         |              |
|------------------------------------------------------------------------------------------|-------------------------|----------|--------|----------|--------------|--------------|
|                                                                                          |                         |          |        |          |              |              |
| 掉                                                                                        | 培训讲座 当前位置 >> 网络咨询 >> 列表 |          |        |          |              |              |
| ·[2016-05-31]数字资源服务进学院系列活动<br>预告(2016年第七期)<br>·[2016-05-31]数字资源服务进学院系列活动<br>预告(2016年第六期) |                         | 列活动      | 咨询方法与途 | 经        | [2016-06-07] |              |
|                                                                                          |                         |          | QQ在线咨询 |          | [2014-03-21] |              |
|                                                                                          |                         | 列活动      | 电话咨询   |          | [2014-03-21] |              |
| -[2016-05-31]数字资源服务进学院系列活动<br>预告(2016年第五期)                                               |                         |          | 列活动    | 面对面咨询    |              | [2014-03-21] |
|                                                                                          | [2016-05-23]数字          | 资源服务进学院系 | 列活动    | E-mail咨询 |              | [2014-03-21] |

そ 十 4 4 か

此左即女

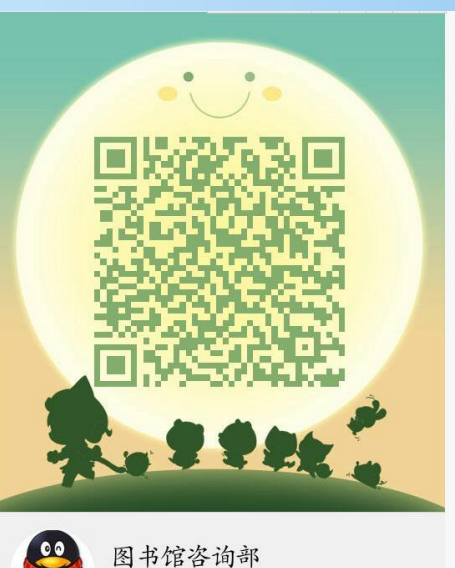

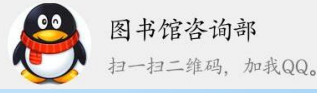

次迎关注
 安师大图书馆微信平台

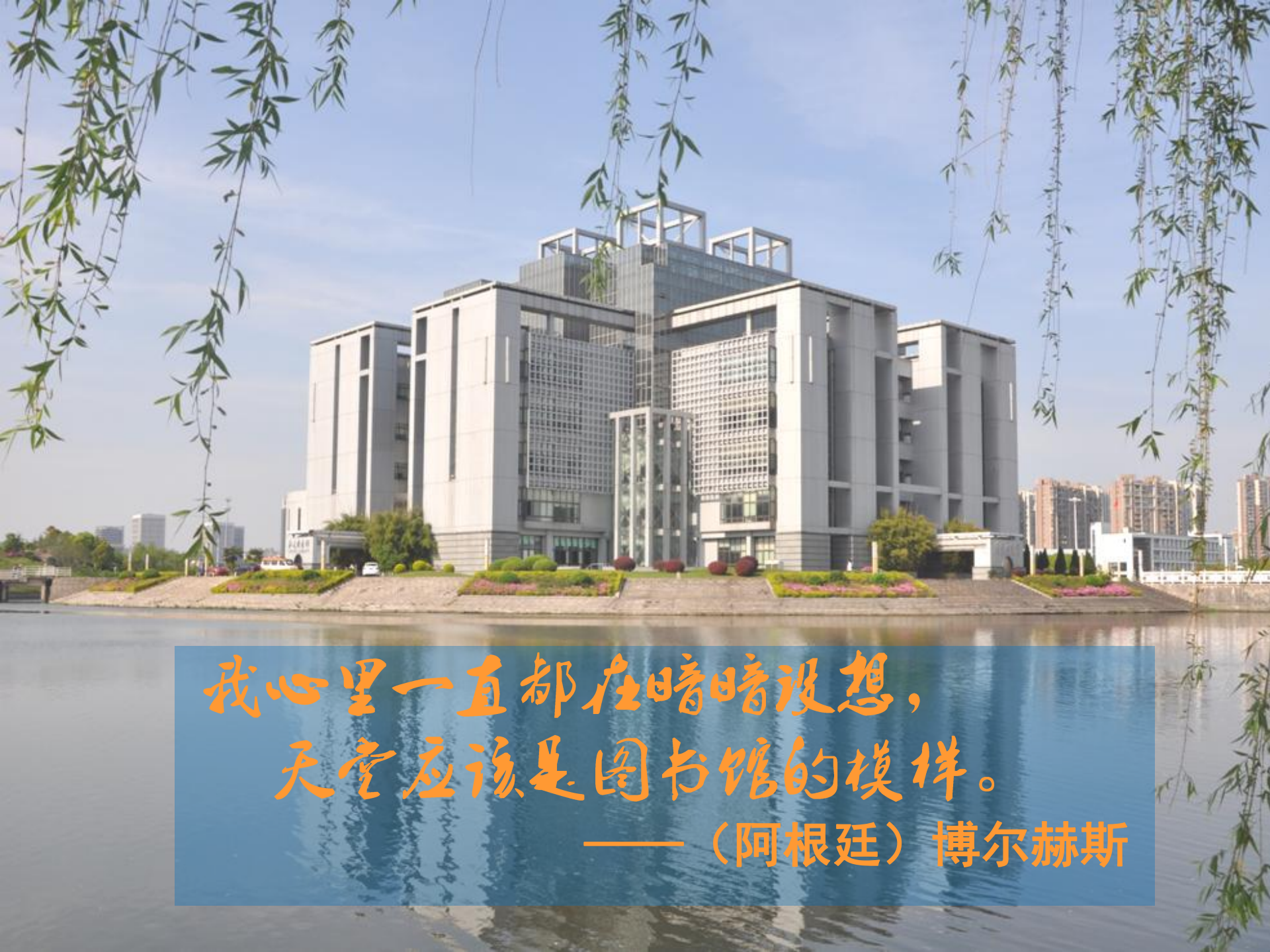

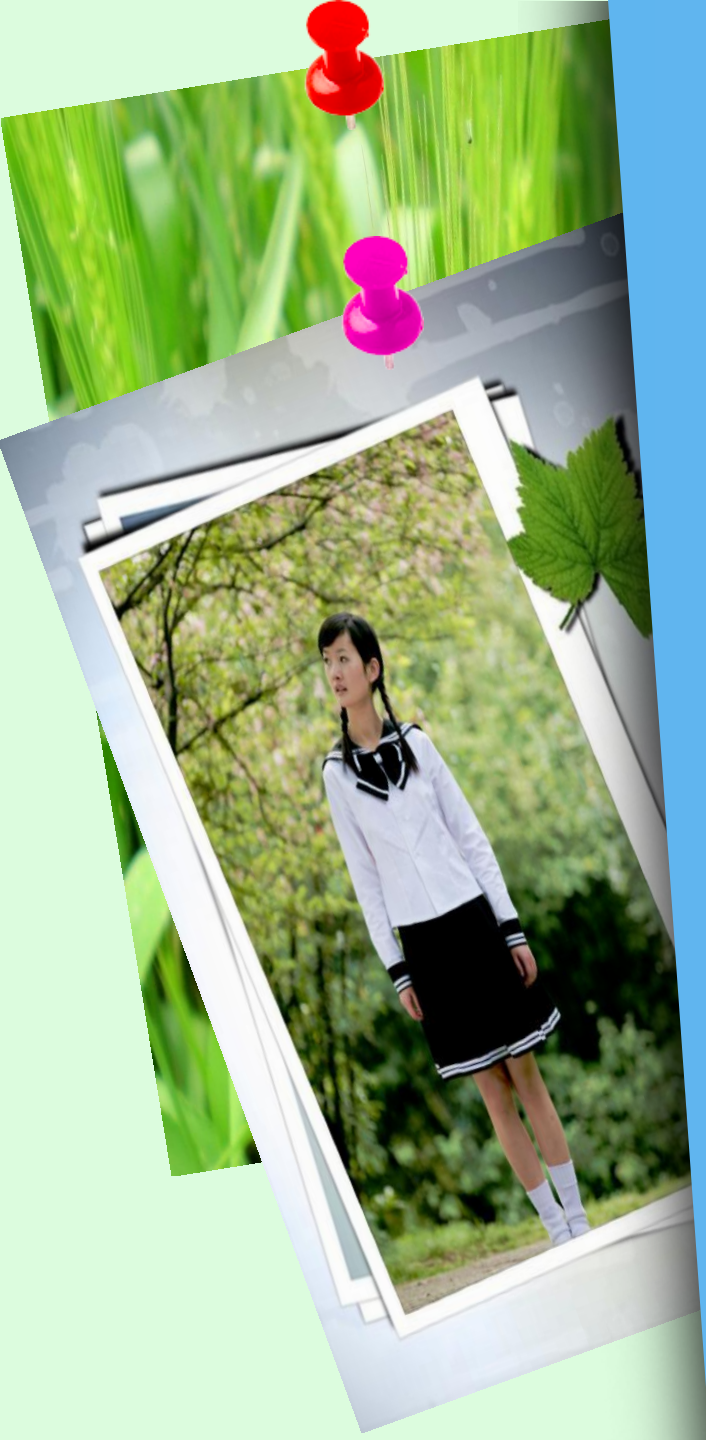

# 书籍与智慧同在, 读书与获取同行。

# 安师大图书馆欢迎您